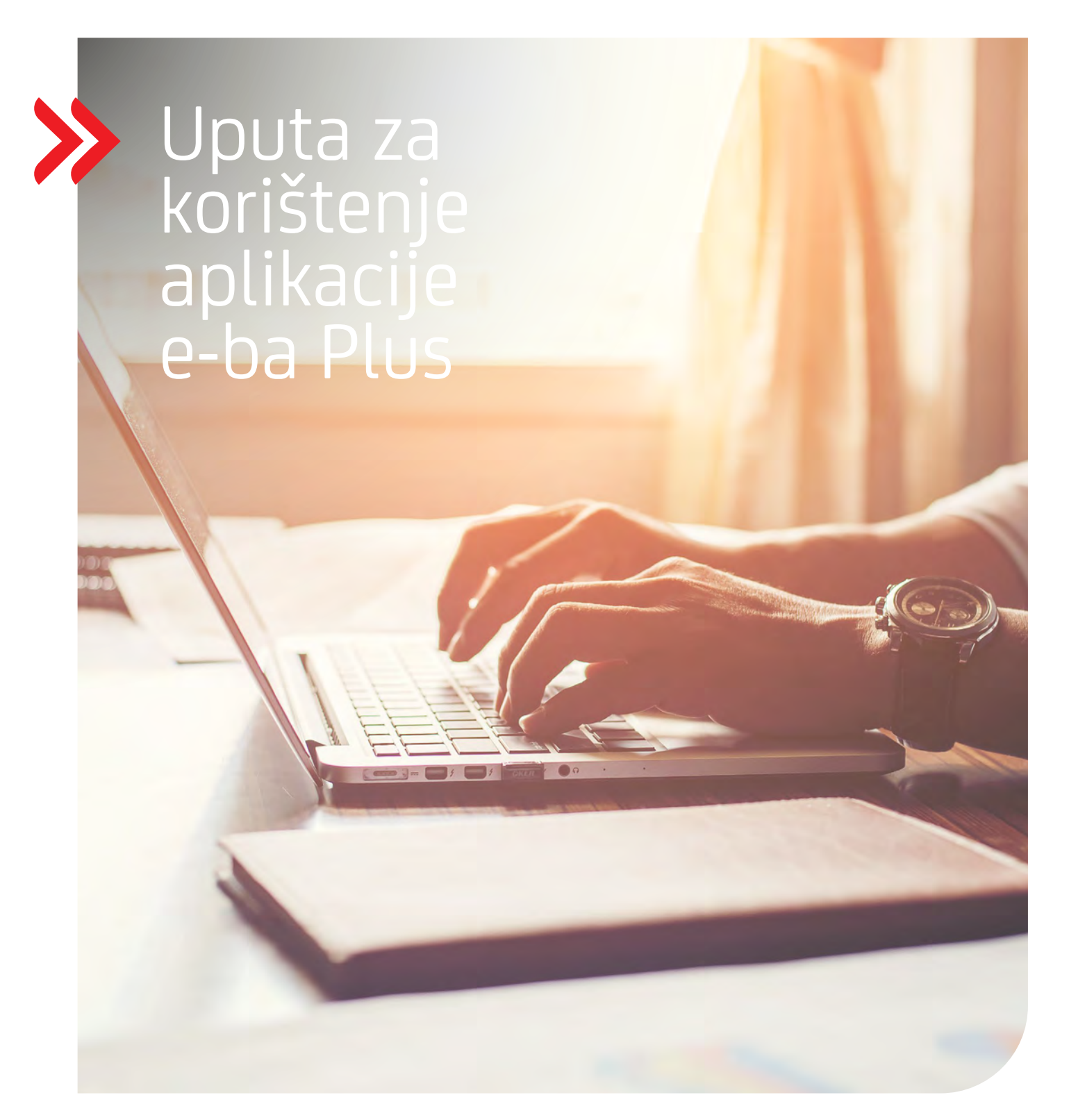

# **INTERNET BANKARSTVO**

za poslovne subjekte

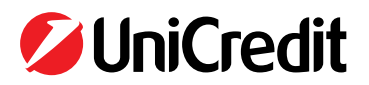

## SADRŽAJ

| 1.  | UVOD                                                              | 4  |
|-----|-------------------------------------------------------------------|----|
| 2.  | INSTALACIJA/REGISTRACIJA KORISNIKA                                | 5  |
| 3.  | PRIJAVA U INTERNET BANKARSTVO                                     | 5  |
| 4.  | STANJE RAČUNA                                                     | 8  |
| 5.  | PROMETI PO RAČUNU                                                 | 9  |
| 6.  | NALOZI ZA PLAĆANJE                                                | 10 |
|     | 6.1 Unos novog naloga za plaćanje                                 | 10 |
|     | 6.2 Unos novog naloga za uplatu javnih prihoda                    | 11 |
|     | 6.3 Zaprimanje, kopiranje i potpisivanje naloga                   | 13 |
|     | 6.3.1 Postupak potpisivanja/slanja naloga uz m-token              | 15 |
|     | 6.4 Slanje naloga                                                 | 16 |
|     | 6.5 Izvršenje naloga                                              | 17 |
|     | 6.6 Pregled naloga za plaćanje po uvjetu                          | 18 |
|     | 6.7 Unos naloga za plaćanje iz datoteke                           | 19 |
|     | 6.7.1 Digitalno potpisivanje datoteke s nalozima za plaćanje      | 19 |
|     | 6.7.2 Unos datoteke s nalozima u internet bankarstvo              | 20 |
|     | 6.8 Slanje učitanih datoteka na izvršenje/obradu                  | 23 |
|     | 6.9 Status naloga za plaćanje                                     | 23 |
| 7.  | PREDLOŠCI                                                         | 25 |
| 8.  | PRIMATELJI                                                        | 27 |
| 9.  | IZVODI                                                            | 29 |
| 10. | NALOG ZA DEVIZNO PLAĆANJE                                         | 30 |
|     | 10.1 Unos naloga 1450                                             | 30 |
|     | 10.2 Zaprimanje, kopiranje, potpisivanje i slanje deviznog naloga | 32 |
|     | 10.3 Izvršenje naloga                                             | 33 |
|     | 10.4 Pregled svih naloga 1450                                     | 34 |
|     | 10.5 Pregled naloga 1450 po uvjetu                                | 34 |
| 11. | PRIJENOSI                                                         | 36 |
| 12. | KARTICE                                                           | 38 |
|     | 12.1 Prometi po BC/MC                                             | 38 |
|     | 12.2 Pregled kartica                                              | 39 |
| 13. | DOKUMENTARNO                                                      | 40 |
| 14. | KREDITI                                                           | 41 |
| 15. | EFT POS                                                           | 43 |
|     | 15.1 Promet po terminalima                                        | 43 |
|     | 15.2 Obavijesti o transakcijama                                   | 44 |
| 16. | PROMJENA PRAVNE OSOBE                                             | 44 |
| 17. | AVALDO                                                            | 45 |
| 18. | PROMJENA PIN-A                                                    | 45 |
| 19. | NAPOMENA                                                          | 49 |
|     |                                                                   |    |

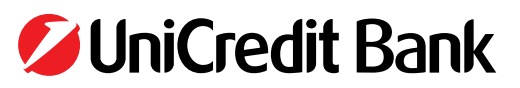

## NAPOMENA: DOWNLOAD AŽURIRANIH UPUTA

Kako u UniCredit Bank d.d. konstantno radimo na poboljšanju i uvođenju novih funkcionalnosti u aplikaciju internet bankarstva, tako se na isti način ažuriraju i upute za korištenje aplikacije e-ba Plus. Upute I razne druge korisne informacije možete pronaći na web stranici <u>www.unicredit.ba</u>

Osim korisničkih uputa, za glavne funkcionalnosti unutar aplikacije, dostupne su i video snimke koje prikazuju detaljne korake rada korisnika unutar aplikacije. Video snimke dostupne su na sljedećem link-u: <u>http://www.youtube.com/watch?v=Wo6mAhtPOKM&list=PL</u> <u>RxPd85GJlwKy-u41kUrYlAb\_8hEg2iwp</u>.

<u>Također, potrebno je redovno provjeravati službene obavijesti Banke koje Banka distribuira unutar same e-ba Plus aplikacije u dijelu/meniju "Obavijesti".</u>

## VAŽNO - SIGURNOST KORIŠTENJA APLIKACIJE

Prilikom korištenja e-ba Plus aplikacije poštivati i pridržavati se svih odredbi/smjernica koje su propisane **Općim uvjetima poslovanja UniCredit Bank d.d. za korištenje direktnih kanala od strane poslovnih subjekata,** kao i svih naknadno donesenih izmjena/dopuna istih koje Banka na propisani način usvoji i prezentira Korisnicima. Posebnu pozornost skrećemo na propisane obveze Korisnika (točka 13.), a posebice izdvajamo sljedeće:

- nakon što ste završili rad unutar aplikacije preporučujemo da aplikaciju napustite na način da koristite opciju "odjava" i nakon toga zatvaranje internet pretraživača koji ste koristili,
- smart karticu/USB Stick kojim pristupate i koristite e-ba Plus aplikaciju uvijek uklanjate iz Vašeg računala odmah nakon završetka rada unutar aplikacije,
- PIN koji Vam je dodijeljen zadržite u tajnosti samo za sebe i nikome ga ne prenosite odnosno stavljajte na raspolaganje. Obavezno vršite povremene promjene PIN code kako bi ste dodatno povećali nivo Vaše sigurnosti,
- Obratite pažnju na redovito ažuriranje računalne opreme i to: operativnih sustava, antivirusnih programa, Internet preglednika i verzija JAVA aplikacije.
- Za sve ostale dodatne informacije odnosno obveze korisnika na raspolaganju su Vam prethodno navedeni Opći uvjeti poslovanja UniCredit Bank d.d. za korištenje direktnih kanala od strane poslovnih subjekata koje možete preuzeti na službenim stranicama Banke www.unicredit.ba

Pridržavanjem navedenih sigurnosnih smjernica maksimalno štitite Vašu kompaniju i Vas kao ovlaštenog korisnika za rad u aplikaciji te otklanjate mogućnosti pojave potencijalnih zloupotreba koje se mogu pojaviti nesavjesnim rukovanjem i korištenjem uređaja/aplikacije.

## M-TOKEN KAO DODATNO SIGURNOSNO SREDSTVO POTPISIVANJA NALOGA

Za sve e-ba Plus ovlaštenike koji imaju ovlaštenje za potpisivanje naloga za plaćanje moguće je ugovoriti m-token e-ba Plus - aplikacija koja se koristi putem mobilnog uređaja, a služi za dodatnu autentifikaciju platnih naloga poslanih putem e-ba Plus usluge. Korištenje m-tokena e-ba Plus (u daljnjem tekstu m-token) je obvezno ili opcionalno za korisnike ovisno koji je broj potpisnika na nalogu odnosno koja su ovlaštenja pojedinih e-ba Plus ovlaštenika, a za svakog ovlaštenika m-token se ugovara zasebno.

Za korištenje m-tokena potreban je mobilni uređaj koji ima mogućnost pristupa internetu, dovoljno raspoložive memorije za pohranu m-token aplikacije i odgovarajući operativni sustav:

- Android (verzija 5.0. ili novija)
- iOS (verzija iOS 8.0. ili novija).

Ovaj vid dodatne autentifikacije platnog naloga uz pomoć m-tokena, odnosno kroz korištenje različitih uređaja za autorizaciju platnih naloga, povećava nivo sigurnosti korištenja e-ba Plus usluge s obzirom da ovlaštenik koji autorizira transakciju mora kroz više uređaja potvrditi i autorizirati platne naloge prije nego ih pošalje na provođenje.

Također, poželjno je da ovlaštenja za plaćanje naloga podesite u skladu sa ''principom 4 oka'' na način da jedan korisnik ne može samostalno odraditi unos naloga i slanje naloga na izvršenje.

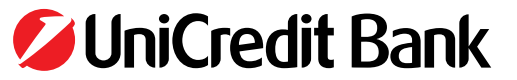

### 1. UVOD

Internet bankarstvo UniCredit Bank d.d. je usluga koja omogućuje vođenje računa i obavljanje bezgotovinskog platnog prometa putem Interneta. Svojim korisnicima nudi:

- obavljanje plaćanja (unutarnjeg platnog prometa i inozemnog platnog prometa),
- izvršenje naloga u korist računa primatelja u Banci,
- ispostavljanje naloga u korist računa primatelja u drugoj ovlaštenoj organizaciji,
- mogućnost ispostavljanja naloga unaprijed ili na datum izvršenja,
- uvid u stanje računa,
- preglede dugovnih i potražnih prometa po računima,
- primanje izvoda,
- provođenje isplate redovnih primanja uposlenika i otplata kredita uposlenika,
- pregled informacija o business karticama, garancijama, akreditivima i kreditima,
- pregled prometa sa platnim karticama na EFT POS prodajnim mjestima,
- uplate rate kredita,
- konverzije.

Internet bankarstvo osigurava potpunu kontrolu nad financijskim poslovanjem kroz sustav dodjeljivanja različitih razina ovlaštenja. Za svakog pojedinog korisnika internet bankarstva moguće je ugovoriti sljedeće razine ovlaštenja:

- za unos naloga (bez mogućnosti potpisa naloga);
- za financijske transakcije (potpisnici naloga);
- za informacije (stanja i prometi po računu);
- pregled izvoda;
- pregled učinjenih troškova po BC MC karticama;
- pregled prometa po business karticama;
- pregled informacija o garancijama/akreditivima;
- pregled informacija o kreditima;
- pregled prometa po EFT POS terminalima.

**Ovlaštenje za unos naloga** znači da korisnik ima pravo samo unijeti nalog, ali ga nema pravo potpisati.

**Ovlaštenje za financijske transakcije** znači da je korisnik ovlašten samo za potpisivanje naloga (ovlaštenje se može dodijeliti samo ovlaštenim potpisnicima). Po jednom računu može biti jedan ili više ovlaštenih potpisnika.

**Ovlaštenje za informacije** znači da korisnik ima pravo samo na uvid u stanje i promete po računu.

**Ovlaštenje pregled izvoda** znači da korisnik ima pravo samo na pregled i povlačenje izvoda.

**Ovlaštenje za pregled učinjenih troškova po BC MC karticama** znači da korisnik ima pravo pregledati ukupne učinjene troškove, na razini poduzeća, po BC MC karticama pravne osobe.

**Ovlaštenje za pregled prometa po business karticama** znači da korisnik ima pravo pregledati informacije i promete po business kartici koja se vodi na njegovom imenu. Dodatna opcija za ovu vrstu ovlaštenja je i mogućnost dodjeljivanja ovlaštenja kojom bi korisnik imao pravo pregleda informacija i prometa po svim business karticama koje konkretna prava osoba ima u korištenju.

**Ovlaštenje za pregled informacija o garancijama/akreditivima** znači da korisnik ima pravo pregledati informacije o svim otvorenim garancijama/akreditivima.

**Ovlaštenje za pregled informacija o kreditima** znači da korisnik ima pravo pregledati informacije o svim otvorenim kreditima i to: overdraft kredit, kratkoročni krediti i dugoročni krediti.

**Ovlaštenje za pregled prometa po EFT POS terminalima** znači da korisnik ima pravo pregleda prometa po EFT POS terminalima. Važno je napomenuti da navedena ovlaštenja nisu isključiva, što znači da za pojedinog korisnika vlasnik računa može ugovoriti jedno ili više ovlaštenja.

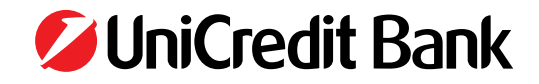

### 2. INSTALACIJA/REGISTRACIJA KORISNIKA

Prije samog korištenja e-ba Plus usluge potrebno je napraviti registraciju korisnika. Trenutno se registracija korisnika može provesti korištenjem Internet explorera ali i ostalih pretraživača korištenjem Signergy aplikacije..

Uputstvo za registraciju se nalazi na linku:

https://www.unicredit.ba/ba/korporativni\_klijenti/upravljanje\_gotovinom/internet\_bankarstvo.html#linkovizapreuzimanjeaplikacije

| NOVNISTVO PODUZETNICI | KORPORATIVNI KLIENTE ÉDIANSISKE INSTITUCIJE                                                                                                    |                  | O NAMA                 | A BA y     |
|-----------------------|----------------------------------------------------------------------------------------------------|------------------|------------------------|------------|
| UniCredit Bank 🔸      | INTERNET FINANSIRANJE PROIZVOJI I USLUGE LEASING DEPOZITI I INVESTICIJE INVESTICIJSKO BANKARSTVO FINANSIRANJE UZ SUBVENCIJU                                                                                                    | 1                |                        | م          |
|                       |                                                                                                    |                  |                        |            |
|                       |                                                                                                    |                  |                        | _          |
|                       | MIZDI, RUMUSIANNU S PAVULINIUS BANKANSI YU CA SAIN UMEYAUBUUTAN LE U SUBUDI UBRADE ISANSARUJIN SIN SAMU RUAUBUU KUMAN MISEM                                                                                                    |                  |                        |            |
|                       | PREDMOSTI NOVE POTREDNA LINKKVIZA<br>OPIS USLUGE INTERNET FUNKCIONALNOSTI DOKUMENTACIJA PREUZIMANJE HALCOM EUROPEAN GAL<br>BANKARSTVA                                                                                                    | ré               |                        | ž.         |
|                       | Linkovi za e-ba                                                                                                    |                  |                        | 0          |
|                       | 1 Ulaz u e-ba Plus                                                                                                    |                  |                        | INCONTENTS |
|                       | 2 Ulaz u e-ba Plus (GOOGLE CHROME)<br>3 Instrukcie za obnosi cettilikatu za kontienvi e-ba Plus                                                                                                    |                  |                        |            |
|                       | 4. Certilikati                                                                                                    |                  |                        | LUDIBOR    |
|                       | § Prva registracija                                                                                                    |                  |                        |            |
|                       | 6 Obnova/rezdavares certificatia                                                                                                    |                  |                        |            |
|                       | 7 Uputa za konsterne apikancje ci ha Plus                                                                                                    |                  |                        |            |
|                       | Double as wompettion the lower of the approache     Subject as a domain functioned as a provide the lower of the approache of the lower of the lower of the |                  |                        |            |
|                       | 10. Uputstva e ba Plus tipcija miloken redebitibucija                                                                                                    |                  |                        |            |
|                       | 11 Upotativo e-ba PLus opoja potvrdeni racuni                                                                                                    |                  |                        |            |
|                       | Sigurnost uvijek na prvom mjestu                                                                                                    | Ukoliko već nist | e, ugovoritë odmah ove |            |
|                       | Svaki platni nalog Internet bankarstva, osim uz USB Key ili smart karticu, od sada možete dodatno autorizirati i korlštenjem m-token e-ba Plus aplikacije!                                                                                                    |                  | osluge:                | ×          |
|                       | Aplikacija se instalita na motilnom uređaju korisnika, a za cij ima generiranje 6-znamenkastog kodaktjuča koji predstavlja dodatni vid autorizacije pritikom stanja naloga putem e-ba F<br>usluge                                                                                                    |                  |                        |            |
|                       | 1 Skeniraj QR code i preuzmi m-loken e-ba Plus aplikaciju                                                                                                    | E-commerce       | Wha Business           |            |
|                       |                                                                                                    | a contractor     | Electron kartica       | 1000       |

## 3. PRIJAVA U INTERNET BANKARSTVO

E-ba Plus aplikaciji se može pristupati putem Internet explorera ili uz korištenje Signergy aplikacije I putem Google CHROME, EDGE, Mozilla Firefox preglednika.

Najnoviju verziju Signergy aplikacije možete pronaći na stranici UniCredit Banke u dijelu Elektronskih usluga za poslovne subjekte. Prije početka korištenja usluge internet bankarstvo potrebno je umetnuti karticu internet bankarstva u čitač ili USB Key u računalo s kojeg se pristupa aplikaciji i na internet stranici <u>www.unicredit.ba</u> odabrati **Prijava u internet bankarstvo** -> **e-ba Plus (pravne osobe) za korisnike Internet explorera.** 

Korisnici koji pristupaju pomoću Google chrome, EDGE, Mozilla firfox I ostalih pretraživača prethodno trebaju instalirati Signergy aplikaciju I pristupaju na link na : na internet stranici <u>www.unicredit.ba</u> odabrati P**rijava u internet bankarstvo** -> e-ba Plus (pravne osobe) – GOOGLE CHROME

Prilikom logiranja u aplikaciju u svrhu identifikacije prolazite kroz slijedeće korake:

- odabir Vašeg certifikata
  - Na ekranu će se pojaviti prozor unutar kojeg će se pojaviti JMBG-ovi svih osoba koje koriste Internet bankarstvo s tog računala. Potrebno je odabrati vlastiti JMBG (označiti ga kao što je prikazano na Slici 1 i pritisnuti OK).
- unos PIN-a
- •
- •

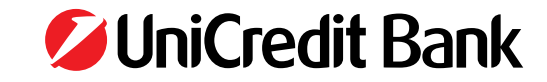

5

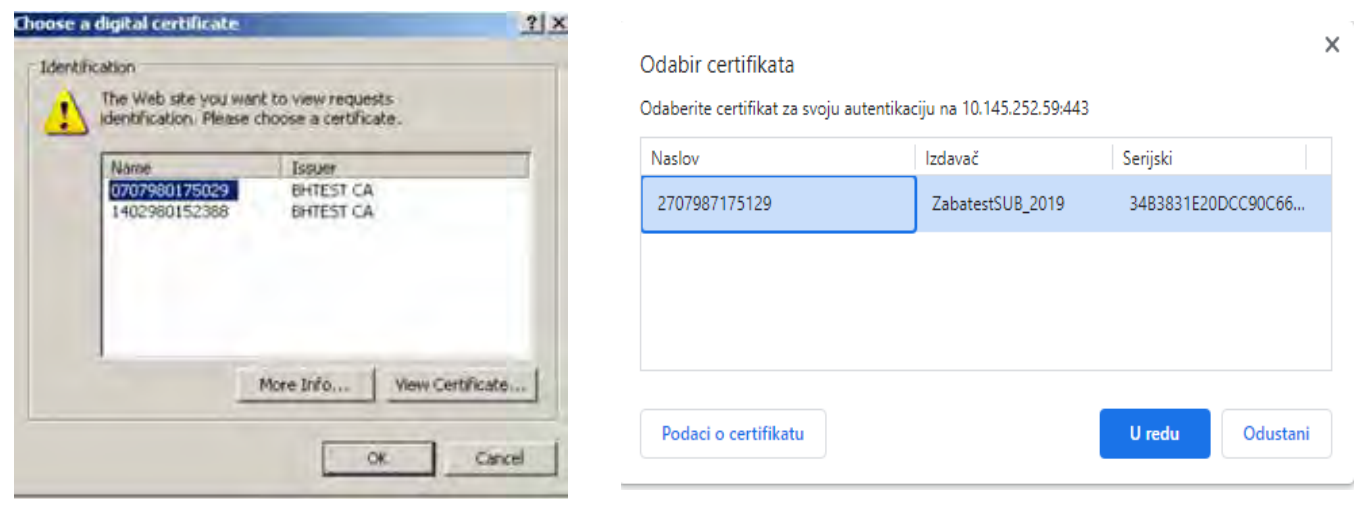

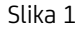

Na ekranu se pojavljuje prozor u kojem se traži unos PIN-a (Personal Identification Number). PIN je broj koji se koristi kao lozinka za prijavljivanje korisnika za rad s karticom/USB Key internet bankarstva. PIN kartice/USB Key možete promijeniti u bilo kojem trenutku na način koji je opisan u sklopu točke 18 PROMJENA PIN-a predmetne Korisničke upute.

## Obveza svakog korisnika je da inicijalno dostavljeni PIN od strane Banke (PIN koji ste dobili na kućnu adresu), prilikom prve prijave u aplikaciju, promijeni.

Nakon prijave PIN-om slijedi prozor koji sadrži obavijest korisnicima o načinu zaštite Internet stranica kojima pristupate (kao što je prikazano na Slici 2). Pritisnite **Yes.** 

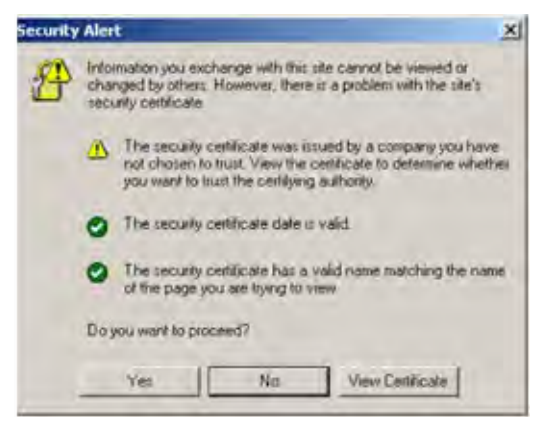

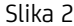

Također, ukoliko imate instaliranu apliakciju Signergy Vaš Internet pretraživač će tražiti dodatnu dozvolu da pokrene Signergy aplikaciju, te nakon pokretanja Signergy aplikacije ponovo je potrebno unijeti isti PIN.

Ukoliko je sve prošlo u redu, aplikacija internet bankarstva učitava početnu stranicu koja je prikazana na Slici 3. Na ovoj stranici moguće je direktno pregledavati stanja i promete po računima izabranog poduzeća, kao i povlačiti i pregledavati izvode.

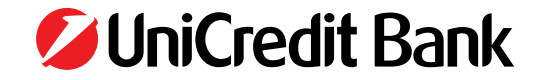

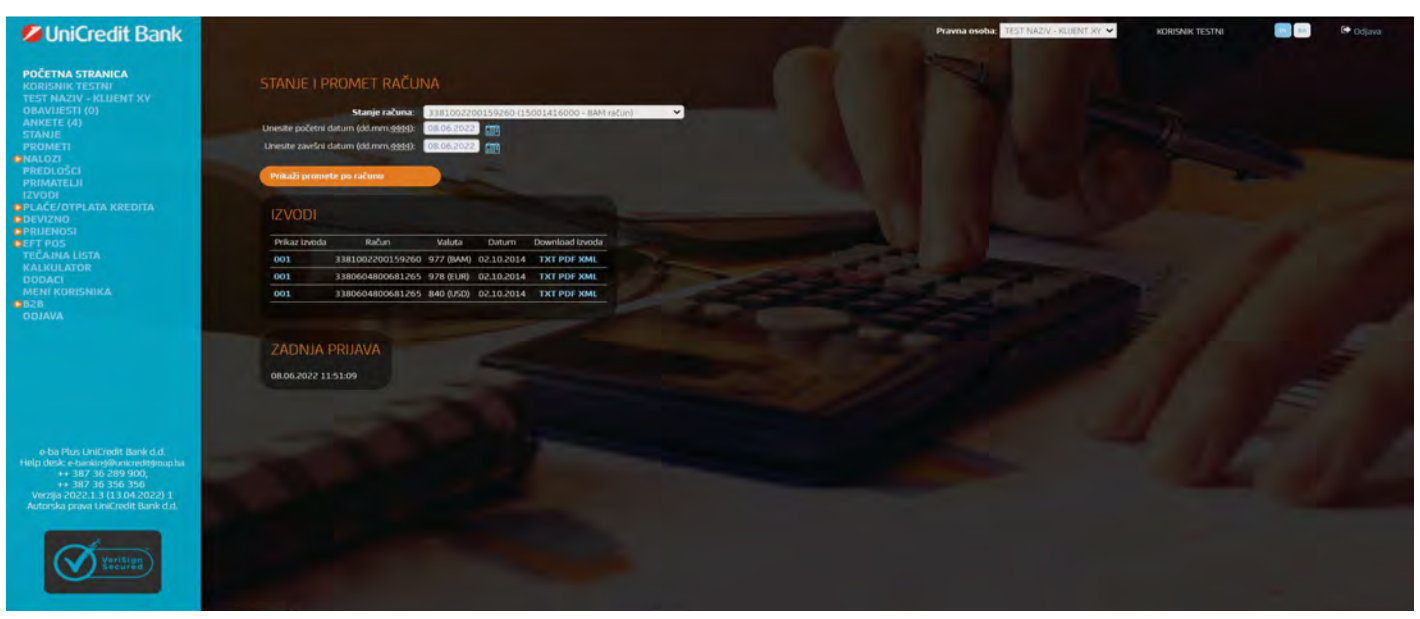

Slika 3 - početna stranica

Sve stranice aplikacije internet bankarstva imaju jednako prikazan meni s opcijama. Opcije se nalaze na bijeloj pozadini na lijevoj strani aplikacije ispod loga i naziva UniCredit Bank. (slike 3,4,5,...)

U meni-u je, s bilo kojeg ekrana, moguće direktno odabrati sljedeće opcije:

- Početna stranica (uvid u početnu stranicu aplikacije)
- Obavijesti (pregled obavijesti)
- Stanje (pregled stanja računa)
- **Prometi** (uvid u promete po pojedinom računu)
- Nalozi (rad s nalozima u domaćem platnom prometu)
- Predlošci (rad s predlošcima, tj. s već pohranjenim nalozima)
- Primatelji (rad s primateljima, tj. čestim računima odobrenja transakcija)
- Potvrđeni računi (lista potvrđenih računa za koje ne treba potvrda m-tokenom)
- Izvodi (uvid i povlačenje izvoda u .txt ili .PDF formatu)
- Plaće otplate kredita (provođenje plaća i otplata kredita radnika putem elektronske fajle)
- Devizno (rad s nalozima u međunarodnom platnom prometu)
- Prijenosi (rad s konverzijama)Kartice (pregled bussiness kartica)
- Dokumentarno (pregled garancija i akreditiva)
- M-token redistribucija (provođenje redistribucije M-tokena kroz aplikaciju)
- Krediti (pregled kredita)
- EFT POS (pregled prometa sa platnim karticama)
- Tečajna lista
- Kalkulator
- Dodaci (download korisničkih Uputa)
- Meni korisnika (dodatne postavke za rad u aplikaciji)
- B2B (meni za Business to business učitavanje datoteka)

#### Odjava (odjava iz aplikacije)

Osim navedenih glavnih područja rada u zaglavlju je moguće odabrati pravnu osobu (poduzeće) po čijim računima želimo raditi (ako prijavljena osoba ima ovlaštenja za rad s računima više poduzeća). Odabirom imena prijavljene osobe ili imena poduzeća moguće je dobiti uvid u osnovne matične podatke istih. Također korisnici su u mogućnosti u zaglavlju aplikacije (gornji desni kut) odabrati jezik (lokalni ili engleski) koji žele da bude prikazan u aplikaciji internet bankarstva.

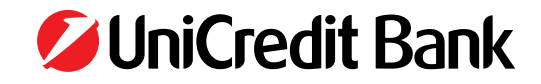

## 4. STANJE RAČUNA

Odabirom opcije **Stanje** pojavljuje se ekran na kojem je potrebno odabrati račun za koji želite vidjeti stanje. Odabirom računa za redovno poslovanje dobivate informacije prikazane na slici 4a dok odabirom deviznog računa dobivate informacije prikazane na slici 4b.

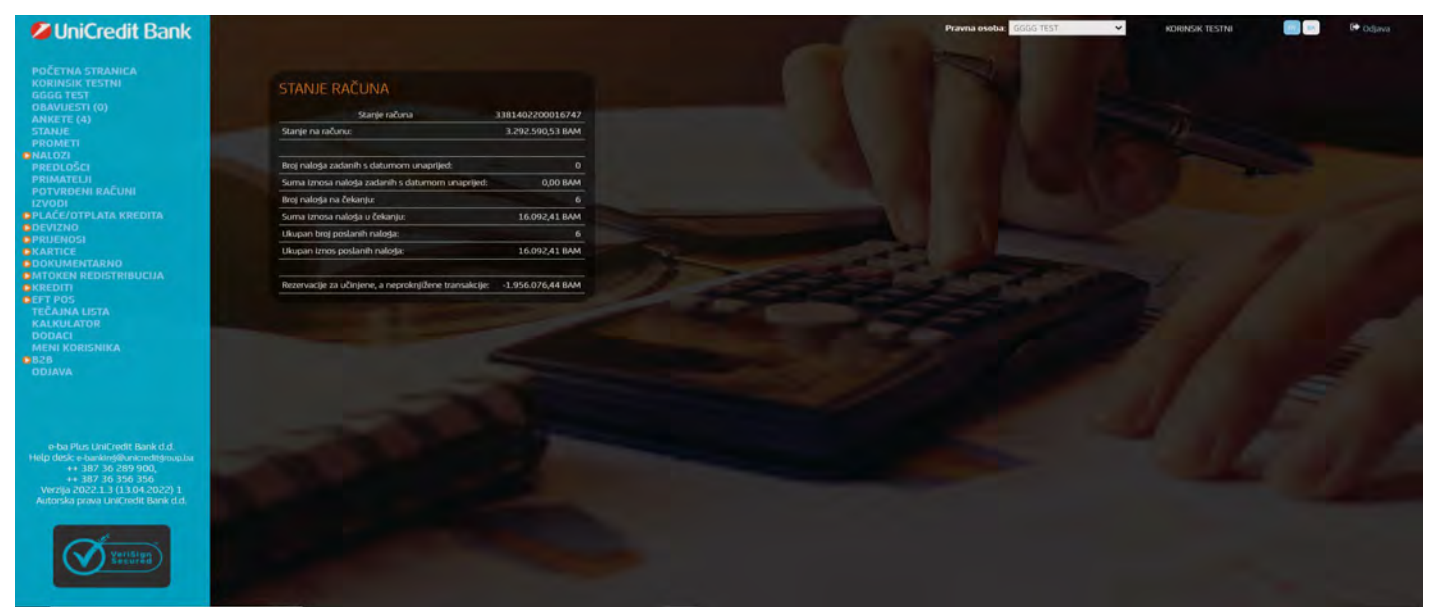

Slika 4a – stanje računa

Podaci **Broj naloga zadanih s datumom unaprijed** i **Iznos naloga zadanih s datumom unaprijed** odnose se na broj i ukupan iznos naloga koji su zadani s datumom unaprijed za taj račun.

Podaci **Broj naloga na** čekanju i **Iznos naloga na** čekanju se odnose na broj i ukupan iznos naloga koji će biti na čekanju sve dok na transakcijski račun ne stignu sredstva dovoljna za izvršenje naloga.

Podatak **Ukupan broj poslanih naloga** predstavlja zbroj broja naloga zadanih sa datumom unaprijed i naloga na čekanju, a podatak **Ukupan iznos poslanih naloga** predstavlja zbroj ukupnog iznosa naloga zadanih sa datumom unaprijed i naloga na čekanju.

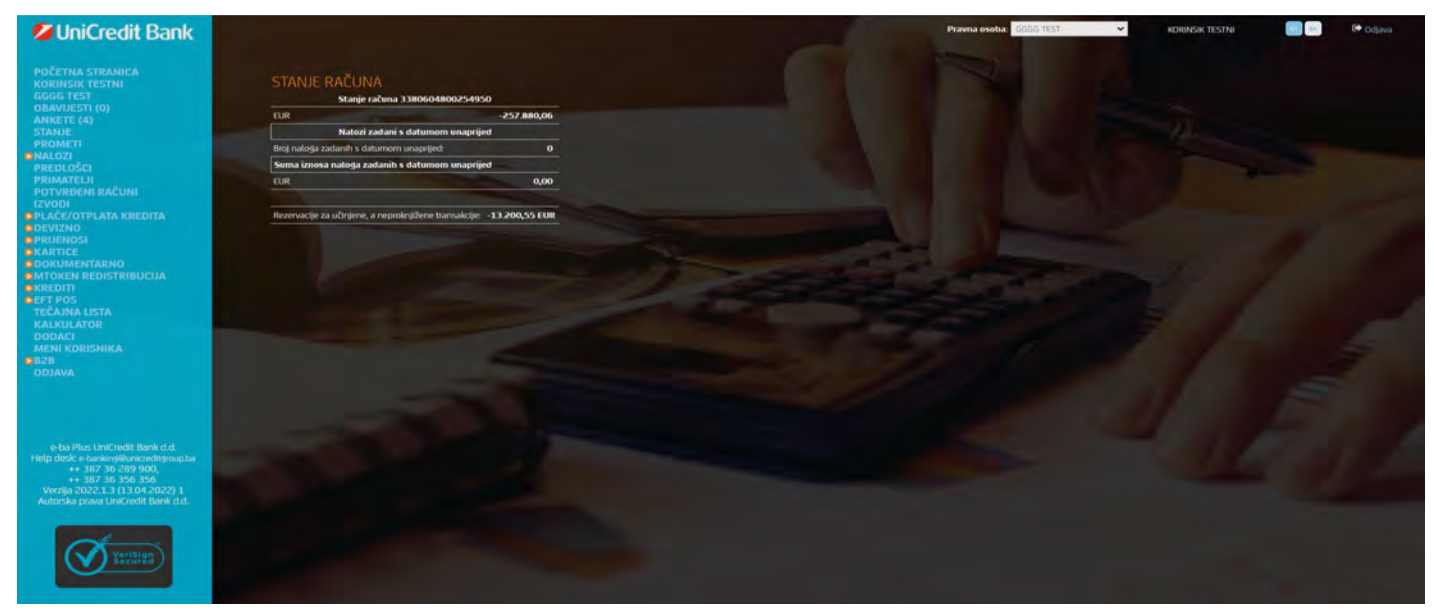

Slika 4b – stanje deviznog računa

Podaci **Broj naloga zadanih s datumom unaprijed** i **Iznos naloga zadanih s datumom unaprijed** odnose se na broj i ukupan iznos naloga koji su zadani s datumom unaprijed za taj konkretan račun odnosno valutu.

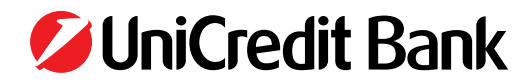

## **5. PROMETI PO RAČUNU**

Odabirom opcije **prometi** prikazuje se prozor u kojem je potrebno odabrati uvjete za pregled prometa (Slika 5a):

- račun za koji želite pregledati promete
- vremenski period (početni i završni datum)
- način prikaza prometa (prikaz prometa unutar aplikacije ili prikaz prometa u excel formatu)

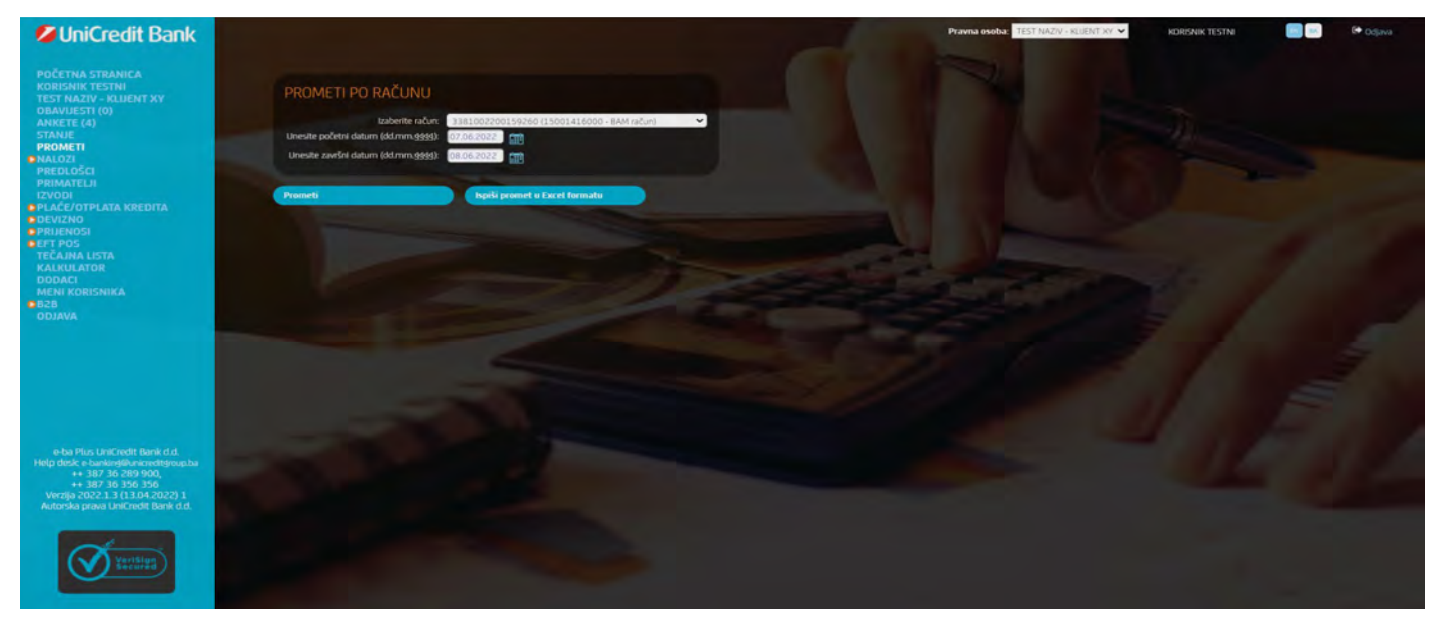

Slika 5 a – Prometi po računu

Odabirom svih potrebnih parametara dobiva se pregled prometa. Pregled prometa za domaću valutu prikazan je na slici 5b. Svako od polja na listi Prometa po računu moguće je sortirati uzlazno/silazno odabirom naziva pojedinog polja, a dodatno kroz opciju "Pretraživanje" možete unositi podatke o prometnim stavkama koje želite pronaći tako da aplikacija prikazuje samo one prometne stavke koje zadovoljavaju vaš uvjet pretraživanja.

| <b>WiniCredit Bank</b>                                                                                                    |                                                                                                    | Pravna osoba: TEST NAZA/ - KUENT KY 🛩 KORISNIK TESTNI 📑 🐖 🚱 Odjava |
|----------------------------------------------------------------------------------------------------|----------------------------------------------------------------------------------------------------|--------------------------------------------------------------------|
| POČETNA STRANICA<br>KORISNIK TESTNI<br>TEST NAZIV - NQUENT XV<br>OBAVUESTI (0)<br>ANKETE (4)<br>STANJE                                                        | PROMETI PO RAČUNU           Br rakuna 1 313 pozzobijški podrakljanov, za vascu 977 dvA, za razobije 01.00.2002- 01.00.2002-           Prkal 30 ∨ zajsta                                                                                                    |                                                                    |
| PRUME II<br>PALOŽI<br>PREDLOŠCI<br>PRIMATELJI<br>IZVODI<br>PLAČE/OTPLATA KREDITA                                                                              | Datum krjiženja         bplata         Uplata         Broj protustavle         Opis prometa         Novo           02.06.2022         -1,00         0,00         -         Nalenala za GV 274347119         1.615           02.06.2022         -500.01         0,00         274347119         1.540012000072458         TEST GC MRIDE 500 TEST GC MRIDE 500/TEST GPOZV         1.615 | 44999<br>900.0.1<br>409.02                                         |
| DEVIZNO     PRIJENOSI     EFT POS     TEČAJNA LISTA     KALKULATOR     DODACI                                                                                 | Početno stanje na dan 01.06.2022: 1.615.910.03                                                                                                    |                                                                    |
| MENI KORISNIKA<br>• 828<br>odjava                                                                                                    | Kajije Kanje 1.615.409.02<br>Ušupno potraživanje 0.00<br>Ukupno dužovnije501.01                                                                                                    |                                                                    |
| e-ba Plus UniCredit Bank d.d.<br>Heigi dicke e-bankingkoursnektgroupba<br>+ - 33 7 36 269 000,<br>Verweit - 33 7 36 356<br>Verweit - 2000 UniCredit Bank d.d. |                                                                                                    |                                                                    |
|                                                                                                    |                                                                                                    |                                                                    |

Slika 5 b – pregled prometa na transakcijskom računu

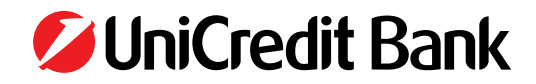

## 6. NALOZI ZA PLAĆANJE

Unutar izbornika **nalozi** nude se mogućnosti:

- unos novog naloga za plaćanje
- unos novog naloga za uplatu javnih prihoda
- pregled naloga za plaćanje po uvjetu
- unos naloga za plaćanje iz datoteke
- pregled učitanih datoteka
- status naloga za plaćanje

### 6.1 Unos novog naloga za plaćanje

Nalog za plaćanje (Slika 6) može se popuniti:

- popunjavajući polja naloga slobodnim unosom (osim onih polja za koja slobodan unos nije dozvoljen)
- kopiranjem već postojećeg naloga (kao predložak) u novi nalog

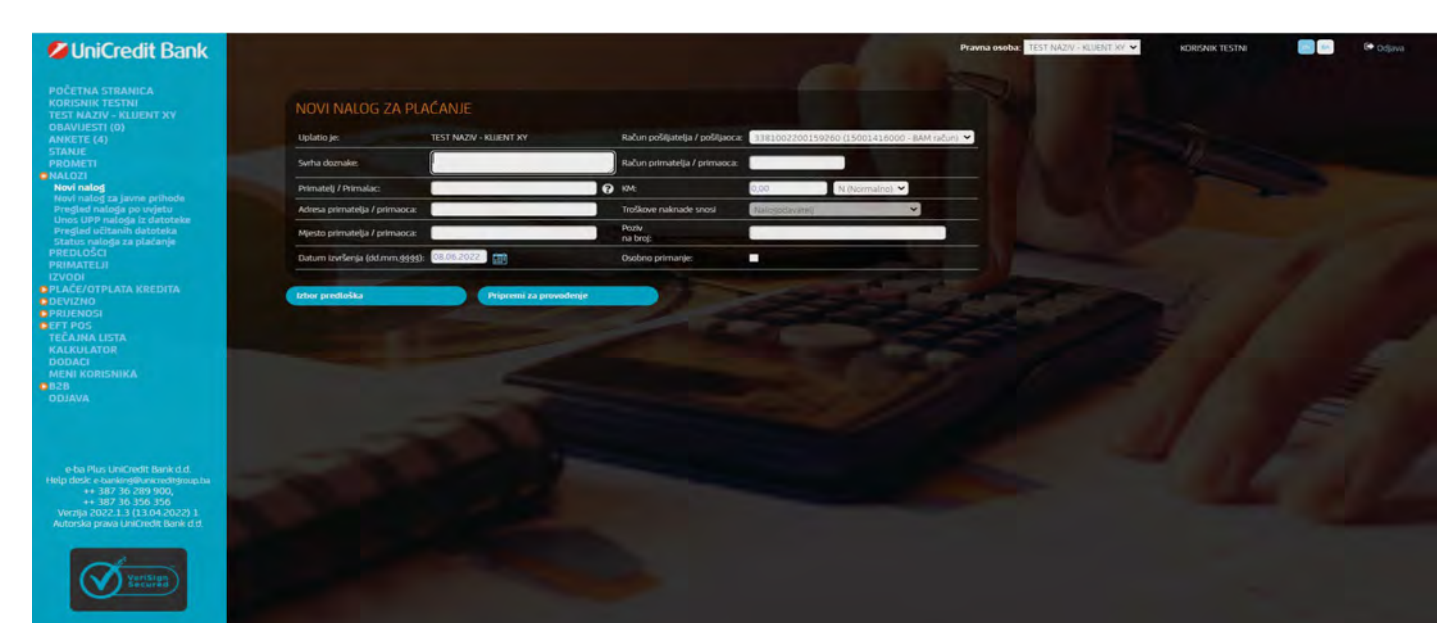

Slika 6 – nalog za plaćanje

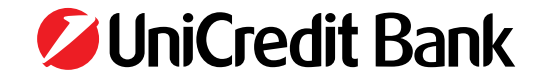

### Nalog je potrebno popuniti na način kako je opisano u Tabeli 1:

| Naziv polja                       | Način popunjavanja polja                                                                                                    |
|-----------------------------------|----------------------------------------------------------------------------------------------------|
| Srha doznake                      | Upisuje se svrha transakcije. Maksimalno 50 znakova.                                                                                                    |
| Primatelj/Primaoc                 | Upisuje se naziv primatelja/primaoca. Maksimalno 30 znakova.                                                                                                    |
| Adresa primatelja/<br>primaoca    | Upisuje se adresa primatelja/primaoca. Maksimalno 30 znakova.                                                                                                    |
| Mjesto primatelja/<br>primaoca    | Upisuje se sjedište primatelja/primaoca, tj naziv mjesta bez poštanskog broja.<br>Maksimalno 30 znakova.                                                                        |
| Datum izvršenja                   | Predviđeni datum je današnji. Može se staviti i datum unaprijed.<br>Unositi se može slobodnim unosom ili odabirom kalendara desno od polja za unos.                             |
| Račun pošiljatelja/<br>pošiljaoca | Odabire se račun pošiljatelja/pošiljaoca. Polje se popunjava izborom računa iz padajućeg izbornika.                                                                             |
| Račun primatelja/<br>primaoca     | Upisuje se račun primatelja/primaoca. Polje se popunjava slobodnim unosom.                                                                                                    |
| КМ                                | Upisuje se iznos plaćanja.                                                                                                    |
| Normalno/urgentno                 | Odabir načina slanja naloga iz padajućeg izbornika. (N – normalno izvršenje u radnom danu<br>navedenog datuma valute; U – urgentno izvršenje (odmah), isključivo sustavom RTGS. |
|                                   | Tabela 1 – popunjavanje naloga domaćeg platnog prometa                                                                                                    |

### 6.2 Unos novog naloga za uplatu javnih prihoda

Nalog za uplatu javnih prihoda je proširena forma naloga s podacima za javne prihode. Na Slici 7 je prikazana forma papirnatog naloga. Dio naloga ispod teksta ''samo za uplate javnih prihoda'' je razlika s obzirom na običan nalog za uplatu.

| Uplatio je (ime, adresa i telefon): | Ø UniCredit Bank                                                                                    |
|-------------------------------------|----------------------------------------------------------------------------------------------------|
|                                     | Račun pošiljaoca/                                                                                   |
| Svrha doznake:                      | Račun primaoca/                                                                                     |
| Primałac/Primatelj:                 | КМ НЕТНО                                                                                            |
|                                     | samo za uplate javnih prihoda      Broj poreznog     obveznika      Porezni period                  |
| Mjesto i datum uplate:              | Vrsta prihoda         Od:         // // // //           Do:         // // // //         // // // // |
| Pečat banke                         | Općina Budžetska<br>organizacija                                                                    |
| Potpis ovlaštenog lica:             | Poziv<br>na broj                                                                                    |

Slika 7 – papirnati nalog Nalog za uplatu javnih prihoda (Slika 8) može se popuniti:

- popunjavajući polja naloga slobodnim unosom (osim onih polja za koja slobodan unos nije dozvoljen)
- kopiranjem već postojećeg naloga (kao predložak) u novi nalog

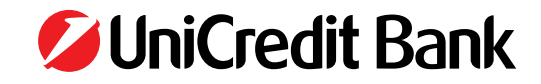

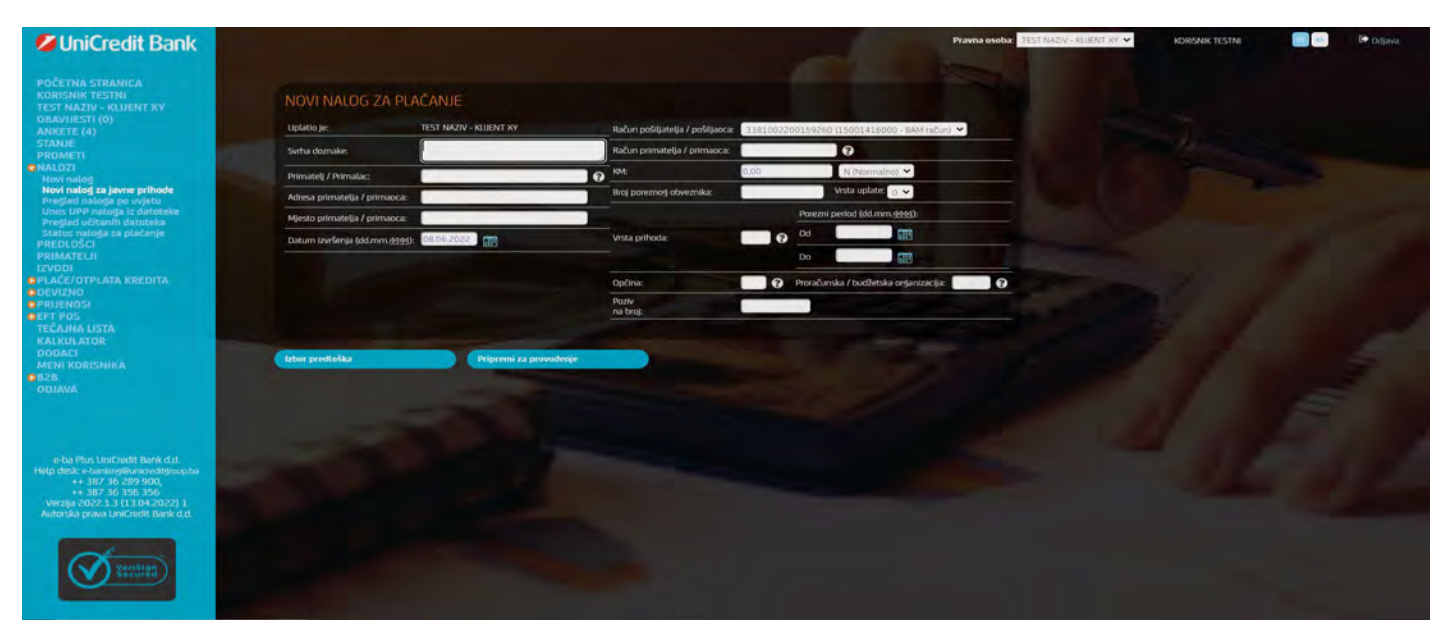

Slika 8 - nalog za uplatu javnih prihoda

Polja naloga za uplatu javnih prihoda koja su ista kao i polja naloga za plaćanje potrebno popuniti na način kako je opisano u Tabeli 1, a dodatna polja potrebno je popuniti kako je opisano u Tabeli 2:

| Broj poreznog obveznika               | Upisuje se broj poreznog obveznika. Dužina mora biti 13 znakova.                                                                                                    |
|---------------------------------------|----------------------------------------------------------------------------------------------------|
| Vrsta prihoda                         | Upisuje se vrsta prihoda dužine 6 znakova, Podatak o vrsti prihoda treba biti sukladan Pravilniku o<br>načinu uplate prihoda. Ovaj podatak Banka ažurira sukladno odlukama Ministarstva financija entiteta<br>(FBiH, RS, Distrikt Brčko).                |
| Porezni period od                     | Prvi dan perioda za koji se uplaćuju javni prihodi.                                                                                                    |
| Porezni period do                     | Zadnji dan perioda za koji se uplaćuju javni prihodi.                                                                                                    |
| Općina                                | Općina se unosi obavezno kod uplate poreza i doprinosa. Kod uplate drugih javnih prihoda ne unosi<br>seništa. Aplikacija kontrolira vezu izbora općine, pripadajućih prihoda i izbora računa na koji se vrši<br>uplata. Ako se unosi, dužina je 3 znaka. |
| Proračunska/budžetska<br>organizacija | Podatak predviđen za unos kod uplate javnih prihoda federalnog budžeta. Za sada obvezan samo za<br>određeni broj uplata javnih prihoda. Uglavnom se ovdje po defaultu ne unosi ništa.<br>Ako se unosi, dužina je 7 znakova.                              |
| Poziv na broj                         | Kontrola unosa ovog podatka vezana je za izbor računa na koji se vrši uplata.<br>Ako se unosi, dužina je 10znakova.                                                                                                    |

Tablica 2 – popunjavanje naloga za uplatu javnih prihoda

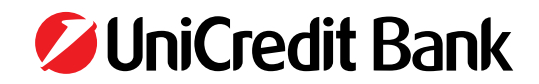

### 6.3 Zaprimanje, kopiranje i potpisivanje naloga

Popunjeni nalog provjerava se i zaprima pritiskom na **Pripremi za provođenje**. Ako nalog nije u potpunosti popunjen ili podaci koji su uneseni nisu ispravni, nalog nije moguće zaprimiti. U tom slučaju korisnik prima poruku o grešci u dijalog okviru ili uz polja koja nisu dobro popunjena. Ako je korisnik dobro unio podatke, pojavljuje mu se forma unesenog naloga s raspoloživim akcijama kao na Slici 9/9a. Kada je nalog zaprimljen to ne znači da će se provesti. Provesti će se tek kad bude dovoljno puta potpisan i poslan.

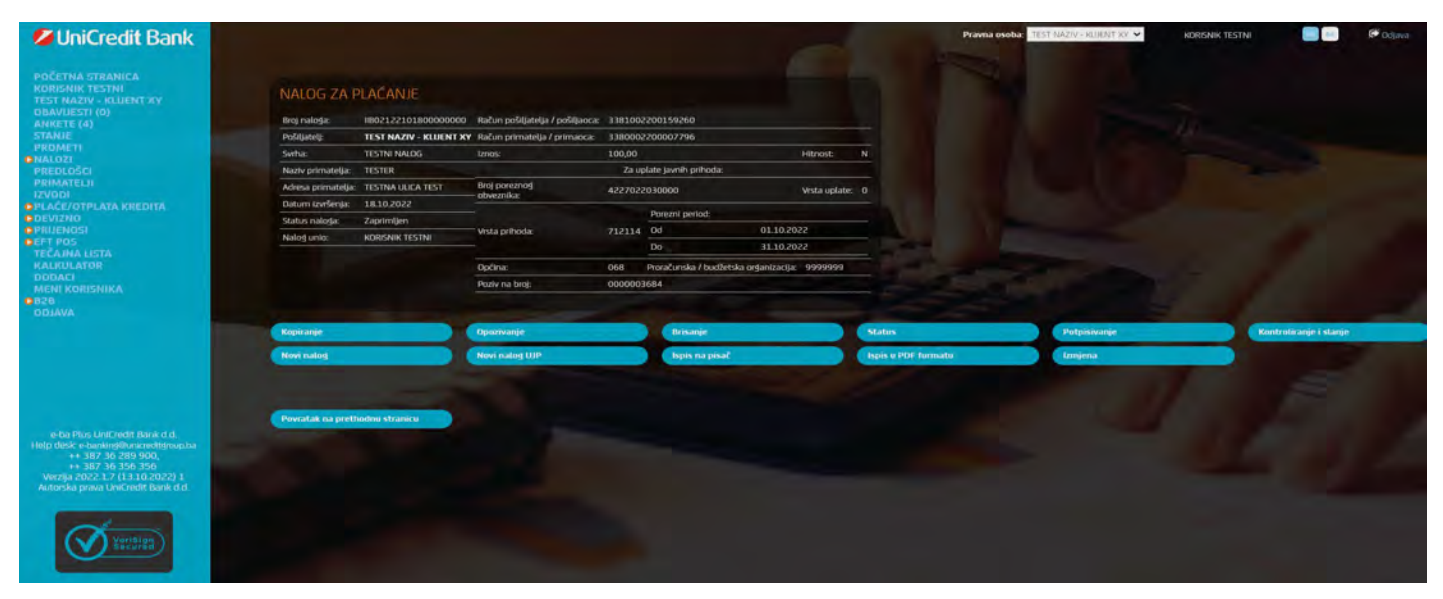

Slika 9 – zaprimljeni nalog s raspoloživim akcijama

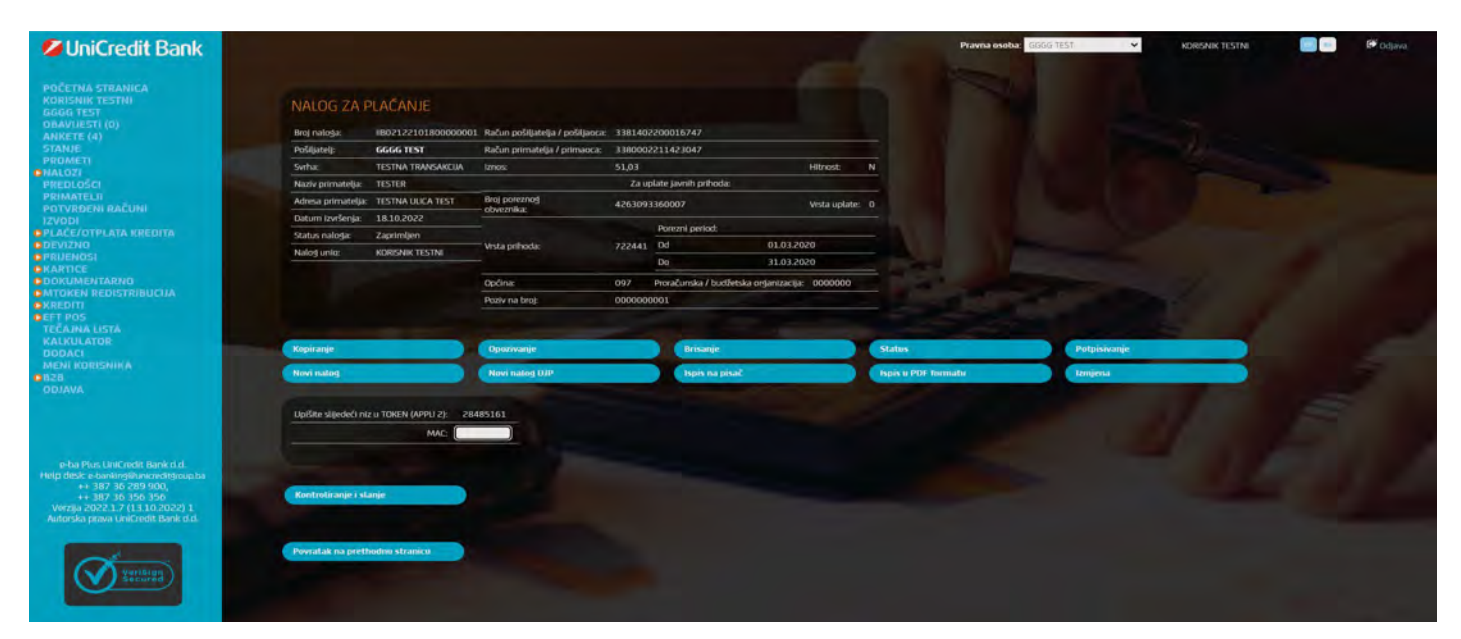

Slika 9a – zaprimljeni nalog s raspoloživim akcijama u slučaju da korisnik ima i m-token

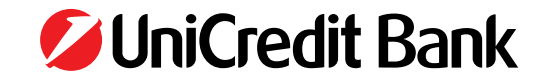

Sljedeće akcije su moguće nad zaprimljenim nalogom:

- Kopiranje nalog se kopira u sasvim novi nalog (sa novim brojem transakcije i današnjim datumom) te ga je moguće mijenjati. Tako kopirani (novi) nalog treba ponovo zaprimiti.
- **Opozivanje** nalog se opoziva, te nije više moguća niti jedna akcija na njemu osim kopiranja u novi nalog.
- Brisanje nalog se trajno briše.
- **Status** osvježavanje statusa naloga.
- Potpisivanje nalog se potpisuje automatski upotrebom kartice/USB Key osobe koja potpisuje nalog.
- **Kontroliranje i slanje** nalog se kontrolira (potpisuje zadnjim potpisom) automatski upotrebom kartice/USB Key osobe koja potpisuje nalog. Nalog se šalje na obradu ako je uredno kontroliran i zadovoljava uvjete za slanje (datum, vrijeme).

U slučaju da korisnik ima ugovoren m-token potrebno je izvršiti potpisivanje/slanje naloga uz pomoć MAC opcije u m-token aplikaciji.

- Novi nalog otvara unos novog naloga za plaćanje nevezan uz trenutni nalog (sva polja su prazna).
- Novi nalog UJP otvara unos novog naloga za plaćanje javnih prihoda nevezan uz trenutni nalog (sva polja su prazna).
- Ispis na pisač nalog se šalje na ispis i odabir printera.
- Ispis u PDF formatu nalog se generira u .pdf formatu.
- **Izmjena** aplikacija otvara kreirani nalog unutar kojeg možete raditi izmjene podataka koje ste prethodno unijeli (npr. ukoliko ste primijetili neku grešku koju je potrebno korigirati).

Postupak potpisivanja naloga ovisi o broju potpisnika po računu:

### račun s jednim potpisnikom

Ovlaštena osoba pritiskom na **Kontroliranje i slanje naloga** istovremeno i potpisuje nalog i šalje nalog na izvršenje. Pritiskom na dugme **Potpisivanje** nalog se potpisuje, ali se NE ŠALJE na izvršenje, a slanje naloga može se izvršiti kasnije pritiskom na dugme **Slanje naloga** (akcija se prikaže kod naloga čiji status je Kontroliran – Slika 10).

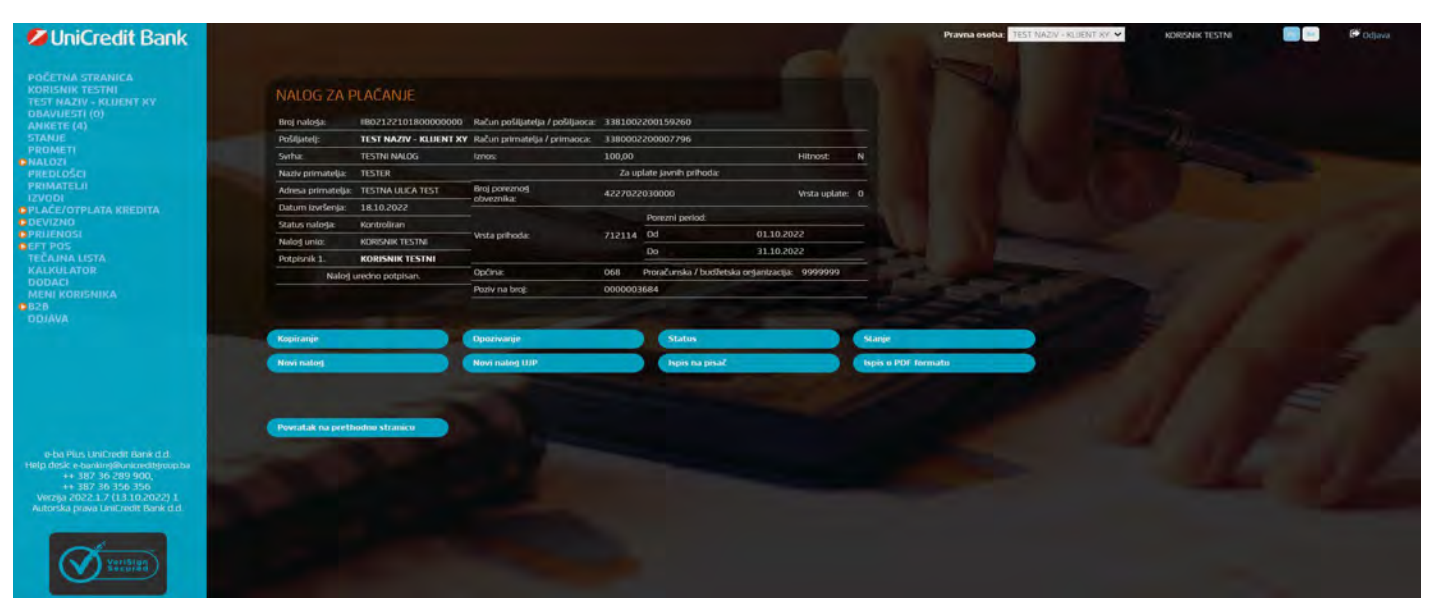

Slika 10 – Primjer potpisanog naloga za uplatu javnih prihoda

#### račun s više potpisnika

Prvi potpisnik pritiskom na dugme **Potpisivanje** potpisuje nalog. Svaki sljedeći potpisnik se prijavljuje u internet bankarstvo sa svojom karticom/USB Key, dohvaća nalog na način **Nalozi > Pregled naloga po uvjetu > "neki uvjet"** te pritiskom na dugme **Potpisivanje** drugi puta potpisuje nalog. Pritiskom na dugme **Slanje** nalog se šalje na izvršenje. Ako ta sljedeća osoba potpisuje zadnjim potpisom može odmah pritisnuti akciju **Kontroliranje i slanje**, koja odrađuje i potpisivanje i slanje naloga na obradu u platne sustave.

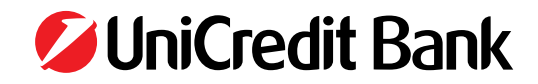

### 6.3.1 Postupak potpisivanja/slanja naloga uz m-token

U m-token aplikaciju se prijavljujete uz pomoć PIN-a u opciji **Generiraj kod** na početnom ekranu aplikacije. Ukoliko ste unijeli i potvrdili ispravan PIN prikazat će se ispravna zastava (PIN podsjetnik dodijeljen prilikom aktiviranja m-token aplikacije). Ukoliko se prikazuje pogrešna zastava (PIN podsjetnik koji nije dodijeljen prilikom aktiviranja m-token aplikacije) potrebno je ponovno pokušati prijavu s ispravnim PIN-om.

Nakon što potvrdite ispravnost PIN podsjetnika (zastave), otvara se početni ekran m-token aplikacije na kojom se nalazi MAC (APPLI2) opcija potrebna za potpisivanje/slanje naloga.

Potrebno je odabrati opciju MAC (APPLI 2) te zatim unijeti 8-znamenkasti/cifreni broj naznačen na e-ba Plus nalogu (u primjeru ispod 19547903):

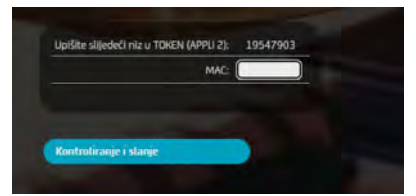

Nakon što ukucate broj naznačen na nalogu potrebno je ponovno kliknuti/odabrati opciju MAC (APPLI 2) kako bi aplikacija generirala 6 znamenkasti/cifreni kod za potpis naloga. Izgenerirani broj potrebno je unijeti u e-ba Plus nalog u polje MAC.

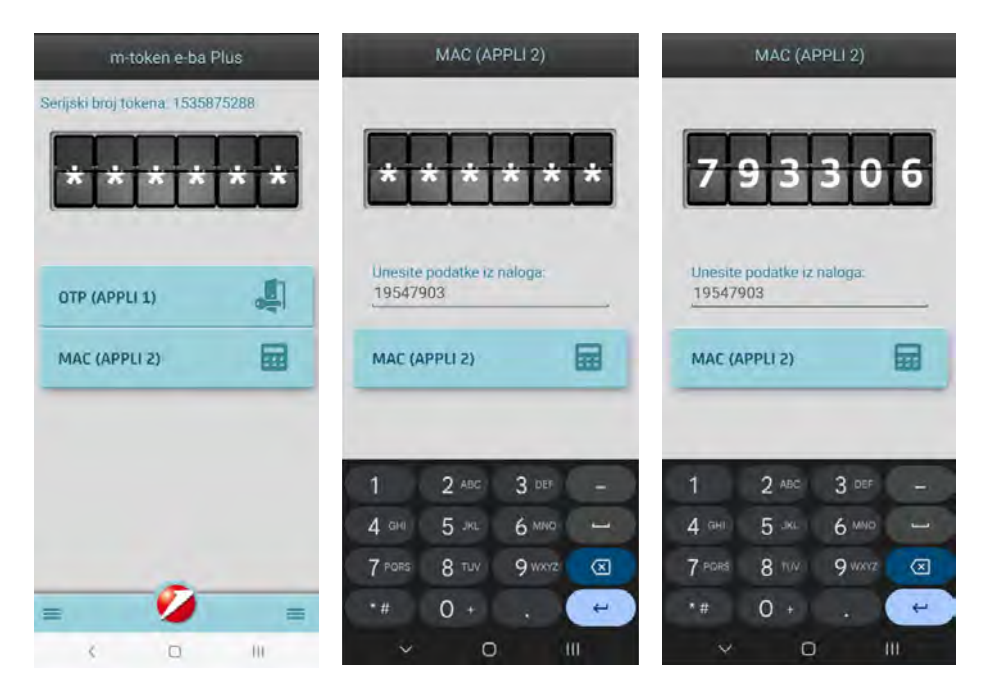

Nakon što m-token izgenerira 6cifreni broj ( u ovom primjeru 793306) potrebno je isti unijeti u e-ba plus aplikaciju u polje MAC.

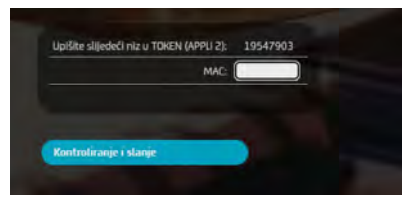

Klikom na opciju Kontroliranje i slanje nalog se šalje na izvršenje.

.....

**Napomena:** Ukoliko prilikom prijave u m-token uneste pogrešan PIN ili pogriješite prilikom unosa/prepisivanje generiranih brojeva, aplikacija će prikazati poruku da ste unijeli pogrešan MAC. U tom slučaju trebate ponoviti generiranje novog koda za potpis (ponovno prepišete8-znamenkasti/ cifrenu brojs naloga i odaberete ociju MAC kako bi se generirao novi kod). Nakon tri pogrešno unesena MAC broja e-ba Plus aplikacija se gasi/odjavljuje te je za ponovni pristup istoj potrebna ponovna prijava uaplikaciju.

אמאטו נון סטופצווט טופצוום אואכ טוטן פ-טם אנטג מטוגאבוום גפ צמגויסטןמעוטן פ נפ צם סטוטעוו טוגנטן טגנטן סטופטוום סטוטעום טוואבנון

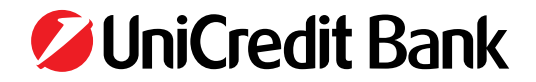

### 6.4 Slanje naloga

Ako želite poslati više naloga odjednom na izvršenje, tada je potrebno odabirom **Nalozi > Pregled naloga po uvjetu > Pregled po statu**su odabrati naloge sa statusom **"Kontroliran"**, označiti naloge i poslati ih na izvršenje pritiskom na dugme **Pošalji odabrane naloge**. U slučaju da korisnik ima ugovoren m-token, prije grupnog slanja naloga iste je, nakon označavanja, potrebno potpisati m-tokenom. Nakon toga, status naloga mijenja se u **"Poslan"**.

VAŽNO!!! <u>Status naloga</u> "Poslan" <u>ne znači da je nalog i proveden</u>, već da je on poslan na provođenje (u sklopu kojeg su dodatne kontrole ispravnosti upisa, dostatnosti sredstava na računu, blokiranosti računa i sl.). Određeno vrijeme nakon slanja naloga na provođenje, pritisne se dugme "STATUS" kojim se dobije informacija o ažurnom statusu poslanog naloga te se vidi da li je nalog zaista proveden ili ne. Ukoliko u trenutku odabira opcije Kontroliranje i slanje/Slanje nije moguće provesti nalog s tekućim datumom valute aplikacija će Vam ponuditi tri mogućnosti što je moguće napraviti sa konkretnim nalogom i to:

- Odustani odabirom ove opcije odustajete od bilo kakve akcije na predmetnom nalogu;
- Poslati na idući radni dan odabirom ove opcije predmetni nalog se šalje u Banku na provođenje pod datumom prvi naredni radni dan;
- Poslati na odabrani datum odabirom ove opcije predmetni nalog se šalje u Banku na provođenje pod datumom koji ste odabrali direktnim unosom ili kroz odabir datuma u kalendaru.

| <ul> <li>POČETNA STRANICA</li> <li>YY KORISNIK</li> <li>KLUENT XY</li> </ul>                           | NALOG ZA PLA                   | CANJE                                                                            |                                                          |                                |                                               |               |  |  |  |  |
|----------------------------------------------------------------------------------------------------|--------------------------------|----------------------------------------------------------------------------------|----------------------------------------------------------|--------------------------------|-----------------------------------------------|---------------|--|--|--|--|
|                                                                                                    | Broi naloga                    | 8802116011900000001                                                              | Račun pošiljatelja /                                     | H(a / 3381002200159260         |                                               |               |  |  |  |  |
| STANJE                                                                                                 | Pošiljatelj                    | KILIJENT XY                                                                      | Positisoca<br>Reference                                  |                                |                                               |               |  |  |  |  |
| PROMETI                                                                                                | Sima.                          | NAKNADA ZA AUTOCESTE                                                             | primaoca.                                                | 154001                         | 2000213981                                    |               |  |  |  |  |
| Novi nalog                                                                                             | Nazv primatelya:               | JP DIREKCIJA CESTA                                                               | lanos :                                                  | 102,77                         |                                               | Hittost       |  |  |  |  |
| Novi vislog za javne prihode                                                                           | Adresa primatelja              | KIIV HUMSKOG 14 MOSTAR                                                           |                                                          | Za                             | uplate javnih prihoda.                        |               |  |  |  |  |
| Unos UPP naloga iz datoteke                                                                            | Datam cyclienia                | 19.01.2016                                                                       | Broj poniznog                                            | 422700                         | 3590002                                       | Vista uplate: |  |  |  |  |
| Pregled učitanih datoteka                                                                              | Status naloga:                 | Kontroliran                                                                      | ooveznika                                                |                                |                                               |               |  |  |  |  |
| Status naloga za plaćanje<br>PREDLOŠCI                                                                 | Nalog unio:                    | YY KORISNIK                                                                      |                                                          | 722535                         | Porezni penod                                 |               |  |  |  |  |
| PRIMATELJI                                                                                             | Potpisnik 1                    | YY KORISNIK                                                                      | Vista prihoda;                                           |                                | 08                                            | 02.12.2010    |  |  |  |  |
| DEVIZNO<br>PRIJENOSI                                                                                   | Nalog sæ šalje p<br>Dostupne s | rekasno s obzirom na datum<br>izvršenja.<br>ni dodatne opcija slanja             | Opóina                                                   | 160                            | Do<br>Proračuneka / budžetska<br>proapizacija | 0000000       |  |  |  |  |
| KARTICE<br>DOKUMENTARNO<br>KREDITI                                                                     |                                |                                                                                  | Poziv na broj:                                           | 000000                         | 0000                                          |               |  |  |  |  |
| <ul> <li>EFT POS</li> <li>TEČAJNA LISTA</li> <li>KALKULATOR</li> <li>DODACI</li> <li>ODJAVA</li> </ul> | ( Odustani                     | Poslati na Idući radni dan                                                       | >) Poslati na odab                                       | rani datum P                   | 19.01.2018                                    |               |  |  |  |  |
|                                                                                                    | e he Rive UniCresh Ba<br>V     | nk 53.   mely Jesk: <del>6 tanking §</del> u<br>erzije: 2016-1-22 (13.03.2016) 8 | niçeeditgroup.56. cel. ++ 31<br>2   Aatoraka prave © Vel | 17 36 333 354<br>Credit Bank d | 5. ++ 387 36 356 356<br>4                     | _             |  |  |  |  |

Slika 10a – opcije slanja naloga nakon isteka Cut off vremena

Nalogu koji je obrađen na centralnom računalu UniCredit Bank dodijeljen je broj transakcije i novi status naloga. Broj transakcije je broj koji jednoznačno određuje zadanu transakciju. Korisnik ga koristi u slučaju eventualnih reklamacija, a za dobivanje detaljnijih informacija o statusu naloga i sl. korisnik može otići na opciju **Nalozi > Status naloga za plaćanje**, odabrati transakcijski račun i u polje **Broj transakcije** upisati broj transakcije koji je dodijeljen nalogu, kao što je prikazano na Slici 11 i Slici 12.

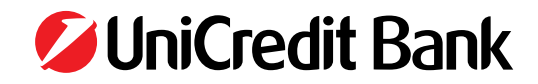

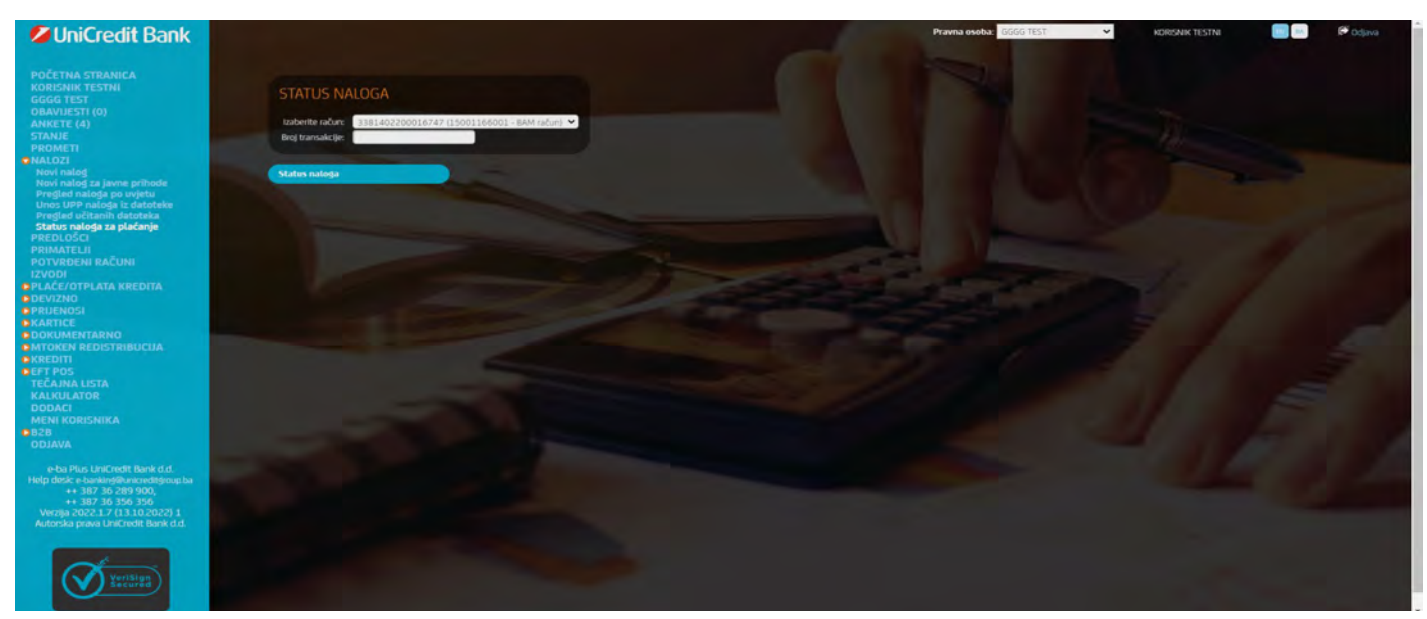

Slika 11 – status naloga za plaćanje

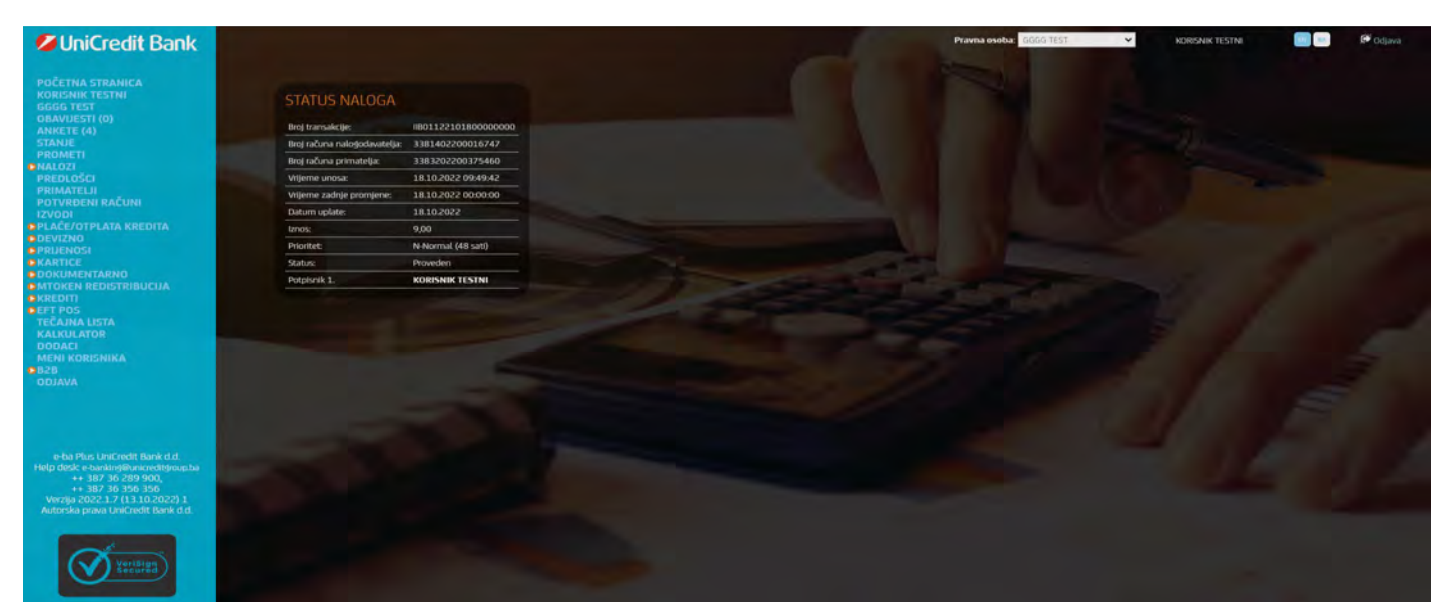

Slika 12 – detaljan prikaz statusa naloga

### 6.5 Izvršenje naloga

Nalozi za plaćanje šalju se na izvršenje na način opisan u točki 5.3. Nalozi poslani na izvršenje mogu biti u statusu:

- proveden
- spreman za slanje
- odbijen
- čeka na priljev sredstava

Nalog je **proveden** ako je transakcija platnog prometa prošla, tj. sredstva su skinuta s računa pošiljatelja i upućena na račun primatelja. U sklopu aplikacije postoji opcija "Ispis u PDF formatu" koja omogućuje generiranje PDF dokumenta sa detaljima o konkretnom nalogu, te dodatno u slučaju da je status naloga "Proveden" na predmetnoj PDF potvrdi biti će otisnuta slika "elektronskog pečata" Banke koja potvrđuje status naloga "Proveden".

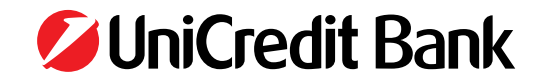

| UniCredit Bank<br>Broj elektronsk                                | og naloga: IIB02116011800000000                                                                                                    |
|------------------------------------------------------------------|----------------------------------------------------------------------------------------------------|
| KLIJENT XY,<br>ADRESA YY,<br>GRAD YY<br>Statement TEST CONTRA JP | Image: scalar scalar |
| JP DIREKCIJA CESTA,<br>KMV HUMSKOG 14,                           | KM Hitno-                                                                                                    |
| MOSTAR                                                           | trito poresneg<br>universitia. 4227/003590002 Visita uphate                                                                                                    |
| TY KORISNIK                                                      | Vice article [732115] [vice article 12/2015]                                                                                                    |
| Contraction Sectorative                                          |                                                                                                    |

Slika 12a – detaljan PDF potvrde o izvršenom plaćanju

Nalozi mogu biti **spremni za slanje** (čekati na izvršenje) u slučaju kada je zadan nalog na izvršenje unaprijed (valuta unaprijed), što znači da korisnik danas može poslati nalog koji će se izvršiti za maksimalno 14 dana.

Nalog je odbijen kada transakcija platnog prometa nije prošla u slučajevima:

- nedovoljno sredstava na računu
- blokiran transakcijski račun
- blokirana banka primatelja
- neispravna vrsta prihoda, depozitni račun i sl.

Nalozi će dobiti status čeka na priljev sredstava u sljedećem slučaju:

Zadani nalog koji nema pokrića na transakcijskom računu u trenutku slanja naloga za plaćanje, neće biti odbijen, već će biti na čekanju dok na transakcijski račun ne pristignu sredstva dovoljna za izvršenje tog naloga.

Zadani nalog će biti na čekanju do:

- 17:55 sati ako nalog glasi na transakcijski račun UniCredit banke,
- 13:55 sati ako nalog glasi na transakcijski račun druge banke i ako je u iznosu do 10.000 KM,
- 15:25 sati ako nalog glasi na transakcijski račun druge banke i ako je u većem iznosu od 10.000 KM, te ako se nalog šalje urgentno

### 6.6. Pregled naloga za plaćanje po uvjetu

Pregled naloga za plaćanje omogućen je po sljedećim uvjetima (vidi Sliku 13):

- računu s kojeg je plaćanje obavljeno;
- računu primatelja (minimalno 6 znakova);
- nazivu primatelja (minimalno 3 znaka);
- datumu zadavanja naloga;
- datumu valute;
- broju datoteke;
- vrsti transakcije;
- potpisniku/kontroloru;
- unosniku naloga;
- iznosu naloga (početnom ili točnom);
- statusu naloga;

Odabire se i broj dohvaćenih naloga koji će se istovremeno prikazati na ekranu.

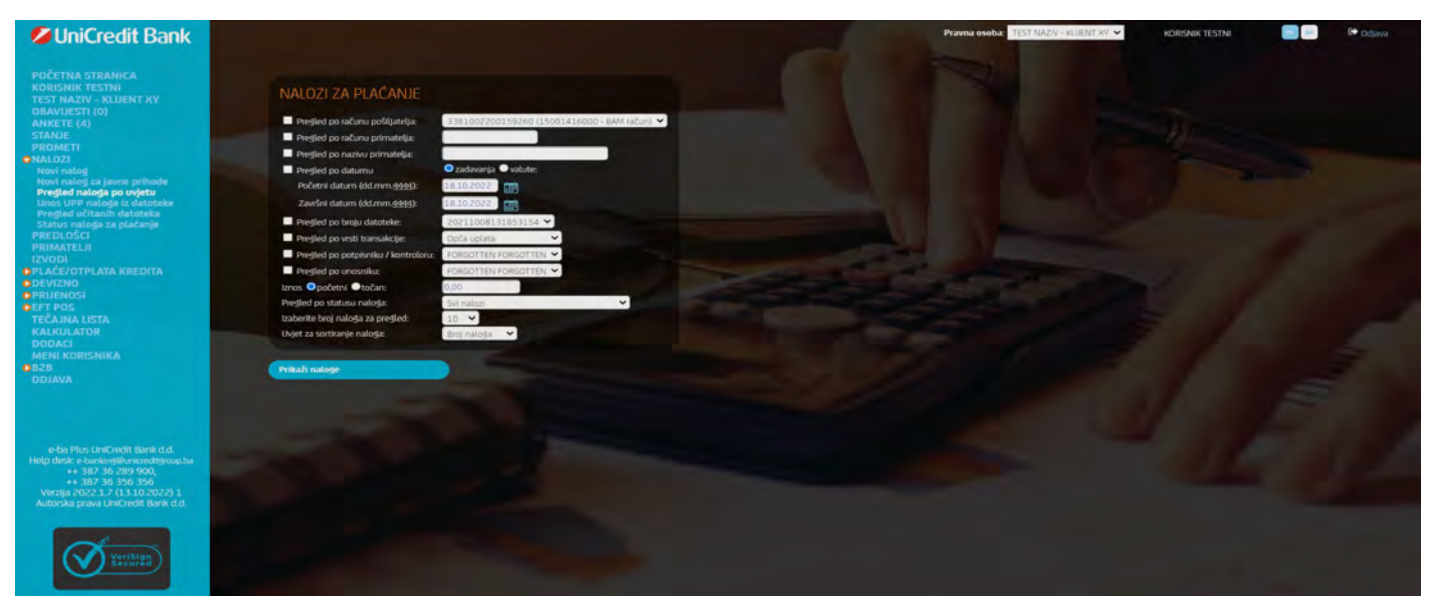

Slika 13 – pregled naloga za plaćanje po uvjetu Pritiskom na Prikaži naloge, svi nalozi koji zadovoljavaju zadane uvjete prikazuju se u obliku tablice.

### 6.7 Unos naloga za plaćanje iz datoteke

Osim pojedinačnog unosa naloga u internet bankarstvo moguće je unijeti i datoteku s nalozima za plaćanje. Datoteku s nalozima formirate koristeći poslovni softver koji Vaše poduzeće koristi u financijskom poslovanju (neovisno o Internet bankarstvo aplikaciji), s tim da kreirana datoteka mora biti određenog formata s određenom strukturom podataka. Format datoteke naloga je definiran zasebnim dokumentom «Format platnog naloga iz datoteke».

Nakon izrade datoteke potrebno je provesti sljedeće korake kako biste putem internet bankarstva proveli naloge koji su sastavni dio datoteke:

- digitalno potpisivanje datoteke s nalozima
- unos datoteke s nalozima u Internet bankarstvo
- slanje naloga iz datoteke na izvršenje

### 6.7.1 Digitalno potpisivanje datoteke s nalozima za plaćanje

Datoteku s nalozima može potpisati samo korisnik Internet bankarstva s ovlaštenjem za provođenje financijskih transakcija (ovlašteni potpisnik).

Datoteka s nalozima potpisuje se uz pomoć aplikacije **SmartCardFilesign**, koja se nalazi u sklopu korisničkog CD-a Internet bankarstva i instalirana je na računalo prilikom instalacije korisničkog CD-a. Datoteka se potpisuje off-line (nije potrebno imati uspostavljenu Internet vezu), a postupak potpisivanja provodi se kako slijedi:

• umetnite Internet bankarstvo karticu/USB Key i otvorite aplikaciju za potpis datoteke – SmartCard Potpis datoteka (Start/Programs/ Internet Bankarstvo/SmartCard Potpis datoteka). Nakon pokretanja aplikacije otvara se prozor kao na Slici 14.

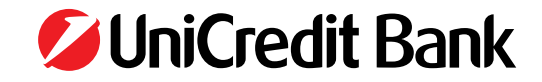

| Raspoloživi čitači : 1<br>CASTLES EZ100PU 0<br>Aktiviraj čitač | Status i informacije<br>Serijski broj :<br>Status kartice : Kartica nije prisutna !<br>Status čitača : Čitač nije aktivan !<br>Prijavljen / Odjavljen<br>Digitalni potpis |                        |  |  |  |  |
|----------------------------------------------------------------|----------------------------------------------------------------------------------------------------|------------------------|--|--|--|--|
| Deaktiviraj ĉitaĉ                                              |                                                                                                    |                        |  |  |  |  |
| Unos PIN-a                                                     | Potpisrvanje datoteke                                                                                                    | Provjera potprsa banke |  |  |  |  |
| Prijavi                                                        | Izlaz                                                                                                    |                        |  |  |  |  |

Slika 14 – Smart Card potpis datoteka

- pritisnite Aktiviraj čitač kako biste se prijavili za rad s karticom/USB Key u aplikaciji te na upit aplikacije unesite PIN internet bankarstvo kartice/USB Key i potvrdite unos.
- pritisnite **Potpisivanje datoteke** i na upit aplikacije odaberite datoteku koju želite potpisati (pritisnite Browse i pronađite željenu datoteku). Nakon što ste pronašli datoteku potvrdite opciju potpisa datoteke.

Postupak potpisivanja datoteke ovisi o broju potpisnika po računu:

• račun s jednim potpisnikom

Ovlaštena osoba potpisuje datoteku na gore opisani način.

• račun s više potpisnika

Prvi potpisnik potpisuje datoteku na gore opisani način. Svaki sljedeći potpisnik se prijavljuje u aplikaciju SmartCard File Sign sa svojom karticom/USB key, dohvaća datoteku potpisanu od strane prethodnog potpisnika (potpisana datoteka ima ekstenziju \*.sgn) i potpisuje datoteku identičnim postupkom kao i prethodni potpisnik.

#### 6.7.2 Unos datoteke s nalozima u internet bankarstvo

Nakon što je datoteka potpisana potrebno ju je unijeti u aplikaciju internet bankarstva, a akciju unosa datoteke u aplikaciju može provesti korisnik koji je ovlašten za unos naloga. Unos datoteke obavlja se na sljedeći način:

- prijavite se za rad u aplikaciju internet bankarstva na način opisan u poglavlju 2.
- u izborniku Nalozi odaberite Unos naloga iz datoteke. Pojavljuje se ekran kao na Slici 15.

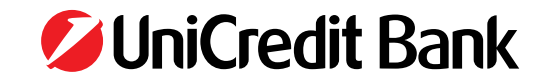

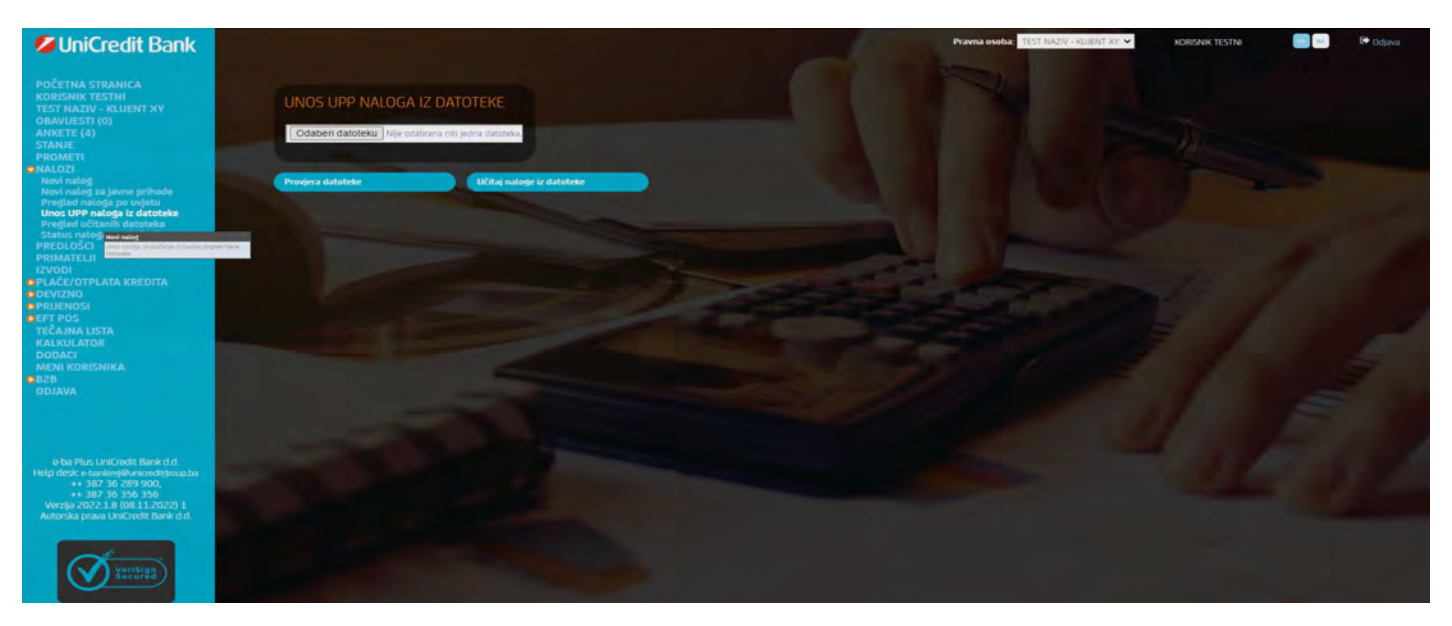

Slika 15 – unos naloga iz datoteke

Pritiskom na Browse/odaberi datoteku odabirete datoteku koju želite unijeti u aplikaciju sa svog računala. Odabranu datoteku možete:

- provjeriti u smislu njezine ispravnosti (kontrola strukture datoteke u cilju testiranja od strane Internet bankarstvo korisnika, prije samog učitavanja naloga iz datoteke u aplikaciju – Provjera datoteke)
- učitati odnosno unijeti u Internet bankarstvo (učitavanje naloga iz datoteke u internet bankarstvo Učitaj naloge iz datoteke)

### Provjera datoteke

- pritisnite Provjera datoteke
- pojavljuje se ekran s podacima o datoteci kao što je prikazano na Slici 16:
  - status datoteke
  - broj i ukupan iznos naloga u datoteci
  - broj ispravnih i neispravnih naloga u datoteci
  - iznos ispravnih i neispravnih naloga u datoteci
  - pojedinačne sume običnih naloga i naloga za javne prihode

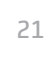

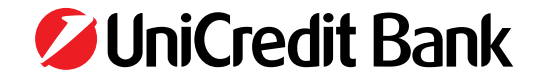

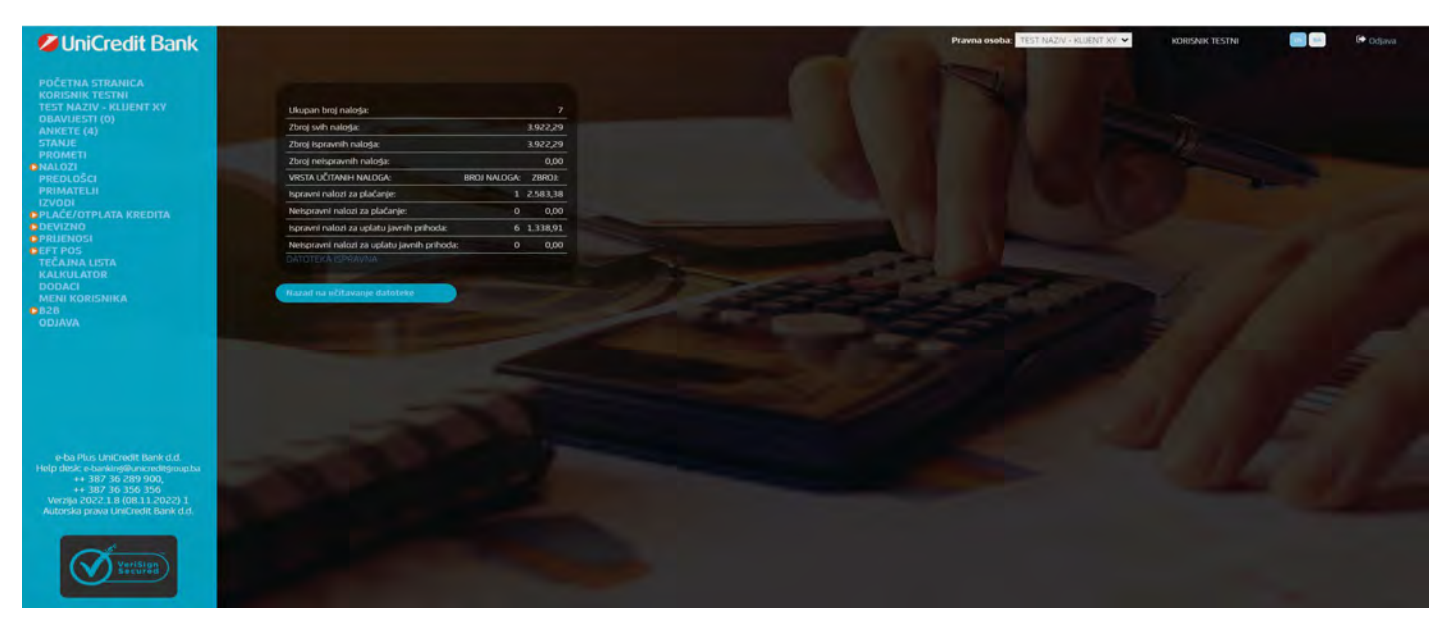

Slika 16 – provjera datoteke

### Učitavanje naloga iz datoteke

- pritisnite Učitaj naloge iz datoteke
- pojavljuje se ekran s podacima o datoteci kao što je prikazano na Slici 17:
  - broj datoteke
  - status datoteke
  - vrijeme prijema datoteke u Internet bankarstvo aplikaciju
  - broj i ukupan iznos naloga u datoteci
  - broj i iznos zaprimljenih i odbijenih naloga u datoteci
  - informacija o broju i iznosu zaprimljenih i odbijenih običnih naloga i naloga za javne prihode.

U slučaju da imate ugovoren m-token i odabere prikaz detalja prikazat će se ekran kao na Slici 17a.

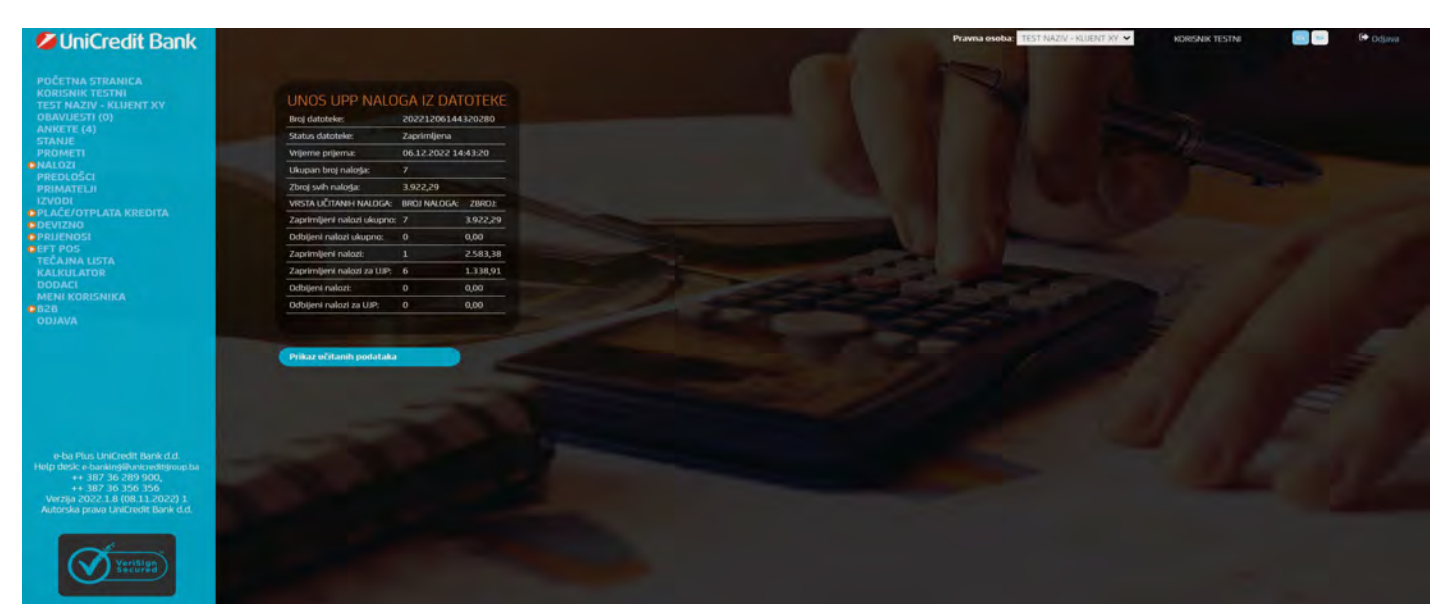

Slika 17 – učitavanje naloga iz datoteke

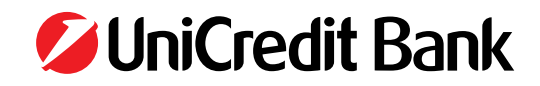

| UniCredit Bank                                             |         |         |                                         |             |                 |                    |                                | Pra                  | vna osoba: | 6000 TEST  | * | KORISNIK TESTNI | Ge Ocjava |   |
|------------------------------------------------------------|---------|---------|-----------------------------------------|-------------|-----------------|--------------------|--------------------------------|----------------------|------------|------------|---|-----------------|-----------|---|
| POČETNA STRANICA<br>KORISNIK TESTNI<br>GGGG TEST           |         | ozi z   | A PLAČANJE                              |             |                 |                    |                                |                      |            |            |   |                 |           |   |
| OBAVUESTI (0)<br>ANKETE (4)                                |         | Br      | Broj transakcije                        | Datum unosa | Datum izvišenja | Račun pošiljatelja | Primatelj                      | Račun primatelja     | tznos      | Status     |   |                 |           |   |
| STANJE                                                     |         |         | 100000000000000000000000000000000000000 | 06.12.2022  | 5505.51.70      | 3381402200016747   | COSIC DINKD                    | 1389002509059919     | 2.583,38   | Zaprimljen |   |                 |           |   |
| CNALOZI                                                    |         | z.      | IIB0412212060000006                     | 06.12.2022  | 07.12.2022      | 3381402200016747   | BUDŽET KANTONA SARAJEVO        | 1411965320008475     | 206,95     | Zaprimljen |   |                 |           |   |
| Novi nalog za javne prihode<br>Restled osloda op wisto     |         | з.      | 100412212060000007                      | \$505,51.00 | 5505.51.70      | 3381402200016747   | KANTONALNI ZAVOD ZO KS         | 3380002210008593     | 409,88     | Zaprimljen |   |                 |           |   |
| Unos UPP naloga iz datoteke<br>Predled učitanih datoteke   |         | 4.      | IIB0412212060000008                     | 06.12.2022  | 07.12.2022      | 3381402200016747   | ZAVOD ZA ZAPOŠLIAVANJE KS      | 1549212010171056     | 38,34      | Zaprimljen |   |                 |           |   |
| Status naloga za plaćanja<br>precu ošn                     |         |         | 1180412212060000009                     | 2505,51,60  | 07.12.2022      | 3381402200016747   | FEDERALNI ZAVOD ZA PIO         | 102050000106698      | 620,75     | Zaprimljen |   |                 |           |   |
| PRIMATELI                                                  |         |         | 1180412212060000010                     | 06.12.2022  | 07.12.2022      | 3381402200016747   | ZAVOD ZO FBIH                  | 1020500000064018     | 46,56      | Zaprimljen |   |                 |           |   |
| IZVODI                                                     |         |         | HB0412212060000011                      | 06.12.2022  | 07.12.2022      | 3381402200016747   | FEDERALNI ZAVOD ZA ZAPOŠLIAVAN | 161000028570003      | 16,43      | Zaprimljen |   |                 |           |   |
| DPLAČE/OTPLATA KREDITA.<br>DDEVIZNO                        |         |         |                                         |             |                 |                    |                                |                      |            |            |   |                 |           |   |
| PRUENOSI     REARTICE                                      | -       |         |                                         | -           |                 |                    |                                | -                    |            | -          |   |                 |           |   |
| DOKUMENTARNO                                               | Potpes  | edabe   | ane natoge                              | Potpesi svi | r naloge        | Patp               | asi i posalji odatirano        | Potpisi i posagi sve |            |            |   |                 |           |   |
| KREDITI                                                    | upišite | slijede | CI NIZ II TOKEN (APPLI 2): 3            | 7645728     |                 | Potpisi            |                                |                      |            |            |   |                 |           |   |
| TEČAJNA USTA                                               |         |         | MAC [                                   |             |                 |                    |                                |                      |            |            |   |                 |           |   |
| KALKULATOR                                                 |         |         |                                         |             |                 |                    |                                |                      |            |            |   |                 |           |   |
| MENI KORISNIKA                                             |         |         |                                         |             |                 |                    |                                |                      |            |            |   |                 |           |   |
| ODJAVA                                                     |         |         |                                         |             |                 |                    |                                |                      |            |            |   |                 |           |   |
| e-ba Plus UniCredit Bank d.d.                              |         |         |                                         |             |                 |                    |                                |                      |            |            |   |                 |           |   |
| Help desic e-banking@uniceditgoup.ba<br>++ 387 36 289 900. |         |         |                                         |             |                 |                    |                                |                      |            |            |   |                 |           |   |
| ++ 387 30 350 350<br>Verzila 2022 1.8 (08.11.2022) 1       |         |         |                                         |             |                 |                    |                                |                      |            |            |   |                 |           |   |
| Autorska prava UniCredit Bank d.d.                         |         |         |                                         |             |                 |                    |                                |                      |            |            |   |                 |           |   |
|                                                            |         |         |                                         |             |                 |                    |                                |                      |            |            |   |                 |           |   |
| Verision                                                   |         |         |                                         |             |                 |                    |                                |                      |            |            |   |                 |           | Π |
| Section 2                                                  |         |         |                                         |             |                 |                    |                                |                      |            |            |   |                 |           |   |
|                                                            |         |         |                                         |             |                 |                    |                                |                      |            |            |   |                 |           |   |

Slika 17a – učitavanje naloga iz datoteke, korisnik m-tokena

### 6.8 Slanje učitanih datoteka na izvršenje/obradu

Odabirom opcije Prikaz učitanih podataka prikazuje se lista svih učitanih naloga. Odabirom opcije

- a) Pošalji sve naloge šalju se na provođenje svi nalozi sa liste
- **b) Pošalji odabrane naloge** šalju se samo nalozi sa liste koje ste prethodno označili.

U slučaju da korisnik ima ugovoren m-token naloge je potrebno dodatno potpisati m-tokenom kako je opisano u točki **5.3.1. Postupak potpisivanja/slanja naloga uz m-token** ove Upute

### 6.9 Status naloga za plaćanje

Status naloga za plaćanje moguće je dohvatiti po broju transakcije (vidi slika 18). Podaci sadržani u informaciji o statusu naloga prikazani su na Slici 19.

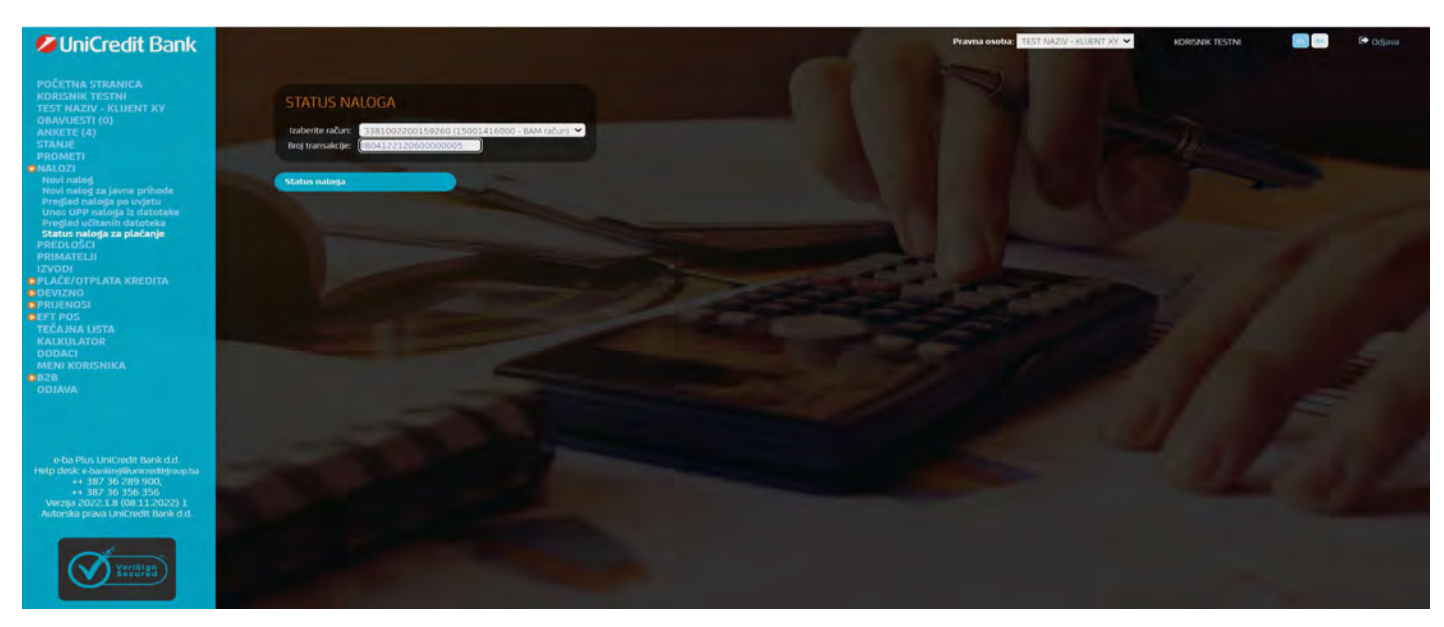

Slika 18 – status naloga

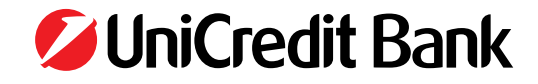

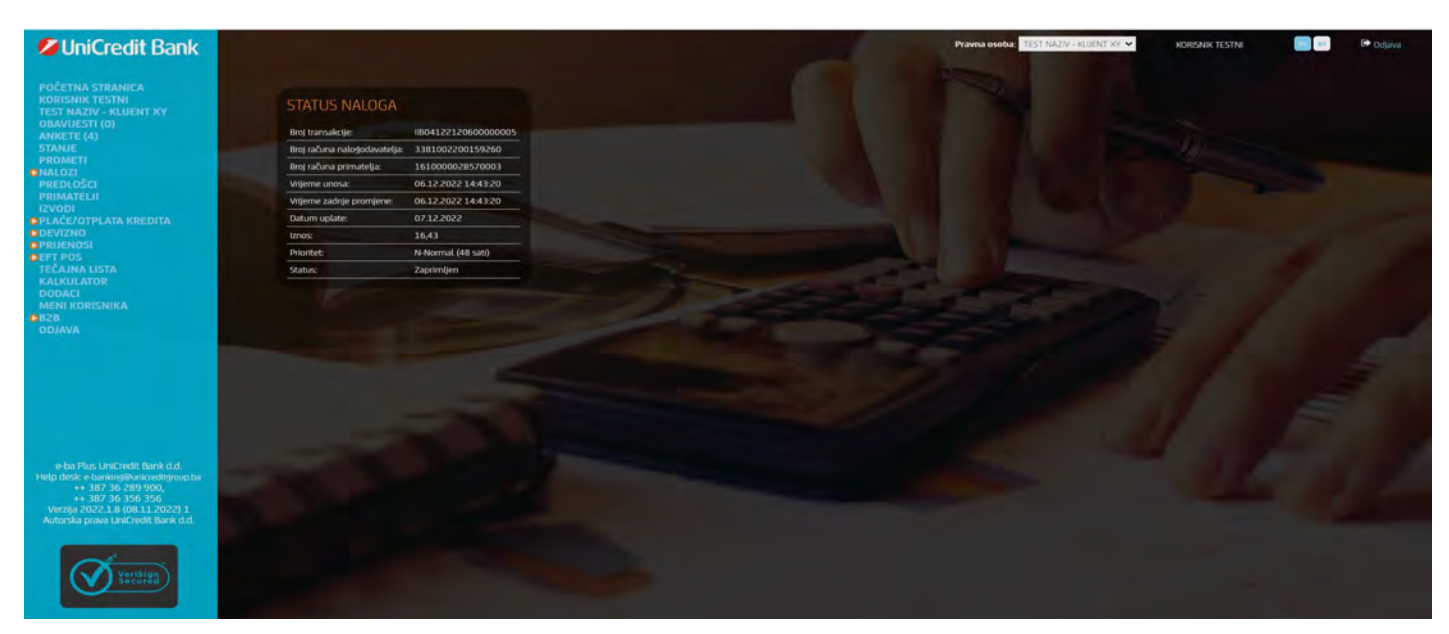

Slika 19 – detaljne informacije o statusu naloga Nalog zadan putem internet bankarstva može poprimiti sljedeće statuse:

| STATUS Naloga     | Objašnjenje                                                                                                    |
|-------------------|----------------------------------------------------------------------------------------------------|
| Zaprimljen        | Nalog je uspješno unesen i pripremljen za potpisivanje.                                                                        |
| Potpisan          | Jedan potpisnik je potpisao nalog.                                                                                             |
| Proveden          | Plaćanje je provedeno.                                                                                                    |
| Odbijen           | Nalog nije proveden. Potrebno je kreirati i poslati novi, ispravan nalog.                                                      |
| Opozvan           | Ovaj status znači da je ovlašteni korisnik opozvao zadani nalog. Opozvani nalog neće biti izvršen.                             |
| Čeka na priljev   | Nalog koji je poslan, a za čije izvršenja nema dovoljno sredstava na računu. Nalog čeka na dovoljno velik priljev<br>sredstava |
| sredstava         | taj dan, ukoliko do kraja radnog dana ne stigne dovoljno velik priljev, nalog će se odbiti.                                    |
| Spreman za slanje | Nalog s datumom valute unaprijed koji je potpisan i poslan.                                                                    |
| Kontroliran       | Nalog uredno potpisan. Svi potpisnici su potpisali nalog.                                                                      |
| Poslan            | Nalog je poslan na izvršenje.                                                                                                  |

Tablica 3 – statusi naloga

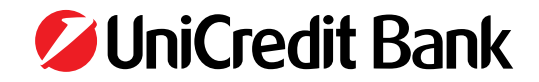

## 7. PREDLOŠCI

Predlošci su pohranjeni već popunjeni nalozi, koji se često koriste. Na taj način ste oslobođeni ponovnog popunjavanja naloga tako što odabirom opcije **Predlošci** možete izabrati nalog kojeg ćete poslati na izvršenje. Slijedeće opcije su ponuđene na početku rada s predlošcima: **Novi predložak, Novi predložak UJP, Novi predložak 1450, Obriši odabrane predloške, kreiraj** ( Slika 20).

Svako od polja na listi Predložaka moguće je sortirati uzlazno/silazno odabirom naziva pojedinog polja, a dodatno kroz opciju "Pretraživanje" možete unositi podatke o predlošku koji želite pronaći tako da aplikacija prikazuje samo one predloške koji zadovoljavaju vaš uvjet pretraživanja (slika 20a).

| UniCredit Bank                                                                                                    |            |             |                      |                    |                |                  |                 | Pravna osoba: TEST NA2     | IV - KLUENT XV 👻 | KORISNIK TESTN | 🕪 Odjava |
|----------------------------------------------------------------------------------------------------|------------|-------------|----------------------|--------------------|----------------|------------------|-----------------|----------------------------|------------------|----------------|----------|
| PDČETNA STRANICA<br>KORISNIK TESTNI<br>TEST NAZIV - KLIJENT XV                                                                                                    |            |             | PREDLOŽAKA           |                    |                |                  |                 |                            |                  |                |          |
| OBAVIJESTI (0)<br>ANKETE (4)                                                                                                    | Prikaži 1  | 0 ¥ 2       | sapisa               |                    |                |                  |                 | Pretraži:                  |                  | Prikaži ska    |          |
| STANJE<br>PROMETI                                                                                                    |            |             | Naziv                | Račun pošiljatelja | Primatelj      | Račon primatelja | Vrsta<br>naloša | Opis                       | tznos            | Unos<br>naloĝa |          |
| BNALOZI<br>PREDLOŠCI                                                                                                    |            | 28.         | TEST 42RGR           | 3381002200159260   | ERGF           | 3380002200007796 | PN              | ASFEWF                     | 1,00             | kreira)        |          |
| PRIMATELJI                                                                                                    |            | u.          | TEST IZMJENESACASRGE | 3381002200159260   | FIRMA D.D.D.   | 3380002200007796 | PN              | UPLATA PO FAKTURIB ZJZHUZT | 254,47           | kretraj        |          |
| PLAČE/OTPLATA KREDITA                                                                                                    |            | <u>05</u> . | BUG 7.44 UIP455WFWE  | 3381002200159260   | WERE           | 3380002200005953 | UIP             | SOWQERR                    | 4,00             | kreizaj        |          |
| OPRUENOSI                                                                                                    |            | 29.         | TEST BUG 7.44        | 3381002200159260   | ERGF           | 3380002200007796 | PN              | ASFEWE                     | 1,00             | kreim)         |          |
| DEFT POS<br>TEČAJNA LISTA                                                                                                    |            | 10.         | TEST BUG BUG 7.44    | 3381002200159260   | DEGRE          | 3380002200007796 | PN              | SDGFER                     | 4,00             | kreitaj        |          |
| KALKULATOR<br>DODACI                                                                                                    |            | 36.         | TEST UJP NOVI        | 3381002200159260   | WERE           | 3380002200005953 | UP              | SOWQER                     | 4,00             | kreiraj        |          |
| MENI KORISNIKA                                                                                                    |            | 41.         | testni               | 3380604800681265   | testni mirəlem | 32321            | IND             | test                       | 1,00             | kroiraj        |          |
| DJAVA                                                                                                    |            | 75.         | TEST UJP 7.44        | 3381002200159260   | EGER           | 3380002200005953 | UIP             | DSGFDFWE                   | 7,00             | ktelraj        |          |
|                                                                                                    |            | 38.         | TESTIRANJE 11111EW3  | 3381002200159260   | HNŽ ŽUPANUA    | 3380002200005953 | UIP             | UPLATA NOVCANE KAZNEDST    | 40,00            | kreizaj        |          |
|                                                                                                    |            | 03.         | 2019.7.49 NOVI       | 3381002200159260   | VERV           | 3380002200007796 | PN              | SDEVE                      | 1,20             | kreiraj        |          |
|                                                                                                    |            |             |                      |                    |                |                  |                 |                            | Prethodni        | Siljedeći 🕨    |          |
|                                                                                                    | Obriki oda | abrane      | predloške            | Novi predložak     | Noin predložak | uip (            | Novi pred       | Inžak 1450                 |                  |                |          |
| e-ba Pirs UniCredit Bank d.d.<br>Help dezk: e-bantard@bunk.edt/group.ba<br>++ 387/36/289/500,<br>++ 387/36/396/396<br>Vergia.2022.18 (08.11.2022) 1<br>Autorska prove UniCredit Bank d.d. |            |             |                      |                    |                |                  |                 |                            |                  |                |          |
| Vurifige<br>Secure                                                                                                    |            |             |                      |                    |                |                  |                 |                            |                  |                |          |

#### Slika 20 - Predlošci

| UniCredit Bank                                                                                                    |               |              |                        |                  | 6                | P                   | ravna osoba: TESTA | IAZW - KLUENT XV 👻 | KORISNIK TESTNI | C+ Odjava |
|----------------------------------------------------------------------------------------------------|---------------|--------------|------------------------|------------------|------------------|---------------------|--------------------|--------------------|-----------------|-----------|
| POČETNA STRANICA<br>KORISNIK TESTNI<br>TEST NAZIV - KLUENT XV                                                                                                    |               |              |                        |                  |                  |                     |                    |                    |                 |           |
| OBAVIJESTI (0)<br>ANKETE (4)                                                                                                    | Prikaži 10 🗙  | zapisa       |                        |                  |                  |                     | Pretraži:          | nd Priv            | sall sup        |           |
| STANJE<br>PROMETI                                                                                                    | Br            | Na           | ziv Račun pošiljatelja | Primatelj        | Račun primatelja | Vista<br>naloģa     | Opis               | tznas lu           | lnos<br>aloga   |           |
| PREDLOŠCI                                                                                                    | 41            | L testni     | 3380604800681265       | testni ino nalog | 32321            | INO test            |                    | 1,00               | reiraj          |           |
| PRIMATELJI<br>IZVODI                                                                                                    |               |              |                        |                  |                  |                     |                    | I Prethodni Slije  | deći 🕨          |           |
| DEVIZNO                                                                                                    | Obriši odabra | me predlaške | Novi predložak         | Novi predložak   | UIP              | Novi predložak 1450 |                    |                    |                 |           |
| OPRIENUSI<br>OEFT POS<br>TEČA INA LISTA                                                                                                    |               |              |                        |                  |                  |                     |                    |                    |                 |           |
| KALKULATOR<br>DODACI                                                                                                    |               |              |                        | 1                | Section in       | -                   |                    |                    |                 |           |
| MENI KORISNIKA<br>DB2B                                                                                                    |               |              |                        |                  |                  |                     |                    |                    |                 |           |
| AVALOO                                                                                                    |               |              |                        |                  |                  |                     |                    |                    |                 |           |
|                                                                                                    |               |              |                        |                  |                  |                     |                    |                    |                 |           |
|                                                                                                    |               |              |                        |                  |                  |                     |                    |                    |                 |           |
|                                                                                                    |               |              |                        |                  |                  |                     |                    |                    |                 |           |
|                                                                                                    |               |              |                        |                  |                  |                     |                    |                    |                 |           |
| e-ba Plus UniCredit Bank d.d.<br>Help desk. e-hankra@kunicreditijroop.ta<br>++ 387 36 289 900,<br>++ 387 36 356 356<br>Verzija 2022 I.B (08.11.2022) 1<br>Autorska prava UniCredit Bank d.d. |               |              |                        |                  |                  |                     |                    |                    |                 |           |
|                                                                                                    |               |              |                        |                  |                  |                     |                    |                    |                 |           |
| <b>Extension</b>                                                                                                    |               |              |                        |                  |                  |                     |                    |                    |                 |           |

#### Slika 20a - Pretraživanje liste predložaka

- Novi predložak ovom opcijom otvara se prazan nalog za plaćanje kojeg trebate popuniti i pohraniti po nazivu kojeg vi izaberete, kako bi ga mogli u buduće koristiti
- Novi predložak UJP ovom opcijom otvara se prazan nalog za uplatu javnih prihoda kojeg trebate popuniti i pohraniti po nazivu kojeg vi izaberete, kako bi ga mogli u buduće koristiti

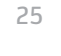

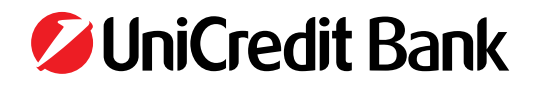

- Novi predložak 1450 ovom opcijom otvara se prazan nalog 1450 odnosno devizni nalog kojeg trebate popuniti i pohraniti po nazivu kojeg vi izaberete, kako bi ga mogli u buduće koristiti
- **Obriši odabrane predloške** ovom opcijom možete izbrisati predloške (koje više ne želite koristiti), ukoliko ste prethodno kliknuli na prazan kvadratić lijevo od naziva predloška, kojeg želite izbrisati,
- **Kreiraj** ovom opcijom koristite predložak, tj. otvara se nalog kojeg ste pohranili kao predložak i sad ste u mogućnosti po potrebi promijeniti pojedinu stavku u predlošku (npr. iznos transakcije) i poslati ga na izvršenje,
- Ukoliko kliknete na naziv predloška, otvara se predložak, tj. popunjeni nalog kojeg možete modificirati opcijama koje su prikazane na slici 21 (primjer predloška za uplatu javnih prihoda).

|                   |                                                                                                    |                                                                                                    |                                                                                                    |                                                                                                    |                                                                                                    |                                                                                                    | Pravna osoba: TEST NAZIV - REJENT XV                                                                                                    | V KORISNIK TESTNI                                                                                                    | Ddjava |
|-------------------|----------------------------------------------------------------------------------------------------|----------------------------------------------------------------------------------------------------|----------------------------------------------------------------------------------------------------|----------------------------------------------------------------------------------------------------|----------------------------------------------------------------------------------------------------|----------------------------------------------------------------------------------------------------|----------------------------------------------------------------------------------------------------|----------------------------------------------------------------------------------------------------|--------|
|                   |                                                                                                    |                                                                                                    |                                                                                                    |                                                                                                    |                                                                                                    |                                                                                                    |                                                                                                    |                                                                                                    |        |
| PREDLOZAH         | < NALOGA                                                                                                    | ZA PLACANJE                                                                                                    |                                                                                                    |                                                                                                    |                                                                                                    |                                                                                                    |                                                                                                    |                                                                                                    |        |
| Naziv predloška:  | TEST UIP 7.44                                                                                               | Račim pošiljatelja / pošiljaoca                                                                                                    | 3381002200159260                                                                                                    |                                                                                                    |                                                                                                    |                                                                                                    |                                                                                                    |                                                                                                    |        |
| Opis:             | DSGFDFWE                                                                                                    | Račun primatelja / primaoca:                                                                                                    | 3380002200005953                                                                                                    |                                                                                                    |                                                                                                    |                                                                                                    |                                                                                                    |                                                                                                    |        |
| Naziv primatelja: | EGER                                                                                                    | Iznos:                                                                                                    | 7,00                                                                                                    |                                                                                                    | Hitnost: N                                                                                                    |                                                                                                    |                                                                                                    |                                                                                                    |        |
| Adresa primatelja | EGE EWGER                                                                                                   |                                                                                                    | Za uplate javnih priho                                                                                                    | ocka:                                                                                                    |                                                                                                    |                                                                                                    |                                                                                                    |                                                                                                    |        |
|                   |                                                                                                    | Broj poreznoś<br>obveznika:                                                                                                    | 0710985150017                                                                                                    |                                                                                                    | Vista uplate: 0                                                                                                    |                                                                                                    |                                                                                                    |                                                                                                    |        |
|                   |                                                                                                    | Vista prihoda:                                                                                                    | 723123                                                                                                    |                                                                                                    |                                                                                                    |                                                                                                    |                                                                                                    |                                                                                                    |        |
|                   |                                                                                                    | Općina:                                                                                                    | 021 Proračunska / bud                                                                                                    | džetska organizacija:                                                                                                    | 1401001                                                                                                    |                                                                                                    |                                                                                                    |                                                                                                    |        |
|                   |                                                                                                    | Poziv na broj:                                                                                                    | 1014789889                                                                                                    |                                                                                                    |                                                                                                    |                                                                                                    |                                                                                                    |                                                                                                    |        |
|                   |                                                                                                    |                                                                                                    |                                                                                                    |                                                                                                    |                                                                                                    |                                                                                                    |                                                                                                    |                                                                                                    |        |
| Koniranie         |                                                                                                    | Imima                                                                                                    |                                                                                                    | Brisanie                                                                                                    |                                                                                                    | Novi patod                                                                                                    | IIIP                                                                                                    |                                                                                                    |        |
| moburnite         | _                                                                                                    | Bally Kills                                                                                                    | _                                                                                                    | United and the                                                                                                    |                                                                                                    | in or in the set                                                                                                    |                                                                                                    |                                                                                                    |        |
| Novi predložak    |                                                                                                    | Novi predložak                                                                                                    | UIP                                                                                                    |                                                                                                    |                                                                                                    |                                                                                                    |                                                                                                    |                                                                                                    |        |
|                   |                                                                                                    |                                                                                                    |                                                                                                    |                                                                                                    |                                                                                                    |                                                                                                    |                                                                                                    |                                                                                                    |        |
|                   |                                                                                                    |                                                                                                    |                                                                                                    |                                                                                                    |                                                                                                    |                                                                                                    |                                                                                                    |                                                                                                    |        |
|                   |                                                                                                    |                                                                                                    |                                                                                                    |                                                                                                    |                                                                                                    |                                                                                                    |                                                                                                    |                                                                                                    |        |
|                   |                                                                                                    |                                                                                                    |                                                                                                    |                                                                                                    |                                                                                                    |                                                                                                    |                                                                                                    |                                                                                                    |        |
|                   |                                                                                                    |                                                                                                    |                                                                                                    |                                                                                                    |                                                                                                    |                                                                                                    |                                                                                                    |                                                                                                    |        |
|                   |                                                                                                    |                                                                                                    |                                                                                                    |                                                                                                    |                                                                                                    |                                                                                                    |                                                                                                    |                                                                                                    |        |
|                   |                                                                                                    |                                                                                                    |                                                                                                    |                                                                                                    |                                                                                                    |                                                                                                    |                                                                                                    |                                                                                                    |        |
|                   |                                                                                                    |                                                                                                    |                                                                                                    |                                                                                                    |                                                                                                    |                                                                                                    |                                                                                                    |                                                                                                    |        |
|                   |                                                                                                    |                                                                                                    |                                                                                                    |                                                                                                    |                                                                                                    |                                                                                                    |                                                                                                    |                                                                                                    |        |
|                   |                                                                                                    |                                                                                                    |                                                                                                    |                                                                                                    |                                                                                                    |                                                                                                    |                                                                                                    |                                                                                                    |        |
|                   |                                                                                                    |                                                                                                    |                                                                                                    |                                                                                                    |                                                                                                    |                                                                                                    |                                                                                                    |                                                                                                    |        |
|                   |                                                                                                    |                                                                                                    |                                                                                                    |                                                                                                    |                                                                                                    |                                                                                                    |                                                                                                    |                                                                                                    |        |
|                   | PREDLOŽAH<br>Naziv predložac<br>Opis:<br>Naziv presložac<br>Adresa primatelja<br>Kopinanje<br>Nov presložak | PREDLOŽAK NALOGA<br>Isani predoža itst up 2.4<br>opi: osorove<br>Hani primatelja 668<br>Adrea primatelja 666 EWGR<br>Kopiranje<br>Kopiranje | PREDLOŽAK NALOGA ZA PLAĆANJE         Nazvi prednikla:       TEST UP 744       Račin prihlavlja i pobljavit         Dir:       SOSOTIVV:       Račin primatelja i pobljavit         Nazvi primatelja:       EGE       trovs:         Adma primatelja:       EGE UVCER       Bio pretonog         Uvla:       primatelja:       Goljavit         Dir:       SosoTivv:       Račin primatelja:         Dir:       Goljavit       Bio pretonog         Uvla:       primatelja:       Goljavit         Dir:       Goljavit       Bio pretonog         Uvla:       primatelja:       Goljavit         Dir:       Protova bron;       Bio pretonog         Dir:       Rovi pretolažak       Maja primatelja:         Nov pretolažak       Maja primatelja:       Rovi pretolažak | PREDLOŽAK NALOGA ZA PLAČANJE         Inizari predlažka: TEST UP 7.44       fačkan poliljunca; 338000220005993         Ikoniv primatelja: GGE taros: 2,00       2,00         Ikoniv primatelja: GGE taros: 2,00       2,00         Ikoniv primatelja: GGE taros: 2,21,23       0         Brej portoriog       0710985150017         Vata primatelja: GGE taros: 2,21,23       0         Brej portoriog       01214799893 | PREDLOŽAK NALOGA ZA PLAĆANJE         Natvo gordanška:       TIST UJP ZAk       Račun gordaljku / pošljkuva i posljkuva je posljkuva i posljkuva je posljkuva i posljkuva je posljkuva i posljkuva je posljkuva i posljkuva je posljkuva i posljkuva je posljkuva je posljku je posljku je posljku je posljku je posljku je posljku posljku je posljku je p | PECLOŽAK NALOGA ZA PLAČANJE <u>Nava randeník:</u> <u>DisCarben</u> <u>Risku navlájskejé / polijskock</u> <u>Jasla uplané</u> <u>Jasla uplané</u> <u>Jasla uplané</u> <u>Jasla uplané</u> <u>Jasla uplané</u> <u>Jasla uplané</u> <u>Jasla uplané</u> <u>Nava rannateja</u> <u>Géff</u> <u>Unos:</u> <u>Jasla uplané</u> <u>Jasla uplané</u> <u>Nava rannateja</u> <u>Géff</u> <u>Unos:</u> <u>Jasla uplané</u> <u>Jasla uplané</u> <u>Nava rannateja</u> <u>Géff</u> <u>Unos:</u> <u>Jasla uplané</u> <u>Outoristic</u> <u>Outoristic</u> <u>O</u> | PREUDŽAK NALOGA ZA PLAČANJE <u>Navra predražati:             <u>TIST U 197 44</u> <u>Bala politijstejja / polijanca;             31380002200009933             <u>Bala primatelja / primasca:             31380002200009933             <u>Bala primatelja / primasca:             31380002200009933             <u>Bala primatelja / primasca:             31380002200009933             <u>Bala primatelja / primasca:             200             <u>Bala primatelja / primasca:             200             <u>Bala primatelja / primasca:             200             <u>Bala primatelja             200             Bala primatelja             <u>Bala primatelja             200             Bala primatelja             <u>Bala primatelja             200             Bala primatelja             <u>Bala primatelja             200             Bala primatelja             <u>Bala primatelja             200             Bala primatelja             <u>Bala primatelja             200             Bala primatelja             <u>Bala primatelja             200             Bala primatelja             <u>Bala primatelja             200             Bala primatelja             <u>Bala primatelja             200             Bala primatelja             <u>Bala primatelja             200             Bala primatelja             <u>Bala primatelja             200             Bala primatelja             <u>Bala primatelja             1014799899              Mala primatelja             <u>Bala primatelja             Primatelja             Bala primatelja             Bala primatelja             Primatelja             <u>Bala primatelja             Primatelja             Bala primatelja             Primatelja             <u>Bala primatelja             Primatelja             Primatelja             Primatelja             Primatelja             Primatelja             Primatelja             Primatelja             Primatelja             Primatelja             Primatelja             Primatelja          </u></u></u></u></u></u></u></u></u></u></u></u></u></u></u></u></u></u></u></u></u></u></u> | Percentative       Training       Training |        |

Slika 21 - Predložak za Uplatu javnih prihoda

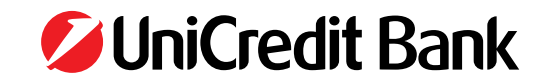

### 8. PRIMATELJI

Odabirom opcije **Primatelji** otvara se **Pregled primatelja** (Slika 22), tj. pregled čestih primatelja Vaših transakcija. Primatelje unosite na način da kliknete na opciju **Novi primatelj**, nakon čega se otvara obrazac **Primatelj** (Slika 23) u kojem popunjavate polja i koji klikom na **Spremanje** spremite kako bi ga u buduće koristili. Ako želite koristiti već spremljen obrazac **Primatelj**, u **Pregledu primatelja** kliknete na **kreiraj** i otvoriti će se nalog u kojem su pojedine stavke već popunjene, a vi popunjavate ostale stavke i šaljete nalog na izvršenje. Svako od polja na listi Primatelja moguće je sortirati uzlazno/silazno odabirom naziva pojedinog polja, a dodatno kroz opciju "Pretraživanje" možete unositi podatke o primatelju koji želite pronaći tako da aplikacija prikazuje samo one primatelje koji zadovoljavaju vaš uvjet pretraživanja (slika 22a).

Opciju **Primatelj** možete koristiti i ukoliko vam je samo potrebna informacija o nekom poslovnom partneru. Klikom na naziv primatelja možete dobiti prikaz informacija i koristiti opcije kako je prikazano na Slici 24.

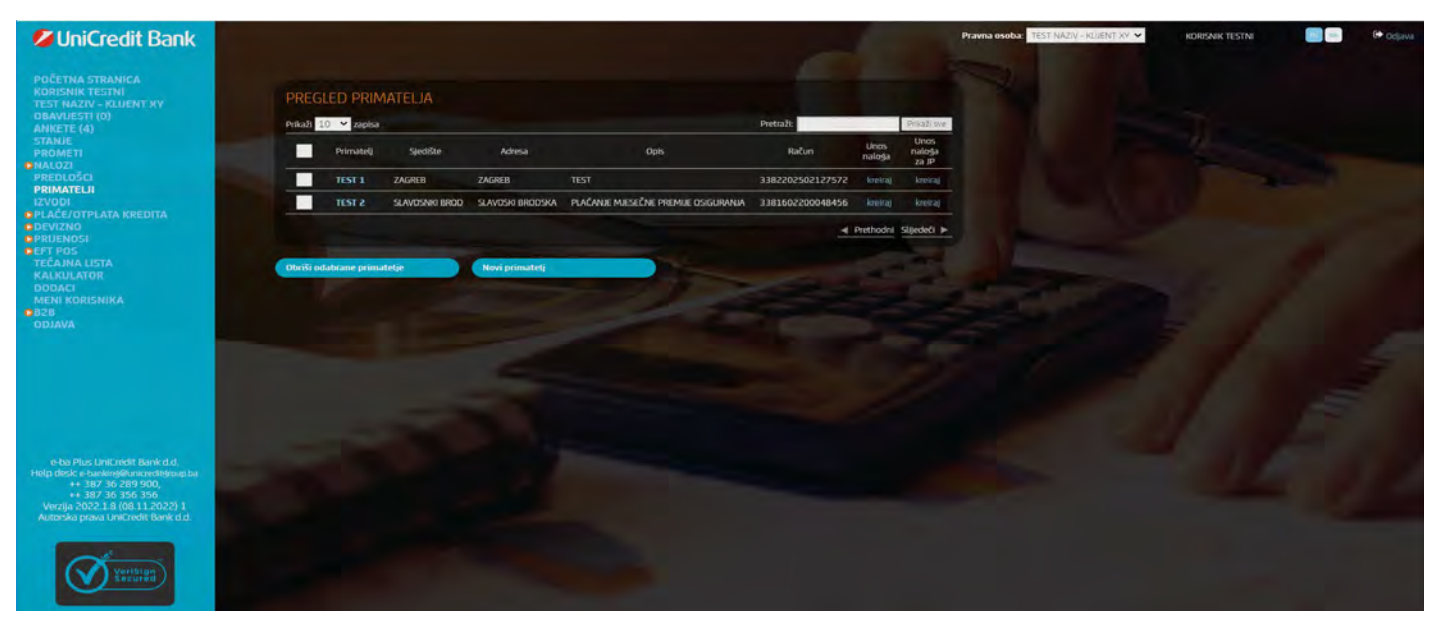

Slika 22 - Primatelji

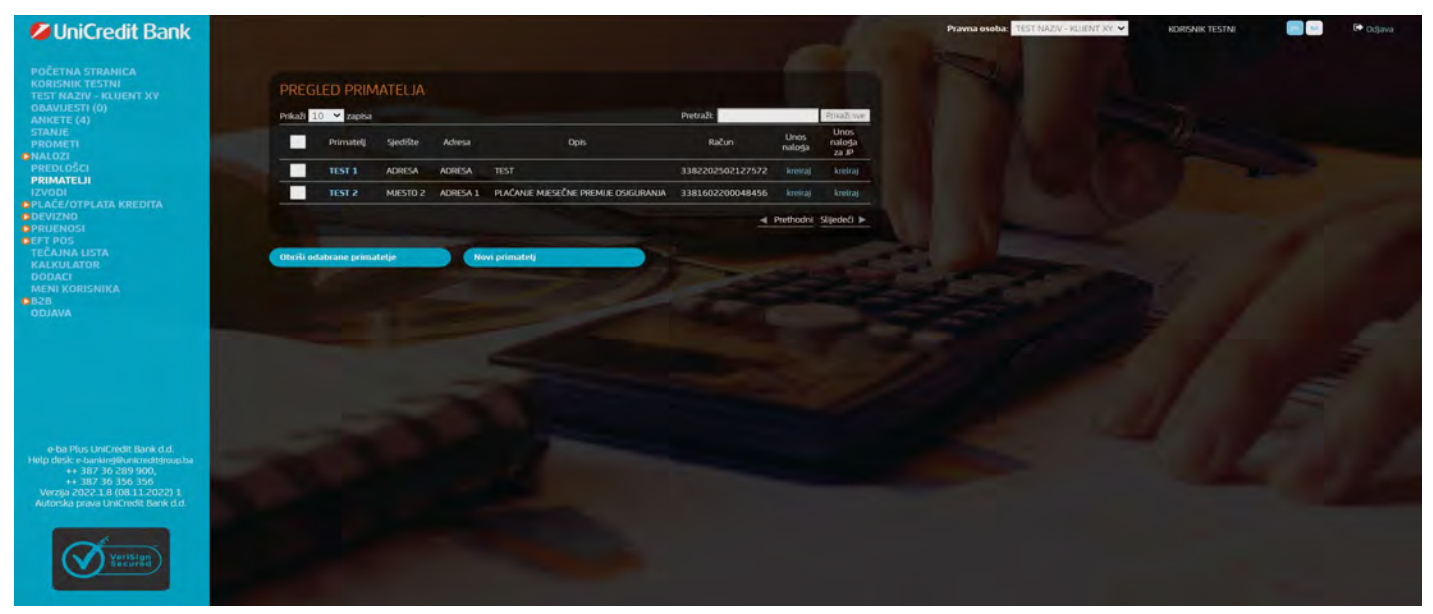

Slika 22a - Pretraživanje primatelja

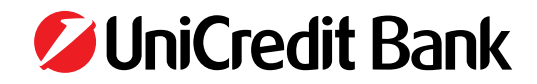

| UniCredit Bank                                                                                                    |                                                                                                    | Pravna osoba: TEST NAZIV - KLIENT XV 💙 | KORISNIK TESTNI 📄 🔤 🕪 Odjava |
|----------------------------------------------------------------------------------------------------|----------------------------------------------------------------------------------------------------|----------------------------------------|------------------------------|
| POČETNA STRANICA<br>KORISNIK TESTNI<br>TEST KAZIV- KLIJENT XY<br>OBAVJESTI (0)<br>ANKETE (a)<br>STANJE<br>PROMETI<br>PROMETI<br>PROMETI<br>PROMETI<br>PROMETI<br>VZVOJ<br>PRIMATELI<br>KZVOJ<br>PRIMATELI<br>VZVOJ<br>PRIMATELI<br>VZVOJ<br>PRIMATELI<br>RECANA LISTA<br>FECANA KISTA<br>FECANA KISTA<br>MENI KORISNIKA<br>B28<br>ODJAVA | NOVI PRIMATELJ         Marky primarelja:         Svrba:         Marka primarelja:         Marka primarelja:         M |                                        |                              |
| e ba Fus Linkredit Bank d.d.<br>Higi dake e basilingita anadisagi ta<br>2013 Ja 20 20 20 20<br>Wergin 2022 Ja 00 13 2022 1<br>Autorika prava Linkredit Bank d.d.                                                                                                    |                                                                                                    |                                        |                              |

Slika 23 – prazan obrazac **Primatelj** 

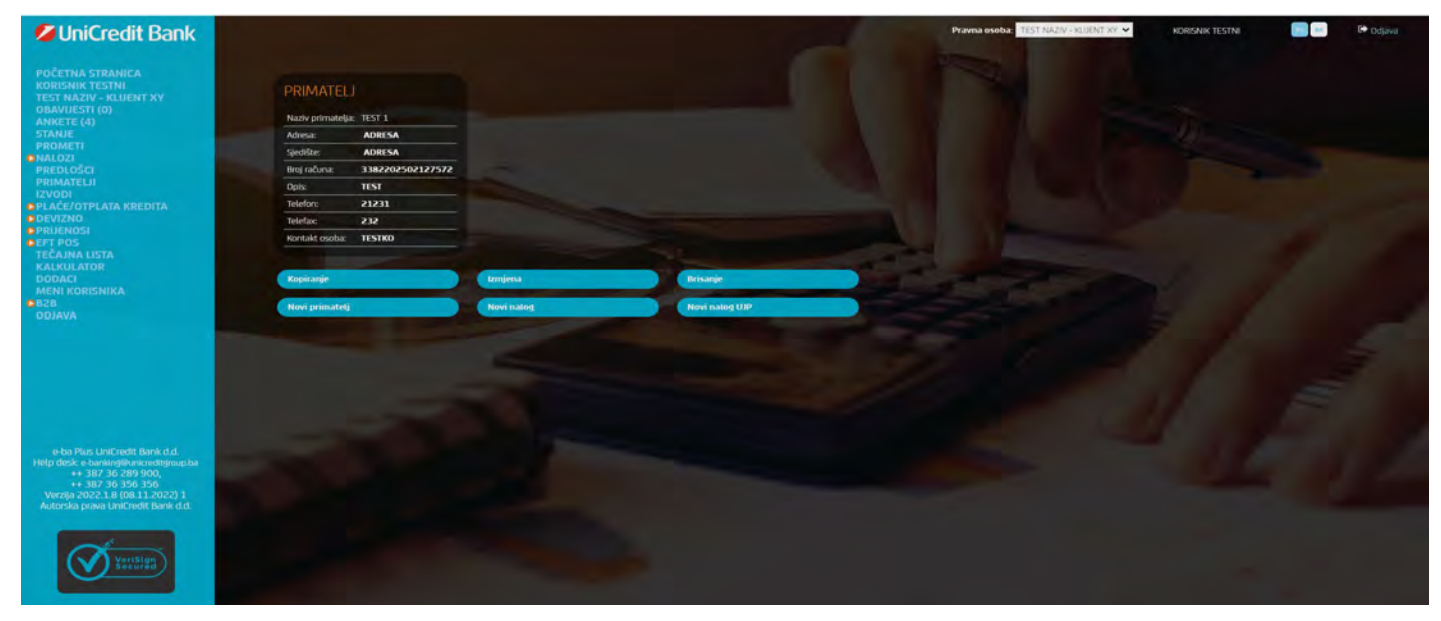

Slika 24 – spremljen obrazac Primatelja

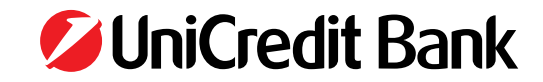

## 9. IZVODI

Odabirom opcije izvodi otvara se prozor prikazan na Slici 25.

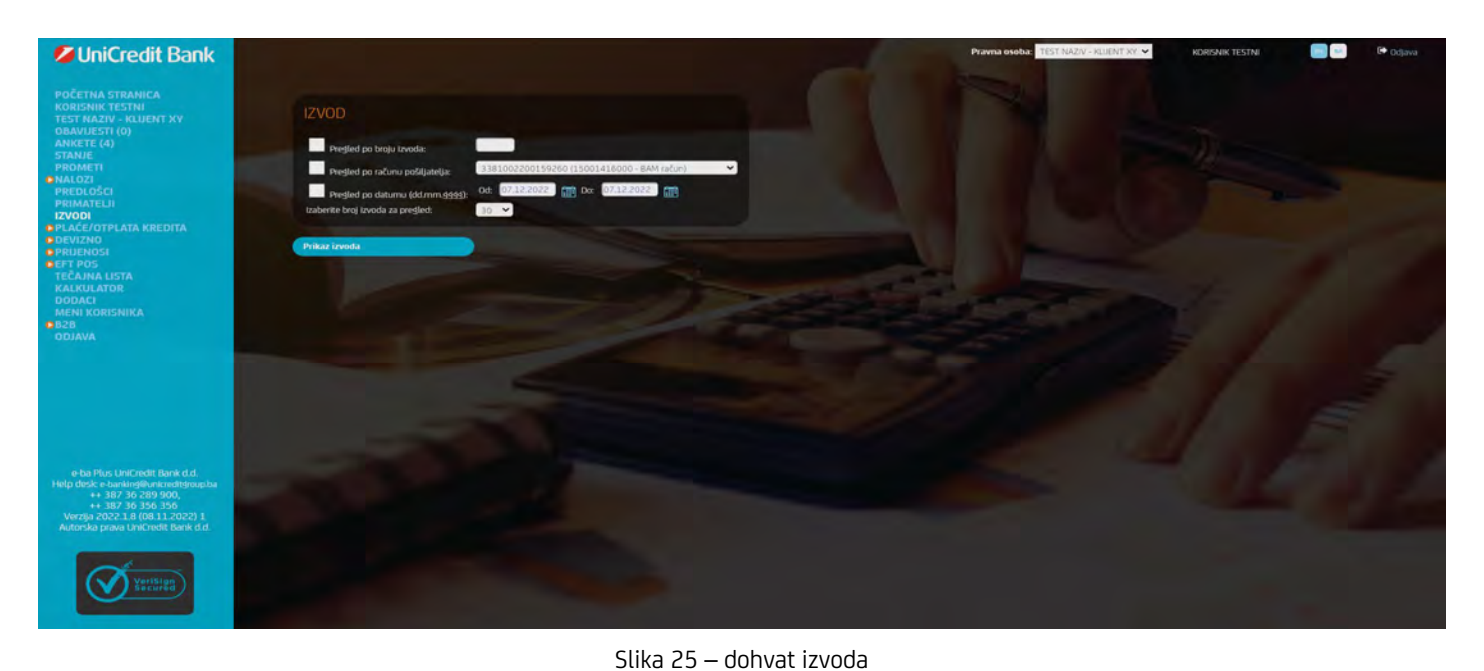

lzvod je moguće "povući":

- zadavanjem rednog broja izvoda
- po računu pošiljatelja
- za određeni datum

Popis dohvaćenih izvoda izgleda kao na Slici 26.

| UniCredit Bank                                                                               |              |                  |            |            |                 |
|----------------------------------------------------------------------------------------------|--------------|------------------|------------|------------|-----------------|
| POČETNA STRANICA<br>KORISNIK TESTNI<br>TEST NAZIV - KLIJENT XV                               | IZVODI       |                  |            |            |                 |
| OBAVUESTI (0)<br>ANKETE (4)                                                                  | Prikaz izvod | Račun            | Valuta     | Datum      | Download izvoda |
| STANJE                                                                                       | 001          | 3381002200159260 | 977 (BAM)  | 02.10.2014 | TXT PDF XML     |
| PROMETI<br>NALOZI                                                                            | 001          | 3380604800681265 | 978 (EUR)  | 02.10.2014 | TXT PDF XML     |
| PREDLOŠCI                                                                                    | 001          | 3380604800681265 | 840 (USD)  | 02.10.2014 | TXT PDF XML     |
| PRIMATELI                                                                                    | 001          | 3380604800681265 | 191 (HRK)  | 02.10.2014 | TXT PDF XML     |
| OPLACE/OTPLATA KREDITA                                                                       | 095          | 3381002200159260 | 977 (BAM)  | 17.05.2010 | TXT PDF XML     |
| DEVIZNO<br>DEVIZNO                                                                           | 033          | 3380604800681265 | 978 (EUR)  | 17.05.2010 | TXT PDF XML     |
| OEFT POS                                                                                     | 094          | 3381002200159260 | 977 (BAM)  | 14.05.2010 | TXT PDF XML     |
| TEČAJNA LISTA                                                                                | 093          | 3381002200159260 | 977 (BAM)  | 13.05.2010 | TXT PDF XML     |
| DODACI                                                                                       | 560          | 3381002200159260 | 977 (BAM)  | 12.05.2010 | TXT PDF XML     |
| MENI KORISNIKA                                                                               | 091          | 3381002200159260 | 977 (BAM)  | 11.05.2010 | TXT PDF XML     |
| DDIAVA                                                                                       | 090          | 3381002200159260 | 977 (BAM)  | 10.05.2010 | TXT PDF XML     |
|                                                                                              | 089          | 3381002200159260 | 977 (BAM)  | 07.05.2010 | TXT PDF XML     |
|                                                                                              | 088          | 3381002200159260 | 977 (BAM)  | 06.05.2010 | TXT PDF XML     |
|                                                                                              | 031          | 3380604800681265 | 978 (EUR)  | 06.05.2010 | TXT PDF XML     |
|                                                                                              | 087          | 3381002200159260 | 977 (BAM)  | 05.05.2010 | TXT PDF XML     |
|                                                                                              | 086          | 3381002200159260 | 977 (BAM)  | 04.05.2010 | TXT PDF XML     |
|                                                                                              | 001          | 3380604800681265 | 840 (USD)  | 22.01.2010 | TXT PDF XML     |
|                                                                                              |              | 3380004600061203 | 840 (0,30) | 22.01.2010 | TAT PUP AMIL    |
| e-ba Plus UniCredit Bank d.d.<br>Help desk: e-banking@unicredit@oup.ba<br>++ 387 36 289 900. | Povratak na  | pregled izvoda   |            |            |                 |
| ++ 387 30 356 356                                                                            |              |                  |            |            |                 |
| Verzija 2022.1.8 (08.11.2022) 1<br>Autorska prava Uničredit Bank d d                         |              |                  |            |            |                 |
|                                                                                              |              |                  |            |            |                 |
|                                                                                              |              |                  |            |            |                 |
|                                                                                              |              |                  |            |            |                 |
| A Second                                                                                     |              |                  |            |            |                 |
|                                                                                              |              |                  |            |            |                 |

Slika 26 – popis dohvaćenih izvoda

Ako odaberete opciju Prikaz izvoda (vidi Sliku 25) dobit ćete ekranski prikaz izvoda unutar aplikacije internet bankarstva. Moguć je i download izvoda u obliku datoteke u TXT, PDF ili XML formatu na računalo.

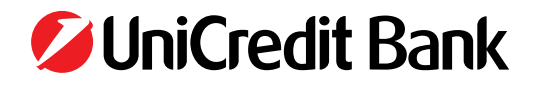

## **10. NALOG ZA DEVIZNO PLAĆANJE**

Unutar izbornika **devizno** nude se mogućnosti:

- unos naloga 1450
- pregled svih naloga 1450
- pregled naloga 1450 po uvjetu
- unos naloga 1450 iz datoteke
- pregled učitanih 1450 datoteka

### 10.1 Unos naloga 1450

Nalog 1450 može se popuniti:

- popunjavajući polja naloga slobodnim unosom (osim onih polja za koja slobodan unos nije dozvoljen)
- kopiranjem već postojećeg naloga 1450 (koji ste prethodno koristili/provodili) u novi nalog
- odabirom prethodno kreiranih predložaka 1450 naloga

Za kretanje između polja na formi naloga 1450 potrebno je koristiti tabulator (tipka TAB). Za tekstualne podatke dozvoljen je unos alfanumeričkih znakova, točke i zareza. Ostali znakovi (npr. ;, :, (, ), ?) se ne smiju koristiti, jer aplikacija javlja grešku kod unosa takvih znakova. Na Slici

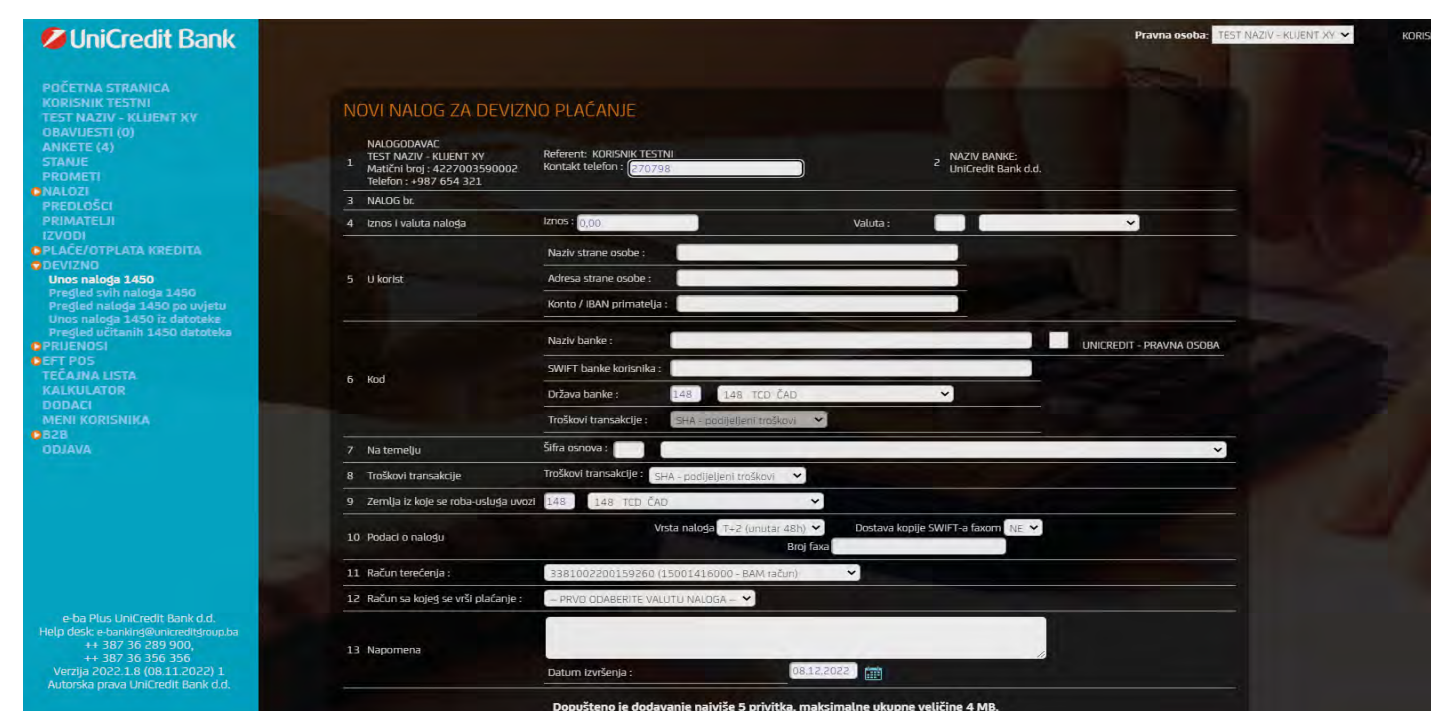

Slika 27 – nalog za plaćanje 1450

Nalog je potrebno popuniti na način kako je opisano u Tabeli 4:

| Naziv polja     | Način popunjavanja polja                                                                                                    |
|-----------------|----------------------------------------------------------------------------------------------------|
| Kontakt telefon | Ovdje je potrebno upisati kontakt telefon korisnika. Internet bankarstvo aplikacija ovdje postavlja broj telefona<br>korisnika koji unosi nalog 1450, s time da korisnik može promijeniti taj broj telefona. Dozvoljen je upis tel.<br>broja do 20 znakova, s tim da su dozvoljeni alfanumerički znakovi '+' i '-'. |
| Iznos           | Upisuje se iznos deviznog naloga 1450. Broj mora biti veći od nule sa max. 2 decimalna mjesta. Aplikacija<br>podržava unos i točke i zareza kao decimalne točke.                                                                                                    |

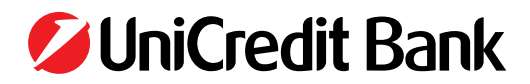

| Valuta                                  | Potrebno je odabrati šifru valute iz padajućeg izbornika. Alternativno, korisnik može upisati šifru valute direk-<br>tno (tri znamenke), a u slučaju da ta valuta ne postoji, aplikacija će javiti grešku.                                                                                                    |
|-----------------------------------------|----------------------------------------------------------------------------------------------------|
| U korist                                | Upisuju se podaci o primatelju – stranoj osobi. Potrebno je unijeti naziv i adresu primatelja transakcije, te<br>upisati konto strane osobe (broj računa). U naziv je moguće upisati max. 40 znakova, a u adresu 39 znakova.<br>Konto može biti max. 34 znaka.                                                                                                    |
| Kod                                     | Ovdje se upisuju podaci o stranoj banci gdje primatelj ima račun. Potrebno je upisati naziv i odabrati državu strane osobe, a opcionalno se upisuje i adresa banke. Naziv strane banke može biti do 50 znakova, adresa do 38 znakova. Država strane banke može se odabrati iz padajućeg izbornika ili alternativno direktnim upisom (troznamenkasti broj), s time da aplikacija provjerava da li takva država postoji u registru država. Opciju «UNI-CREDIT – PRAVNA OSOBA» je potrebno koristiti u slučaju da se plaća nerezidentu pravnoj osobi koji je isto klijent UNICREDIT BANKE. Odabirom ove opcije nije potrebno upisivati podatke o banci, nego aplikacija sama popuni podatke. U slučaju da je odabrana opcija «UNICREDIT – PRAVNA OSOBA» potrebno je popuniti podatak i u polje «Troškovi transkalcije». Valjane opcije su: «SHA - podijeljeni troškovi», «OUR - na teret nalogodavca» i «BEN - na teret korisnika ». Važno je napomenuti da je u slučaju plaćanja nerezidentu u podatak «Konto» potrebno upisati valjani račun nerezidenta pravne osobe UniCredit banke. |
| Na temelju                              | Potrebno je odabrati šifru osnova plaćanja iz padajućeg izbornika. Alternativno, moguće je unijeti šifru osnova<br>plaćanja ručno, u kojem slučaju aplikacija provjerava da li upisana šifra osnova postoji.                                                                                                    |
| Troškovi transakcije                    | Potrebno je iz padajućeg izbornika odabrati tko snosi troškove transakcije. Valjane opcije su:<br>«SHA - podijeljeni troškovi», «OUR - na teret nalogodavca» i «BEN - na teret korisnika ».                                                                                                    |
| Zemlje iz koje se<br>roba/ usluga uvozi | Potrebno je odabrati zemlju porijekla robe ili usluge iz padajućeg izbornika. Alternativno, moguće usluga<br>uvozi je upisati šifru zemlje (troznamenkasti broj), a u tom slučaju aplikacija provjerava valjanost                                                                                                    |
| Podaci o nalogu                         | U ovoj koloni popunjavaju se podaci o nalogu. Vrsta naloga označava hitnost naloga. Valjane opcije su:<br>«T+2 (unutar 48 sati)», «T+1 (unutar 24 sata)» i «T+0 (hitno)». Unutar aplikacije definirana su vremena za<br>unos deviznog naloga 1450 s opcijom T+2 (unutar 48 sati) do 15:00 h, s opcijom T+1 (unutar 24 sata) do<br>13:00 h a devizni nalozi 1450 s opcijom T+0 (hitno) korisnik je u mogućnosti unositi do 12:00 h. Navedena<br>ograničenja za unos deviznih naloga 1450 se odnose na devizne naloge 1450 koje korisnik unosi s datumom<br>tekućeg dana. Ako se odabere «DA» u opciji «Dostava kopije SWIFT-a faxom», onda je obavezno upisati broj<br>faksa na koji se želi dobiti SWIFT potvrda o izvršenom plaćanju.                                                                                                    |
| Račun terećenja                         | Potrebno je iz padajućeg izbornika odabrati račun na koji će se teretiti devizno plaćanje. Dodatno imate sljedeće opcije: a) Ukoliko u trenutku ispostavljanja naloga <u>nemate dovoljno sredstava za provođenje deviznog nalo-</u><br><u>ga na deviznom računu konkretne valute plaćanja</u> koju ste odabrali onda možete u ovom polju odabrati npr.<br>Vaš račun u KM valuti. Tom instrukcijom Banka će po predmetnom deviznom nalogu kao prvi korak napraviti<br>konverziju sredstava sa KM računa u korist deviznog računa u valuti kojom plaćate pa nakon toga provesti<br>devizno plaćanje sa deviznog računa. b) Ukoliko u trenutku ispostavljanja naloga <u>imate dovoljno sredstava za</u><br><u>provođenje deviznog naloga na deviznom računu konkretne valute plaćanja</u> u polju Račun terećenja birate<br>isti račun kao što ste odabrali u polju "Račun s kojeg se vrši plaćanje".                                                                                                    |
| Račun sa kojeg se<br>vrši plaćanje      | Potrebno je iz padajućeg izbornika odabrati račun sa kojeg će se vršiti plaćanje. Odabirom valute plaćanja<br>u polju Valuta automatski se odabire račun u odgovarajućoj valuti s kojeg se vrši plaćanje.                                                                                                    |
| Napomena                                | Ovdje se upisuje eventualna napomena. Podatak nije obavezan, ali je limitiran na max. 90 znakova.                                                                                                    |
| Datum izvršenja                         | Upisuje se datum izvršenja. Moguće je zadati nalog 1450 do 5 dana unaprijed od trenutnog datuma. Datum<br>se može unijeti ručno ili odabrati pomoću priloženog kalendara koji se otvara klikom na link pored datuma.                                                                                                    |
| Prilozi                                 | U ovom polju imate mogućnost priložiti (attach) priloge odnosno dokumentaciju koja predstavlja osnovu<br>plaćanja.                                                                                                    |

Tabela 4 – popunjavanje naloga 1450

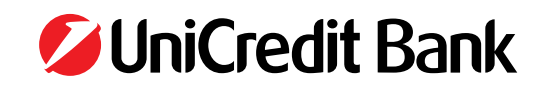

### 10.2 Zaprimanje, kopiranje, potpisivanje i slanje deviznog naloga

Popunjeni devizni nalog provjerava se i zaprima pritiskom na **Pripremi za provođenje**. Ako devizni nalog nije u potpunosti popunjen ili podaci koji su uneseni nisu ispravni, nije ga moguće zaprimiti. U tom slučaju korisnik prima poruku o grešci. Poruke o grešci se ispisuju crvenom bojom na vrhu deviznog naloga. Ako je korisnik dobro unio podatke, pojavljuje mu se forma unešenog deviznog naloga s raspoloživim akcijama kao na Slici 28.

Kada je devizni nalog zaprimljen to ne znači da će se obaviti. Devizni nalog je proveden tek kad bude dovoljno puta potpisan i nakon toga poslan na obradu u matičnu aplikaciju deviznog platnog prometa koja obavlja platne transakcije. Ukoliko se pojavi neki problem sa deviznim nalogom, matična aplikacija može odbiti nalog.

Sljedeće akcije su moguće nad zaprimljenim nalogom:

- **Kopiranje** devizni nalog se kopira u sasvim novi nalog 1450 (sa novim brojem transakcije i današnjim datumom), te ga je moguće mijenjati. Tako kopirani (novi) nalog treba ponovo zaprimiti.
- Opozivanje devizni nalog 1450 se opoziva te nije više moguća niti jedna akcija na njemu osim kopiranja u novi devizni nalog.
- Brisanje devizni nalog se trajno briše. Nakon ove operacije taj nalog se više ne vidi kod pregleda deviznog naloga 1450.
- **Status** osvježavanje statusa deviznog naloga. Ova opcija je korisna kako bismo vidjeli da li se status naloga promijenio nakon slanja deviznog naloga na obradu.
- Potpisivanje devizni nalog se potpisuje automatski upotrebom kartice/USB Key osobe koja potpisuje nalog.
- Kontroliranje i slanje devizni nalog se kontrolira (potpisuje zadnjim potpisom) automatski upotrebom kartice/USB Key osobe koja
  potpisuje nalog. Devizni nalog se šalje na obradu ako je uredno kontroliran i zadovovoljava uvjete za slanje (datum, vrijeme). Ukoliko
  je potrebno još potpisa na tom deviznom nalogu, nalog ostaje u stanju potpisan, te ga je potebno potpisati da bi prešao u stanje
  kontroliran, kada ga je moguće poslati na obradu u matične aplikacije. U slučaju da korisnik ima ugovoren m-token potrebno je izvršiti
  potpisivanje/slanje naloga uz pomoć MAC opcije u m-token aplikaciji. Potpisivanje m-tokenom je opisano u točki 5.3.1. Postupak
  potpisivanja/slanja naloga uz m-token
- Novi nalog otvara obrazac za unos novog naloga 1450 nevezan uz trenutni nalog (sva polja su prazna).
- **Izmjena** ova opcija omogućava izmjenu već zaprimljenog deviznog naloga. Moguće je mijenjati samo zaprimljene naloge, dok se potpisani, kontrolirani ili poslani nalozi ne mogu mijenjati. Kod izmjene naloga važno je napomenuti da se mogu mijenjati svi podaci, ali da Internet bankarstvo aplikacija radi provjere kao i kod unosa novog deviznog naloga.
- **Print** odabirom ove opcije otvara se zasebni prozor sa podacima iz deviznog naloga prilagođeni za ispis na printeru.

Ispis u PDF formatu – odabirom ove opcije otvara se predmetni nalog u PDF formatu.

| UniCredit Bank                                                |                                                                                                   |                                                              |                                       | Pravo                             | a osoba: TEST NAZ/V - KLIENT SY 👻 | KORISNIK TESTNI 💮 📴 🕞 Odjava |
|---------------------------------------------------------------|---------------------------------------------------------------------------------------------------|--------------------------------------------------------------|---------------------------------------|-----------------------------------|-----------------------------------|------------------------------|
| POČETNA STRANICA<br>KORISNIK TESTNI<br>TEST NAZIV - KUJENT XV | NALOG ZA DEVIZNO F                                                                                | LAČANJE                                                      |                                       |                                   |                                   |                              |
| OBAVUESTI (0)<br>ANKETE (4)<br>STANJE<br>PROMETI<br>NALOZI    | 1. NALOGODAWAC<br>TEST NAZIV - KUJEINT KY<br>MatiZni beoj: 4222003590002<br>Telefon: +987 654 321 | Referent: KORISNIK TESTNI<br>Kontakt telefon : 1003664914941 | 2. NAZIV BANKE<br>Uničredit Bank d.d. |                                   |                                   |                              |
| PREDLOŠCI                                                     | 3. NALOG bi:                                                                                      | B05122120700000000                                           |                                       |                                   |                                   |                              |
| PRIMATELI                                                     | 4. iznos i valuta naloĝa                                                                          | Iznos : 10,00 Valuta : EUR                                   |                                       |                                   |                                   |                              |
| PLAČE/OTPLATA KREDITA                                         | 5. U korist                                                                                       | 1234567891234567891234567891234567                           | 891240, 123456789123456789123456789   | 123456789139, BG235TSA93001523093 | 3676                              |                              |
| DEVIZNO                                                       | 6. Kod                                                                                            | TESTNA BANKA3, STSABGSFXXX, VELIKA BR                        | TANUA                                 |                                   |                                   |                              |
| O PRIJENOSI                                                   | 7. Na ternelju                                                                                    | OSTALA PLAČANJA ZA UVOZ USLUGA                               |                                       |                                   |                                   |                              |
| TEČA INA LISTA                                                | 8. Troškovi transakcije                                                                           | OUR - na teret nalogodavca                                   |                                       |                                   |                                   |                              |
| KALKULATOIT                                                   | 9. Zemlja iz koje se roba-usluga uv                                                               | azi BUGARSKA                                                 |                                       |                                   |                                   |                              |
| MENI KONISNIKA                                                | 10. Podaci o nalogu                                                                               | Vista naloģa T+O (hitno)                                     | Dostava kopije SWIFT-a favorn         | NE Broj faxa                      |                                   |                              |
| 020                                                           | 11. Račun terećenja                                                                               |                                                              |                                       |                                   |                                   |                              |
| AAVEDO                                                        | Red. broj                                                                                         | Broj računa                                                  |                                       | Valuta odobrenja                  | tznos                             |                              |
|                                                               | 4.6                                                                                               | 3380604800681265 (150                                        | 001416103)                            | 191                               |                                   |                              |
|                                                               | 12. Račun devizne doznake                                                                         | 3380604800681265 (15001416101)                               |                                       |                                   |                                   |                              |
|                                                               | 13. Napomena                                                                                      | 1234567891234567891234567891234567                           | 89123456789123456789123456789123456   | 789123456789123456790 Datum Izw34 | sija 08.12.2022                   |                              |
|                                                               | 14. Privitci                                                                                      |                                                              |                                       |                                   |                                   |                              |
|                                                               | firoj dokamenta                                                                                   | 7409003271                                                   |                                       |                                   |                                   |                              |
|                                                               | Status naloģa                                                                                     | Zaprimljen                                                   |                                       |                                   |                                   |                              |
| e-ba Plus UniCrodit Bank d.d.                                 | Poruka                                                                                            | Nalog uredno zaprimljen.                                     |                                       |                                   |                                   |                              |
| Holp GESC I- Sumkingerumen internetioup.com                   | Nalog unio                                                                                        | KORSNIK TESTNI                                               |                                       |                                   |                                   |                              |
| ++ 387 36 356 356<br>Membra 2023 19 /09 11 2023 1             |                                                                                                   |                                                              |                                       |                                   |                                   |                              |
| Autorska prava Uničnedit Bank d.d.                            | Kopiranje                                                                                         | Opozrvanje                                                   | Drisanje                              | Status                            | Potpisivanje                      | Kamtrislinanje i stanje      |
|                                                               | Novi nalog                                                                                        | kmjena                                                       | Ispis na pisač                        | Ispis u PDF formatu               |                                   |                              |
| <b>Xanggina</b>                                               | Povratak na prethodnu stranicu                                                                    |                                                              |                                       |                                   |                                   |                              |

Slika 28 – zaprimljeni devizni nalog 1450 s raspoloživim opcijama

Postupak potpisivanja deviznog naloga ovisi o broju potpisnika po računu. Ako se osim deviznog računa tereti i KM račun (kupoprodaja valute), onda je ukupan broj potpisa jednak sumi potrebnih potpisa za KM i devizni račun. Na primjer, ako unosimo devizni nalog i u

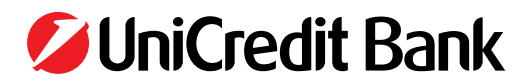

specifikaciji navedemo i devizni i KM račun, a svaki od tih računa treba dva potpisnika, onda je potrebno četiri puta potpisati devizni nalog.

Važno je napomenuti da ako korisnik ima ovlasti potpisati i devizni i KM račun, tada jednim klikom na tipku «Potpisivanje» on zapravo dva puta potpisuje devizni nalog 1450.

• devizni račun s jednim **potpisnikom** 

Ovlaštena osoba pritiskom na Kontroliranje i slanje naloga istovremeno i potpisuje devizni nalog i šalje ga na izvršenje. Pritiskom na dugme Potpisivanje nalog se potpisuje, ali se NE ŠALJE na izvršenje, a slanje naloga može se izvršiti kasnije pritiskom na dugme Slanje naloga (akcija se prikaže kod naloga čiji status je Kontroliran). U slučaju da korisnik ima ugovoren m-token naloge je potrebno dodatno potpisati m-tokenom kako je opisano u točki 5.3.1. Postupak potpisivanja/slanja naloga uz m-token ove Upute

devizni račun s više potpisnika ili kombinacija devizni/KM račun

Prvi potpisnik pritiskom na dugme **Potpisivanje** potpisuje nalog. Svaki sljedeći potpisnik se prijavljuje u Internet bankarstvo sa svojom karticom, dohvaća nalog na način **Devizno -> Pregled naloga 1450 po uvjetu -> "neki uvjet"**, te pritiskom na dugme **Potpisivanje** drugi puta potpisuje nalog. Pritiskom na dugme **Slanje** nalog se šalje na izvršenje.

Ako ta sljedeća osoba potpisuje zadnjim potpisom može odmah pritisnuti akciju **Kontroliranje i slanje**, koja odrađuje i potpisivanje i slanje naloga na obradu u platne sustave. Ukoliko korisnik zabunom pokuša drugi puta potpisati devizni nalog 1450, tada aplikacija to detektira i javlja poruku o pogrešci. Ukoliko korisnik pritisne **Kontroliranje i slanje**, a potrebno je još potpisa, tada se devizni nalog samo potpisuje i korisniku se javlja poruka da je nalog potpisan, ali da je potrebno još potpisa prije nego što se može poslati na provođenje. U slučaju da korisnik ima ugovoren m-token naloge je potrebno dodatno potpisati m-tokenom kako je opisano u točki **5.3.1. Postupak potpisivanja/slanja naloga uz m-token** ove Upute.

Ako želite poslati više naloga odjednom na izvršenje, tada je potrebno odabirom **Devizno -> Pregled naloga 1450 po uvjetu -> Do**hvat po statusu odabrati naloge sa statusom Kontroliran, označiti naloge i poslati ih na izvršenje pritiskom na dugme Pošalji odabrane naloge.

Napomena: Internet bankarstvo aplikacija šalje nalog na provođenje u platni sustav tako da korisnik samo dobiva informaciju da li je nalog uredno poslan u platni sustav ili ne. Zbog specifičnosti komunikacije, podatak da li je nalog uredno proveden ili ne dobije se tako da pritisnete dugme **Status**. Ta akcija provjerava status naloga i vraća informaciju o rezultatu provođenja naloga. Alternativno, možete odabrati akciju **Devizno -> Pregled naloga 1450 po uvjetu** i pod uvjet dohvata odabrati sve naloge koji su provedeni ili koji su odbijeni. Jednom obrađenom nalogu dodijeljeljuje se broj transakcije i novi status naloga. Broj transakcije je broj koji jednoznačno određuje zadanu transakciju. Korisnik ga koristi u slučaju eventualnih reklamacija, a za dobivanje informacije o statusu naloga i sl. korisnik može otići na opciju **Devizno -> Pregled naloga 1450 po uvjetu**, odabrati devizni račun, odabrati opciju **Dohvat po broju transakcije** i u polje **Broj transakcije** upisati broj transakcije koji je dodijeljen nalogu.

10-znamenkasti broj Broj dokumenta u deviznom nalogu 1450 odnosi se na broj SWIFT dokumenta koji se šalje u drugu banku. Taj broj se također može koristiti za eventualne reklamacije. Posupak dohvata deviznog naloga po broju dokumenta je isti, samo je potrebno odabrati opciju Dohvat po broju dokumenta i u polje upisati traženi broj dokumenta.

### 10.3 Izvršenje naloga

Nalozi za plaćanje šalju se na izvršenje na način opisan u točki 5.2 Nalozi poslani na izvršenje mogu biti u statusu:

- proveden
- spreman za slanje
- odbijen

Nalog je **proveden** ako je transakcija platnog prometa uspješno prošla kroz platni sustav i odaslana u drugu banku putem SWIFT transakcije.

Nalozi mogu biti **spremni za slanje** (čekati na izvršenje) u slučaju kada je zadan nalog na izvršenje unaprijed (valuta unaprijed), što znači da korisnik danas može poslati nalog koji će se izvršiti za maksimalno 5 dana.

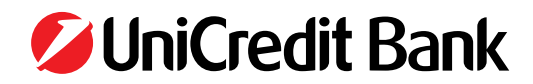

Nalog je odbijen kada transakcija platnog prometa nije prošla u slučajevima:

- nedovoljno sredstava na računu
- neispravna specifikacija valuta plaćanja
- blokiran transakcijski/devizni račun
- blokirana strana banka primatelja

#### 10.4 Pregled svih naloga 1450

Odabirom opcije **Devizno** -> **Pregled svih naloga 1450** pregledavamo sve devizne naloge koje je unio, potpisao, kontrolirao ili poslao trenutno logirani korisnik, što je prikazano na Slici 29. Ukoliko korisnik želi veću kontrolu nad dohvatom deviznih naloga ili traži specifičnu informaciju, tada se koristi opcija **Pregled naloga 1450 po uvjetu,** koja je opisana u točki 5.5.

| UniCredit Bank                                                                                                    |               |                                         |                          |        |         | -                                        | Pravn          | a osoba: 185 | ST NAZIV - KLUENT, XV 👻 | KORSNIK TESTNI | 0. Ordanya |
|----------------------------------------------------------------------------------------------------|---------------|-----------------------------------------|--------------------------|--------|---------|------------------------------------------|----------------|--------------|-------------------------|----------------|------------|
| POČETNA STRANICA<br>KORISNIK TESTNI<br>TEST NAZIV - KLUENT XV                                                                                                    | NALOŽI 2      | ZA DEVIZNA PLAČAI                       |                          |        |         |                                          |                |              |                         |                |            |
| ANICETE (4)                                                                                                    | Br            | Broj transakcije / dokumenta            | Datum unosa / izvršenja  | Iznos  | Valuta  | Primatelg                                | Banka          | Status       | Ispis u PDF formatu     |                |            |
| PROMETI                                                                                                    | 1.            | 1805122120700000001                     | 07.12.2022               | 12,00  | 978 EUR | 1234567891234567891234567891234567891240 | TESTNA BANKA3  | Kontroliran  |                         |                |            |
| PREDLOŠCI                                                                                                    | .5            | 100000000000000000000000000000000000000 | 07.12.2022               | 10,00  | 978 EUR | 1234567891234567891234567891234567891240 | TESTNA BANKA3  | Kontrolitian |                         |                |            |
| PRIMATELII                                                                                                    |               | IIB05122120500000000<br>7405003220      | 05.12.2022               | 10,00  | 978 EUR | 1234567891234567891234567891234567891240 | TESTNA BANKA3  | Poslan       |                         |                |            |
| PLACE/OTPLATA KREDITA     OEVIZNO                                                                                                    |               | IIB0512211280000000<br>7409003269       | 28.11.2022               | 16,63  | 978 EUR | SHOPMETRICS FURDPE LTD 30/8 PSKUU        | TESTNA BANKA3  | Poslan       |                         |                |            |
| Unios natoga 1450<br>Pregled svih natoga 1450                                                                                                    |               | IIB0512210250000003<br>7409003268       | 25102022                 | 60,63  | 978 EUR | SHOPMETRICS EUROPE LTD 30/8 PISKUU       | TESTNA BANKA3  | Proveden     |                         |                |            |
| Pregled naloga 1450 po uvjetu<br>Unos naloga 1450 iz datotele                                                                                                    |               | IIB0512210250000002<br>7409003257       | 25.10.2022               | 70,63  | 840 USD | ELTA 90 M 10, IVAN MARINOV YONCHEV       | TESTNA BANKAS  | Proveden     |                         |                |            |
| Pringlad Uctability 1450 Gatores                                                                                                    |               | 1805122102500000001                     | 25102022                 | 50,63  | 840 USD | RD PLASTIK ZUC/THVE HRLITD.STL           | TESTNA BANKAS  | Proveden     |                         |                |            |
| TECAINA LISTA                                                                                                    | 8             | 1805122102500000000                     | 25102022                 | 100,63 | 978 EUR | EVO ULUSLARARASI NAKLIYE VE DIS TIC LTD  | TESTNA BANKA3  | Proveden     |                         |                |            |
| DODACI                                                                                                    | 9.            | IIB05122101000000001<br>7400001254      | 10.10.2022               | 100,63 | 978 EUR | SHOPMETRICS EUROPE LTD 30/6 PISKUU       | TESTNA BANKA 3 | Proveden     |                         |                |            |
| MENI KORISMIKA<br>0626<br>ODJAVA                                                                                                    | 10.           | HB0512210100000002<br>7409003263        | 10.10.2022<br>11.10.2022 | 100,63 | 840 USD | ELTA 90 M 10, NAN MARINOV YONCHEV        | TESTNA BANKA3  | Proveden     |                         |                |            |
|                                                                                                    |               |                                         |                          |        |         |                                          | Stjede         | đih 10       |                         |                |            |
|                                                                                                    |               |                                         |                          |        |         |                                          |                |              |                         |                |            |
| and the second second se | Pošalji odalo | ane naloge                              | Obriši odabrane nalog    | R      |         | Opazuvi odabrane natoje                  |                |              |                         |                |            |
| e-ba Plus UniCrodit Bank d.d.<br>Help desk u-banknenetkineuplaa                                                                                                    | Osvýcži nalog | H .                                     | Ispis o PDF termate      |        |         |                                          |                |              |                         |                |            |
| ++ 387 36 289 900,<br>++ 387 36 356 356<br>Verzija 2022.1.8 (08.11.2022) 1<br>Autorska prava UniCredit Bank d.d.                                                                                                    |               |                                         |                          |        |         |                                          |                |              |                         |                |            |
| (Versites)                                                                                                    |               |                                         |                          |        |         |                                          |                |              |                         |                |            |

Slika 29 – pregled nalog 1450

Internet bankarstvo aplikacija prikazuje po 10 deviznih naloga na jednom ekranu i nalozi su sortirani prema datumu unosa, s time da su prvo prikazani zadnji uneseni devizni nalozi. Ukoliko ima više od 10 deviznih naloga, prikazuje se tipka Sljedećih 10, a pritiskom na istu dobivamo sljedećih 10 deviznih naloga itd.

#### 10.5 Pregled naloga 1450 po uvjetu

Pregled deviznih naloga 1450 omogućen je po sljedećim uvjetima (vidi Sliku 30):

- računu s kojeg je plaćanje obavljeno;
- valuti plaćanja deviznog naloga;
- nazivu primatelja (minimalno 3 znaka);
- datumu zadavanja naloga;
- datumu valute;
- potpisniku/kontroloru
- iznosu naloga (početnom ili točnom);
- statusu naloga;

Unosi se i broj dohvaćenih naloga koji će se istovremeno prikazati na ekranu. Dodatno, moguće je definirati i uvjet sortiranja naloga, koji može biti po:

- datumu unosa
- datumu valute
- broju deviznog naloga
- iznosu deviznog naloga
- nazivu primatelja

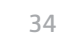

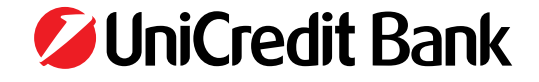

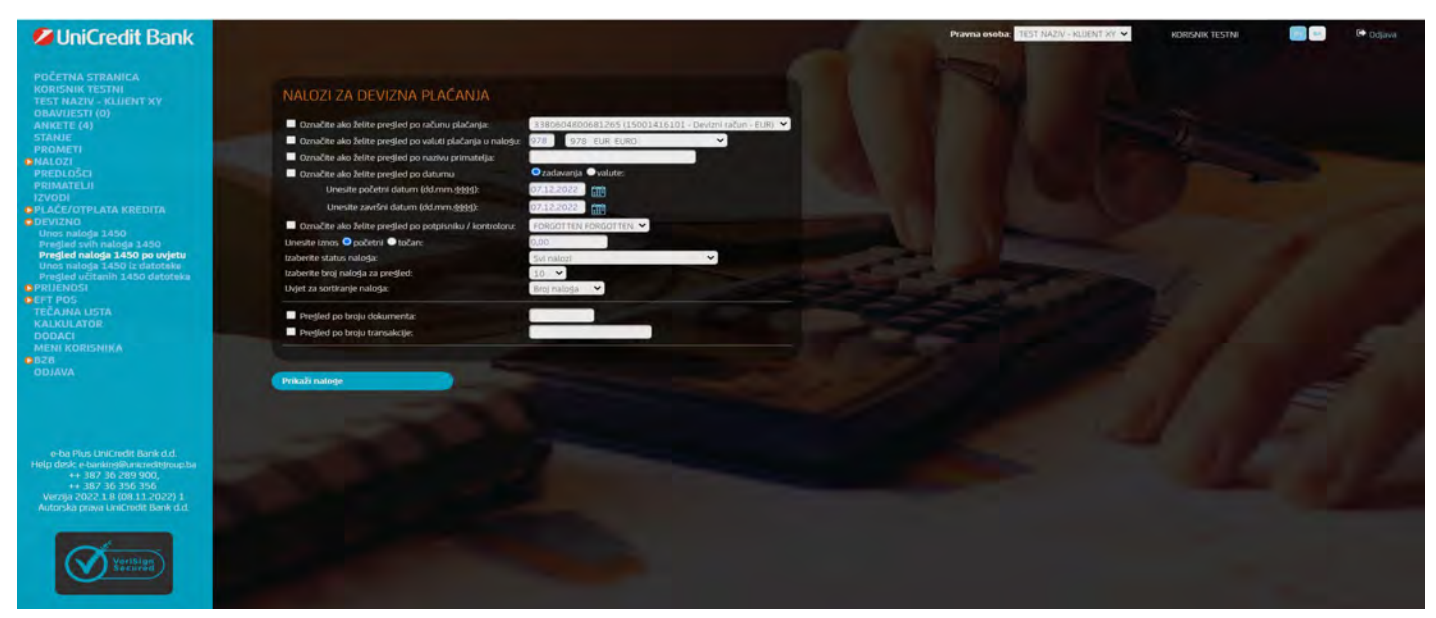

Slika 30 – pregled nalog 1450 po uvjetu

Pritiskom na **Prikaži naloge,** svi nalozi koji zadovoljavaju zadane uvjete prikazuju se u obliku tablice, kao što je to prethodno prikazano na Slici 29. Obje opcije (**Pregled svih naloga 1450** i **Pregled naloga 1450 po uvjetu**) omogućavaju i grupne operacije nad deviznim nalozima, kako bi se ubrzao rad nad nalozima.

Tako su omogućene opcije potpisivanja, slanja i brisanja naloga 1450. Internet bankarstvo aplikacija provjerava status naloga i prema tome automatski generira opcije za odabir, tako da je spriječeno npr. poslati već poslani nalog, jer takav nalog nema opciju za odabir slanja naloga.

Jednom odabrani nalozi grupno se potpisuju, šalju ili brišu pritiskom na opcije koje se nalaze ispod ispisanih naloga. Rezultat akcije ili poruka o pogrešci se ispisuje u koloni **Status** ispod statusa naloga.

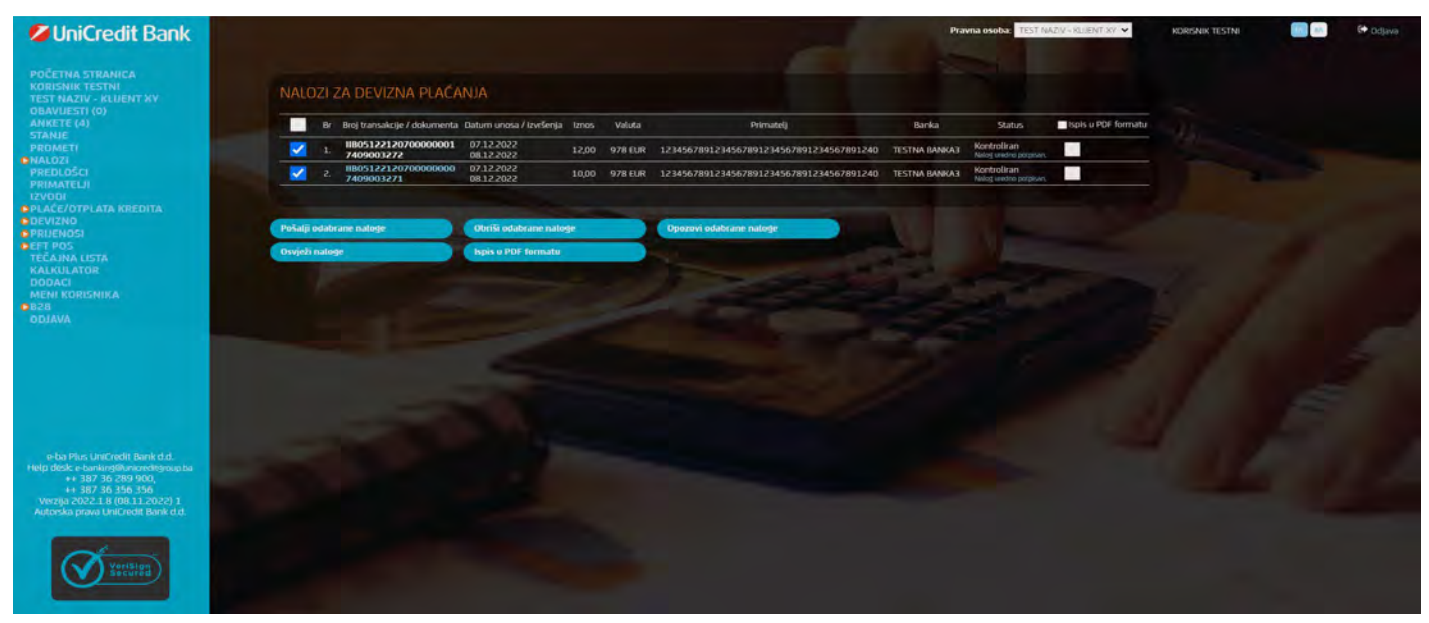

Slika 31 – rezultat grupnog potpisivanja naloga 1450

**Napomena:** Internet bankarstvo aplikacija u grupnom načinu potpisivanja dozvoljava potpisivanje već potpisanog deviznog naloga ako ga je korisnik već potpisao, zato jer se kod ispisa opcije za potpis ne provjerava da li je logirani korisnik već potpisao taj nalog. Ukoliko je korisnik već jednom prije potpisao taj devizni nalog, nalog i dalje ostaje potpisan, a korisniku se javlja pogreška da je nalog već potpisan tim potpisom.

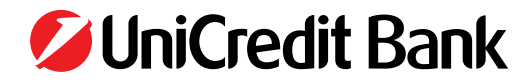

## **11. PRIJENOSI**

Odabirom opcije **Prijenosi** možete vršiti konverzije valuta ili pregledati sve konverzije koje ste uradili u prošlosti.

Ukoliko kliknete na opciju **Unos naloga za prijenos** otvara se novi nalog za prijenos (Slika 32) u kojem trebate popuniti polja **Račun odo**brenja (pomoću izbornika), **Račun terećenja** (pomoću izbornika), **Iznos terećenja, Svrha doznake** (slobodan unos). Nakon toga kliknete **Pripremi za provođenje.** 

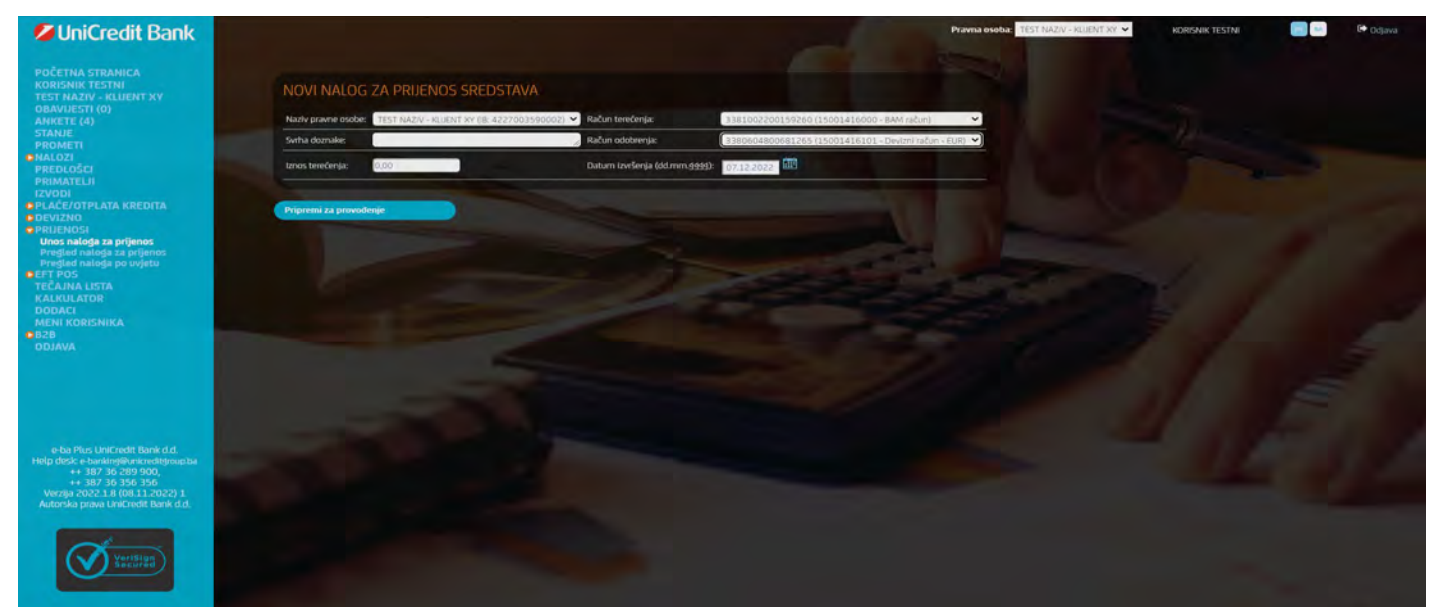

Slika 32 – Nalog za prijenos

Pod opcijom Prijenosi možete pregledavati naloge za prijenos po sljedećim uvjetima (Slika 33):

- računu pošiljatelja s kojeg je plaćanje obavljeno;
- računu primatelja;
- datumu zadavanja naloga;
- potpisniku/kontroloru;
- iznosu naloga (početnom ili točnom);
- statusu naloga;

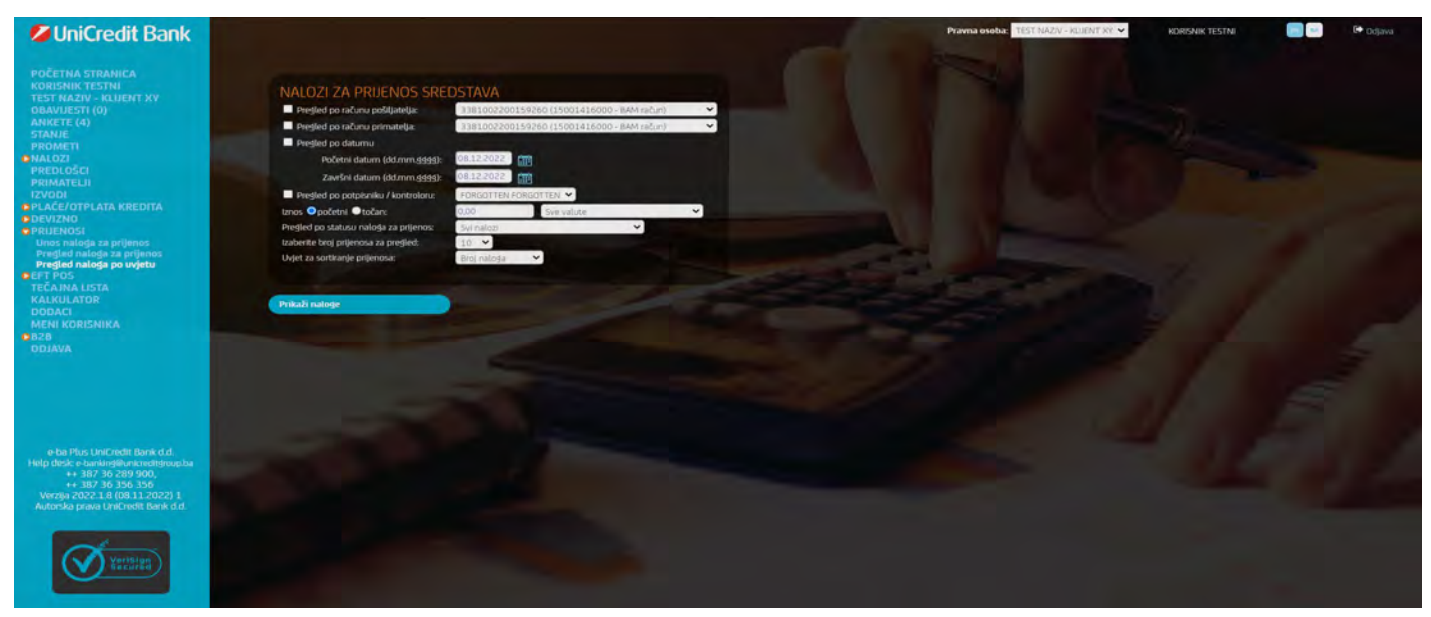

Slika 33 – Pregled naloga za prijenos

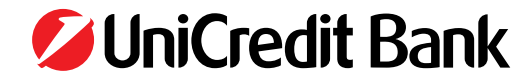

### Pritiskom na Ispiši naloge, svi nalozi koji zadovoljavaju zadane uvjete prikazuju se u obliku tablice (Slika 34).

| UniCredit Bank                                                                                                    |         |                 |                      |                          |                    |                         |                  | Pra                     | wna osoba: <mark>TEST MAZIV (KLUE</mark> | NT SY Y    | KORISNIK TESTNI    | C+ Odjave |
|----------------------------------------------------------------------------------------------------|---------|-----------------|----------------------|--------------------------|--------------------|-------------------------|------------------|-------------------------|------------------------------------------|------------|--------------------|-----------|
| POČETNA STRANICA<br>KORISNIK TESTNI<br>TEST NAZIV - KLIJENT KV                                                                                                    | NALC    |                 | A PRIJENOS SREDS     |                          |                    |                         |                  |                         |                                          |            |                    |           |
| OBAVIJESTI (0)<br>ANKETE (4)                                                                                                    |         | Br              | Broj transakcije     | Datum unosa / izvišenja  | Račun pošlijatelja | iznos, valuta terećenja | Račun primatelja | iznos, valuta odobrenja | Opis                                     | Status     | hois u PDF formatu |           |
| PROMETI                                                                                                    |         |                 | 1180612211280000000  | 28.11.2022<br>28.11.2022 | 1181002200159260   | 10,00 BAM               | 1380604800681265 | 0,00 HRK                | TEST HIRK                                | Odbijen    |                    |           |
| PREDLOŠCI                                                                                                    |         |                 | HB0612211230000000   | 23112022                 | 3381002200159260   | 100,00 BAM              | 3380604800681265 | 376,19 HRK              | TEST                                     | Proveden   |                    |           |
| IZVODI                                                                                                    |         | 3,              | 11806122111700000000 | 17.11.2022<br>17.11.2022 | 1181002200159260   | 100,00 BAM              | 1380604800681265 | 376,44 HRK              | TEST                                     | Proveden   |                    |           |
| DEVIZNO                                                                                                    |         | 4               | H80612210190000000   | 19.10.2022<br>19.10.2022 | 3381002200159260   | 2,00 BAM                | 3380604800681265 | 1,02 EUR                | TEST KONVERZIJA PROVEDEN                 | Proveden   |                    |           |
| DEFT POS                                                                                                    |         | 5.              | 1180612208220000000  | 22.08.2022<br>22.08.2022 | 3381002200159260   | 9,00 BAM                | 3380604800581265 | 0,00 EUR                | TEST KONVERZIJA PROVEDEN                 | Poslan     |                    |           |
| KALKULATOR                                                                                                    |         | 6.              | HB0612110250000001   | 25.10.2021<br>25.10.2021 | 3381002200159260   | 9,00 BAM                | 1380604800681265 | 0,00 EUR                | TEST KONVERZIJA U TIJEKU                 | Zaprimljen |                    |           |
| MENI KORISNIKA                                                                                                    |         | 7.              | HB06121102500000000  | 25.10.2021<br>25.10.2021 | 3381002200159260   | 9,00 BAM                | 3380604800681265 | 4,60 EUR                | TEST KONVERZUA PROVEDEN                  | Proveden   |                    |           |
| AVALOO                                                                                                    |         | 8.              | 11806121060800000001 | 08.06.2021<br>08.06.2021 | 3381002200159260   | 17.007,00 BAM           | 3380604800681265 | 0,00 USD                | PRUENOS DRUGI USER                       | Zaprimljen |                    |           |
|                                                                                                    |         | 9,              | 1006121060800000000  | 08.06.2021<br>08.06.2021 | 3381002200159260   | 7.007,00 BAM            | 3380604800681265 | 0,00 USD                | PRUENOS DRUGI USER                       | Zaprimljen |                    |           |
|                                                                                                    |         | 10.             | HB0612106020000004   | 02.06.2021<br>02.06.2021 | 3381002200159260   | 10,00 BAM               | 3380604800681265 | 5,11 EUR                | TEST NOVI SIGNERGY GRUP2                 | Proveden   |                    |           |
|                                                                                                    |         |                 |                      |                          |                    |                         |                  |                         | Siljeste                                 | 6h 10      |                    |           |
|                                                                                                    | Pošalji | odabra          | ane naloge           | Potpiši odabrane nako    | -                  | Obriši odabrane nalog   |                  | Opozovi odabrane nalos  | R.                                       |            |                    |           |
| e-ba Pilis limiChati Bank d.d.<br>Help desk: - barkergitenatorengioupba<br>4+ 387 36 289 900,<br>++ 387 36 356 350<br>Werzja 2022.1 8 (08 11.2022) 1<br>Autorska prava UniCredit Bank d.d. | Osvježi | nalog           |                      | tspis u PDF Tormatu      |                    |                         |                  |                         |                                          |            |                    |           |
| Yushus                                                                                                    | Povrata | <b>A</b> ISA 53 | rethodnii stranicu   |                          |                    |                         |                  |                         |                                          |            |                    |           |

Slika 34 – prikaz naloga za prijenos

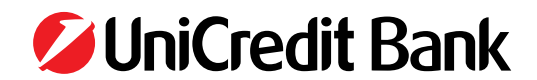

## **12. KARTICE**

Unutar izbornika kartice nude se mogućnosti:

- Prometi po BC/MC
- Pregled kartica

### 12.1 Prometi po BC/MC

Odabirom opcije **Prometi po BC/MC** aplikacija internet bankarstva nudi mogućnost pregleda troškova po BC MC (Business Card Master Card). Opcija pruža informacije o troškovima po Busines Card Master Card, datumu dospjeća i odobrenom limitu (slika 35).

| POČETNA STRANICA<br>VV KORISNIK | PROMET BUSINESSCAR                    | D MASTERCARD KARTICE                                         |                                        |
|---------------------------------|---------------------------------------|--------------------------------------------------------------|----------------------------------------|
| KLIJENT XY                      | Dospileva Troškovi po Busk            | ness Card Master Card (KM) Limit                             |                                        |
| OBAVIJESTI (0)                  | 20.05.2011                            | 3 687 43 15 000 00                                           |                                        |
| DROMETI                         | 20.04.2011                            | 3 177 31 15 000.00                                           |                                        |
| NAL 071                         | 20.03.2011                            | 4.428.18 15.000.00                                           |                                        |
| PREDLOŚCI                       | 20.02.2011                            | 1,769,50 15,000,00                                           |                                        |
| PRIMATELI                       | 20.01.2011                            | 3.075.17 15.000.00                                           |                                        |
| 12VODI                          |                                       |                                                              |                                        |
| DEVIZNO                         |                                       |                                                              |                                        |
| PRUENOSI                        |                                       |                                                              |                                        |
| KARTICE                         |                                       |                                                              |                                        |
| Prometi po BC/MC                |                                       |                                                              |                                        |
| Pregled kartica                 |                                       |                                                              |                                        |
| DOKUMENTARNO                    |                                       |                                                              |                                        |
| KREDITI                         |                                       |                                                              |                                        |
| EFT PO5                         |                                       |                                                              |                                        |
| TEČAJNA LISTA                   |                                       |                                                              |                                        |
| KALKULATOR                      |                                       |                                                              |                                        |
| DODACI                          |                                       |                                                              |                                        |
| AVALOO                          |                                       |                                                              |                                        |
|                                 |                                       |                                                              |                                        |
|                                 |                                       |                                                              |                                        |
|                                 |                                       |                                                              |                                        |
|                                 |                                       |                                                              |                                        |
|                                 |                                       |                                                              |                                        |
|                                 |                                       |                                                              |                                        |
|                                 |                                       |                                                              |                                        |
|                                 |                                       |                                                              |                                        |
|                                 |                                       |                                                              |                                        |
|                                 | a-ba Plus UniCradit Bank d.d.         | Help ceak e-bankingSunicreditgroup ba rel. ++ 387 36 35      | 5 3 55+ 387 3# 354 354                 |
| Ver                             | (ja) 3.03.25 (13.05.2011)   Autoraka) | orava @ UniCredit Bank d.d.   Strawica ja optimipirana za In | ternet Explorer 7, rezolucije 1024x768 |
|                                 |                                       |                                                              |                                        |

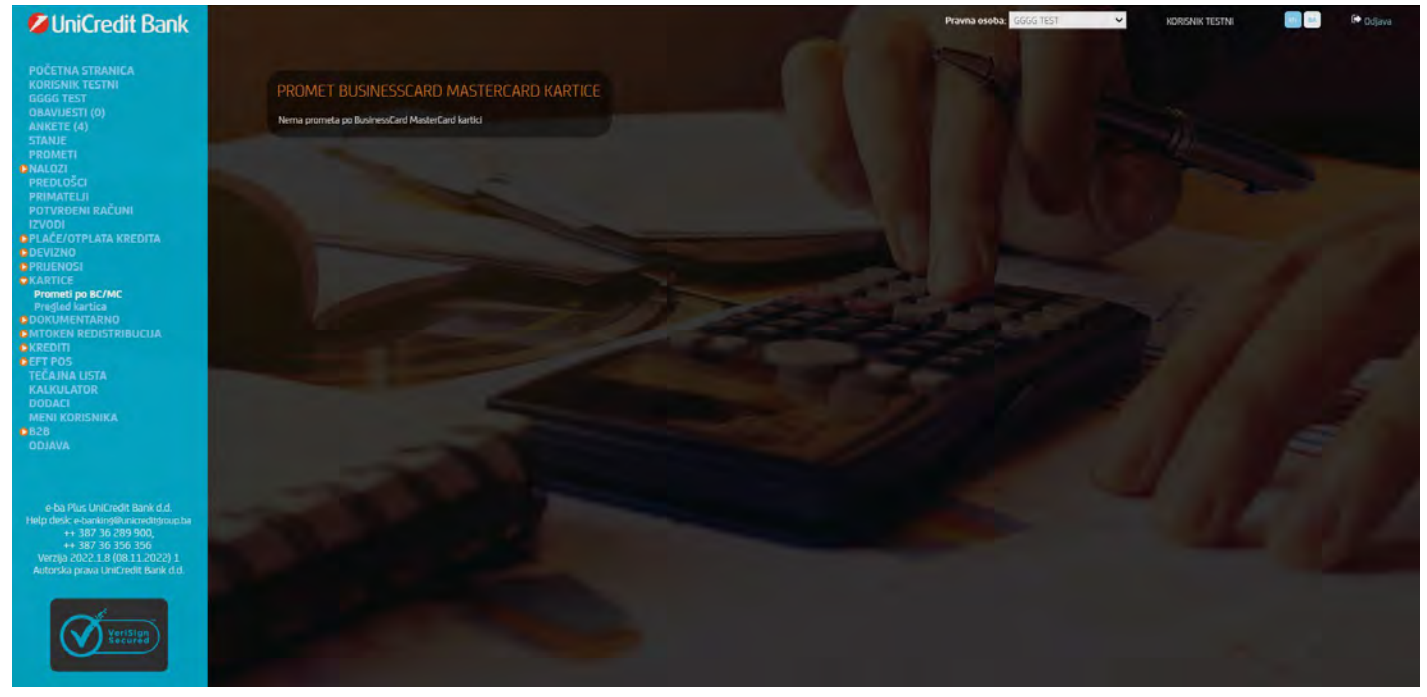

Slika 35 – Pregled troškova po Busines Card Master Card

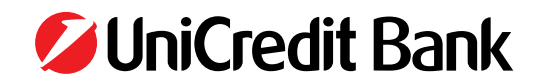

### 12.2 Pregled kartica

Klikom na opciju **Pregled kartica** otvara se korisnikov popis business kartica. Alternativno ukoliko korisnik ima dodijeljeno pravo za pregled i ostalih business kartica za konkretnu pravnu osobu, popis svih business kartica će biti prikazan kao na slici 36.

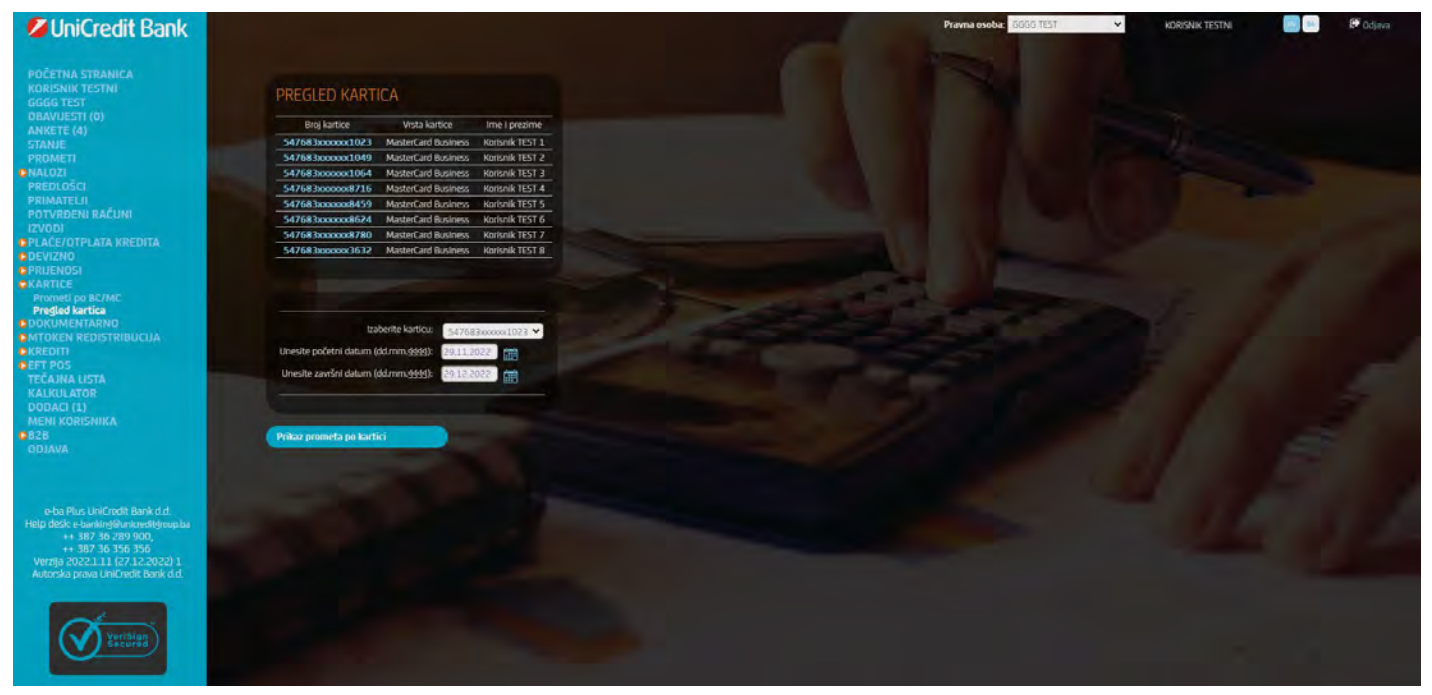

Slika 36 – Pregled business kartica

Odabirnom broja kartice aplikacija će Vam prikazati detaljnije informacije o konkretnoj business kartici kao i pružiti Vam mogućnost pregleda prometa po business kartici za zadani period (slika 37).

| UniCredit Bank                                                                                                    |                                                                                                    | Pravna osoba: GGGG TEST | KDRISNIK TESTNI 💽 🛤 🕑 Dojava |
|----------------------------------------------------------------------------------------------------|----------------------------------------------------------------------------------------------------|-------------------------|------------------------------|
| POČETNA STRANICA<br>KORISNIK TESTNI<br>GGG TEST           OBAVUESTI (D)<br>ANKETE (4)           STANJE           PROMETI           PROMETI           PROMETI           PROMETI           PROMETI           PROMETI           PRIMATEL           POTVBBENI RAČUNI           IZVODI           PLALČE/OTPLATA KREDITA           DEVIZNO           VALUENOSI           VALUENOSI <td< td=""><td>PREGLED DETALIA KARTICE         Brig kartis:       Sufek Sozzaku023         Vista kartis:       Master Card Business         Radur:       15001156001         Tem Javaris:       Sozialita Sozialita Javaris         Datum Isokoangis:       27.112001         Wei:       27.112001         Wei:       27.112001         Detum dosopijeć:       20.122022         Izma donglięć:       EMM         Optum dosopijeć:       EMM         News PDF Tarmatis       Powratać nas parchodne straam</td><td></td><td></td></td<> | PREGLED DETALIA KARTICE         Brig kartis:       Sufek Sozzaku023         Vista kartis:       Master Card Business         Radur:       15001156001         Tem Javaris:       Sozialita Sozialita Javaris         Datum Isokoangis:       27.112001         Wei:       27.112001         Wei:       27.112001         Detum dosopijeć:       20.122022         Izma donglięć:       EMM         Optum dosopijeć:       EMM         News PDF Tarmatis       Powratać nas parchodne straam |                         |                              |
| B28<br>ODJAVA                                                                                                    | Uneste poletni datum (dd.mm.9999): 20112022 ()                                                                                                    |                         |                              |
| e-ba Plus UniCredit Bank d.d.<br>Help desk e-banking@unicredityoupba<br>++ 387 36 289 900,<br>++ 387 36 356 356<br>Verzije 2022.1.11 (27.12.2022) 1<br>Autorske prava Unifredit Bank d.d.                                                                                                    | Prikaz prometa po kartici                                                                                                    |                         |                              |
| Veriling<br>Secured                                                                                                    |                                                                                                    |                         |                              |

Slika 37 – Pregled detalja business kartice

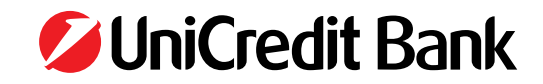

## **13. DOKUMENTARNO**

Odabirom opcije **Dokumentarno** možete vršiti pregled aktivnih garancija i akreditiva koje imate ugovorene s Bankom. Na popisu možete pronaći nostro garancije i akreditive tj. garancije i akreditive koje je pravna osoba korisnik e-ba Plus aplikacije izdala u korist neke druge pravne osobe.

Ukoliko kliknete na opciju **Garancije** otvara se popis aktivnih garancija (slika 38). Odabirom broja garancije aplikacija će Vam prikazati detaljnije informacije o konkretnoj garanciji (slika 39).

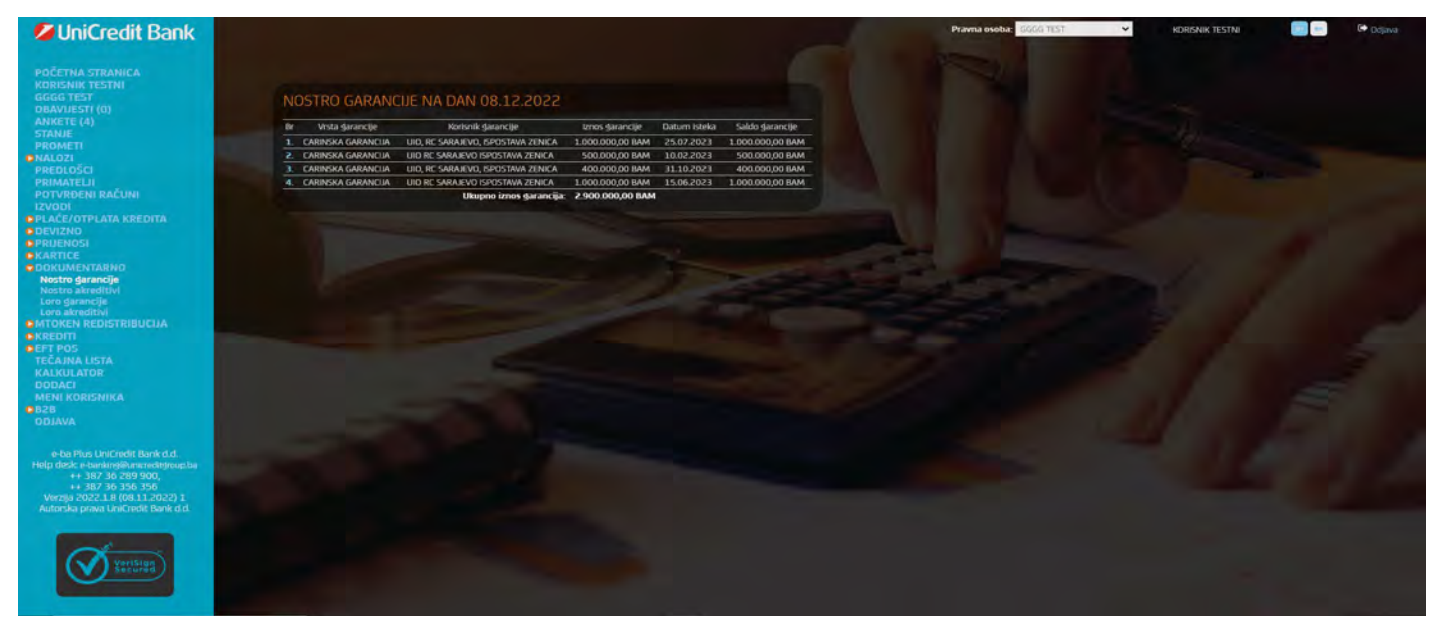

Slika 38 – Popis aktivnih garancija

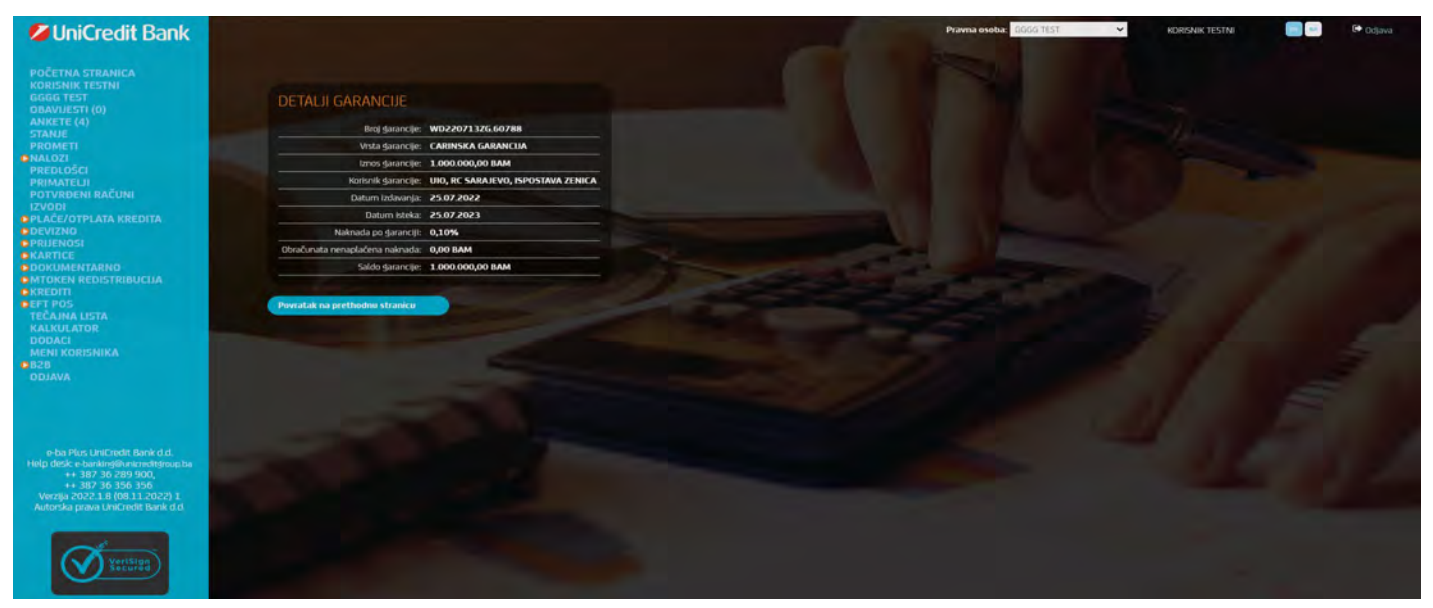

Slika 39 – Pregled detalja garancije

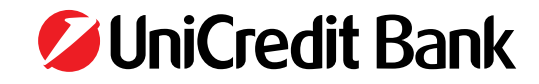

Na identičan način možete prikazati informacije o aktivnim akreditivima. Primjer detaljnih informacija po konkretnom akreditivu prikazan je na slici 40.

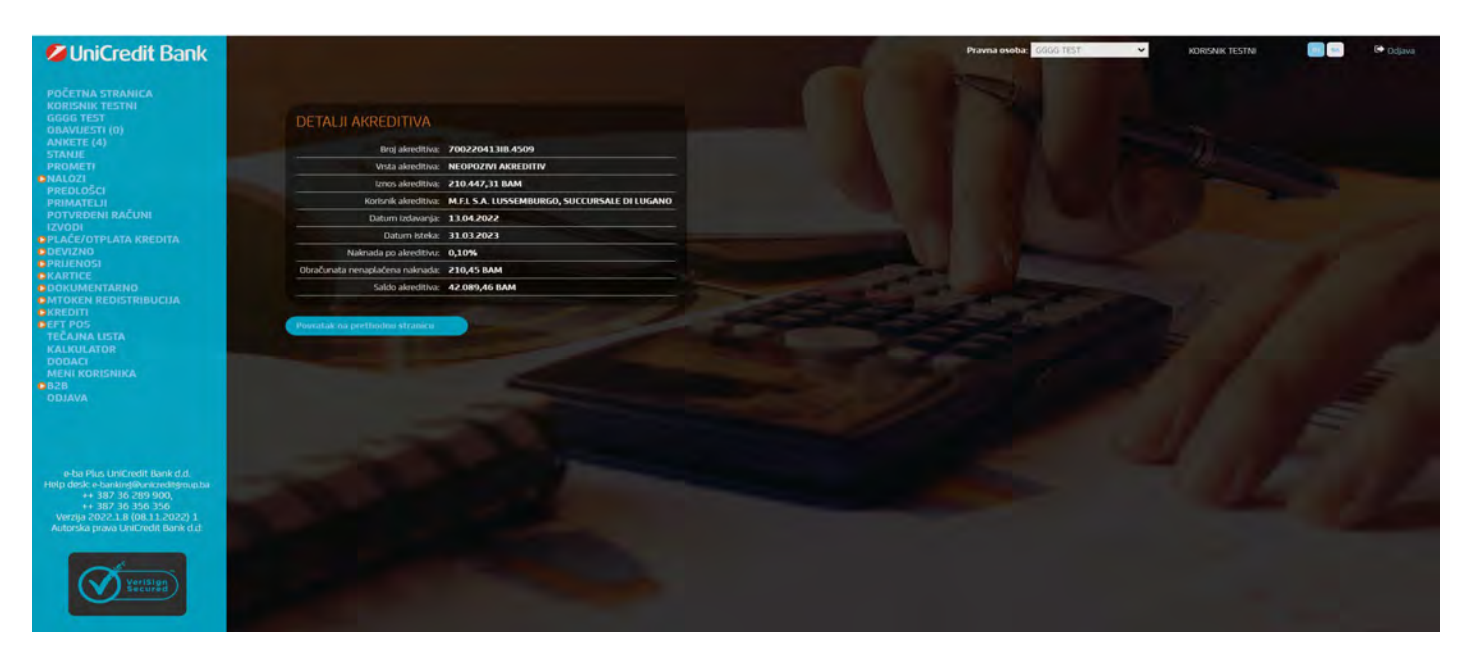

Slika 40 – Pregled detalja akreditiva

### **14. KREDITI**

Odabirom opcije **Krediti** možete vršiti pregled aktivnih kratkoročnih i dugoročnih kredita kao i stanje odobrenog overdraft kredita. Za Dugoročne i Kratkoročne kredite imamo mogućnost generiranja Kamatnih listova, također imamo mogućnost otplate kredita izravno nalogom iz menija detalja kredita.

Ukoliko kliknete na opciju **Overdraft** aplikacija Vam prikazuje trenutno stanje overdraft kredita (slika 41).

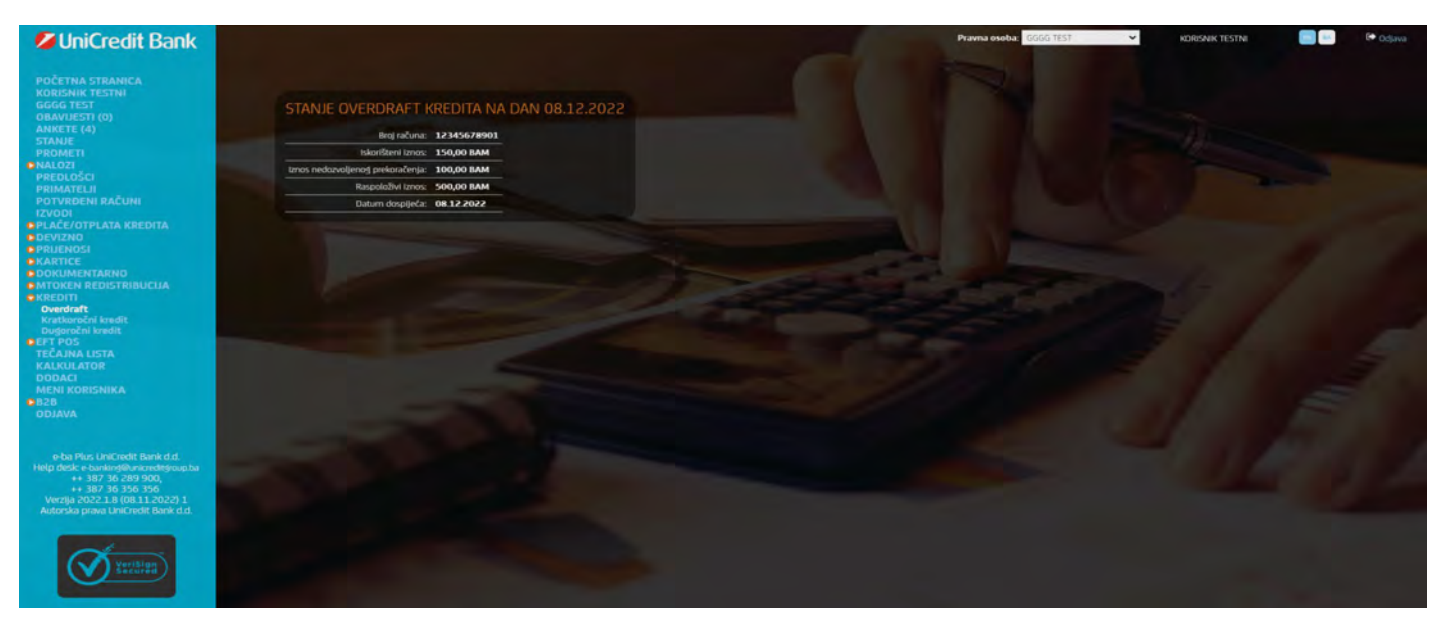

Slika 41 – Pregled detalja overdraft kredita

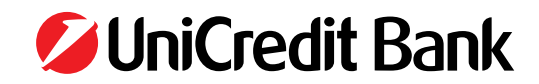

Klikom na opciju **Kratkoročni kredit** otvara se popis aktivnih kratkoročnih kredita (slika 42). Odabirnom nekog od rednih brojeva aplikacija će Vam prikazati detaljnije informacije o konkretnom kratkoročnom kreditu (slika 43).

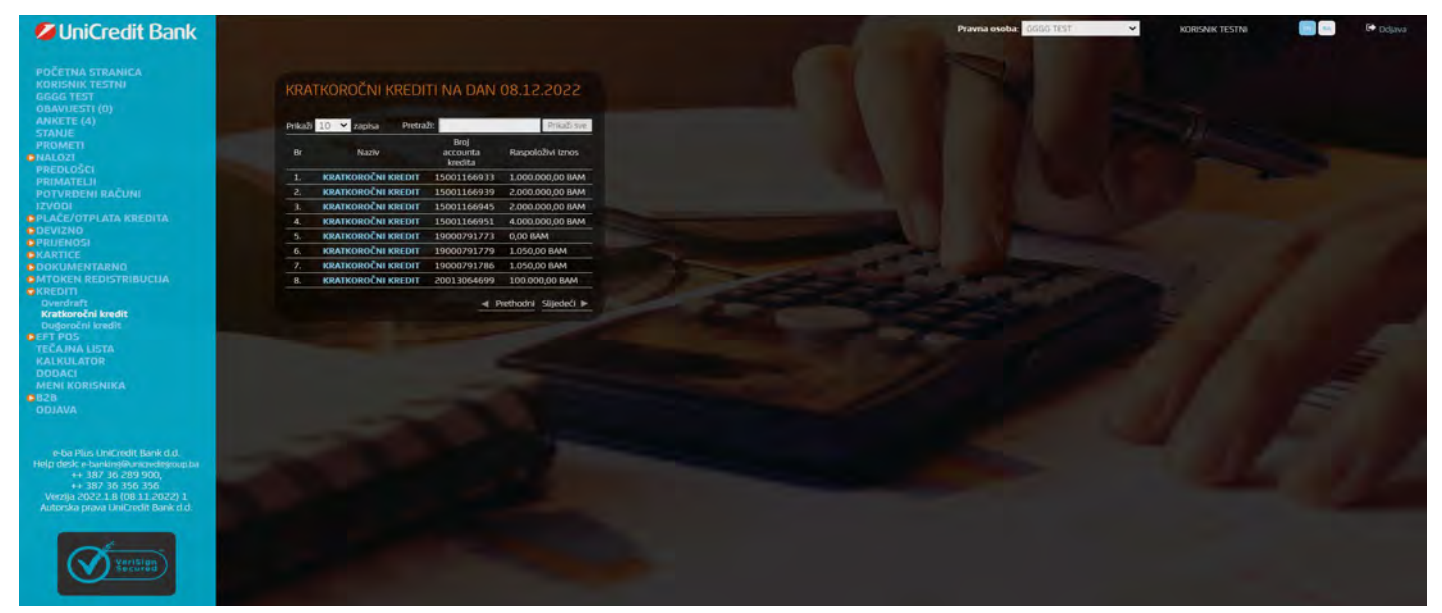

Slika 42 – Pregled aktivnih kratkoročnih kredita

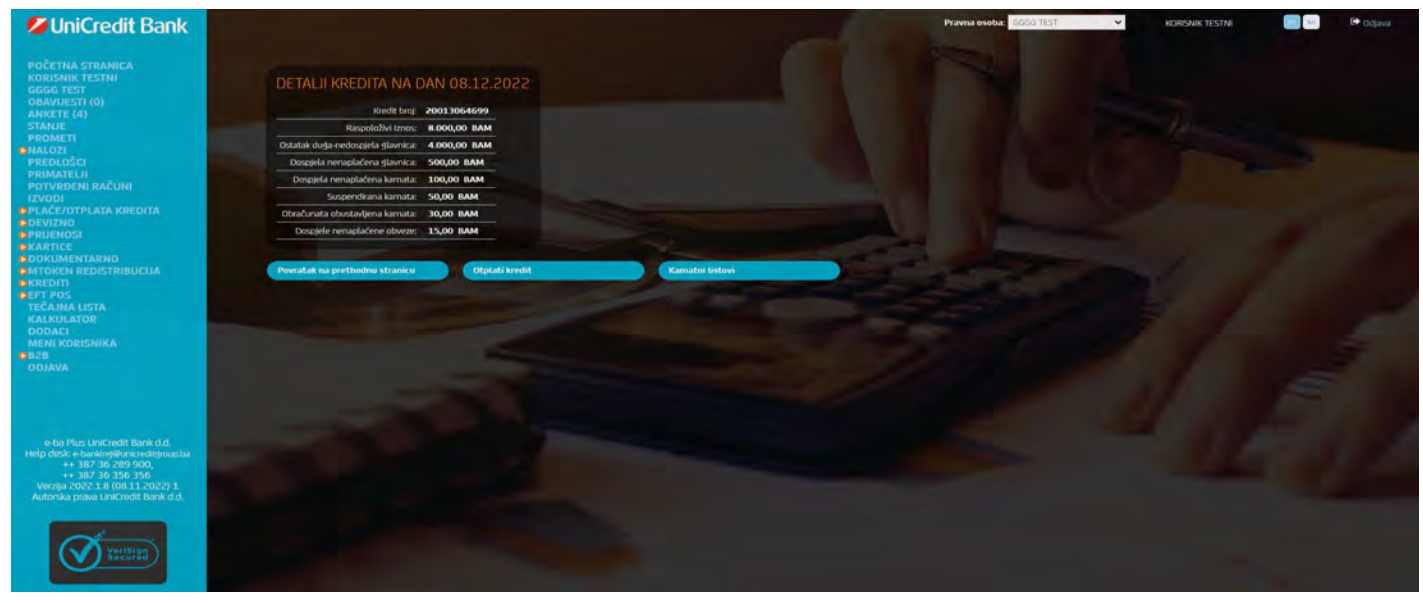

Slika 43 – Pregled detalja kratkoročnog kredita

Na identičan način možete prikazati informacije o aktivnim dugoročnim kreditima. Primjer detaljnih informacija po konkretnom dugoročnom kreditu prikazan je na slici 44.

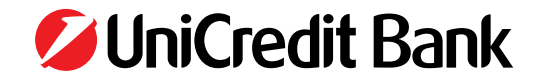

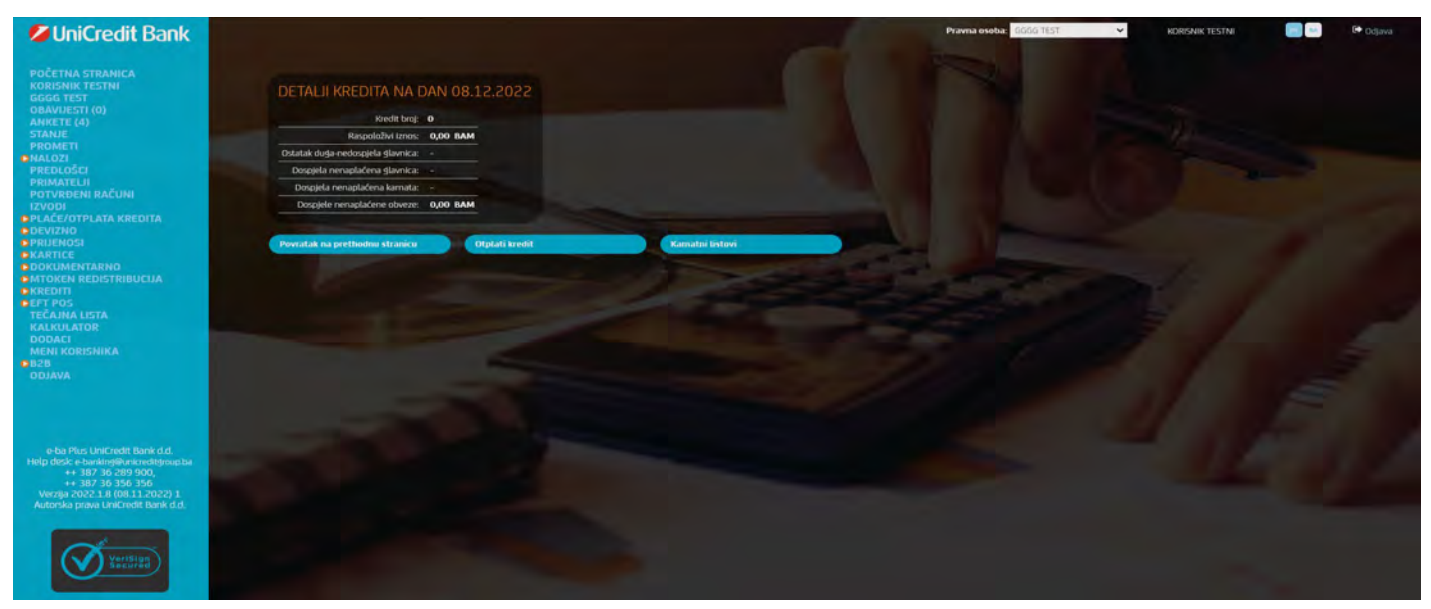

Slika 44 – Pregled detalja kratkoročnog kredita

## **15. EFT POS**

Unutar izbornika EFT POS nude se mogućnosti:

- Promet po terminalima
- Obavijesti o transakcijama

### 15.1 Promet po terminalima

Odabirom opcije **Promet po terminalima** možete vršiti preglede prometa preko EFT POS terminala za željeni period vremena po svim prodajnim mjestima ili pregledavati promete po EFT POS terminalima za pojedina prodajna mjesta.

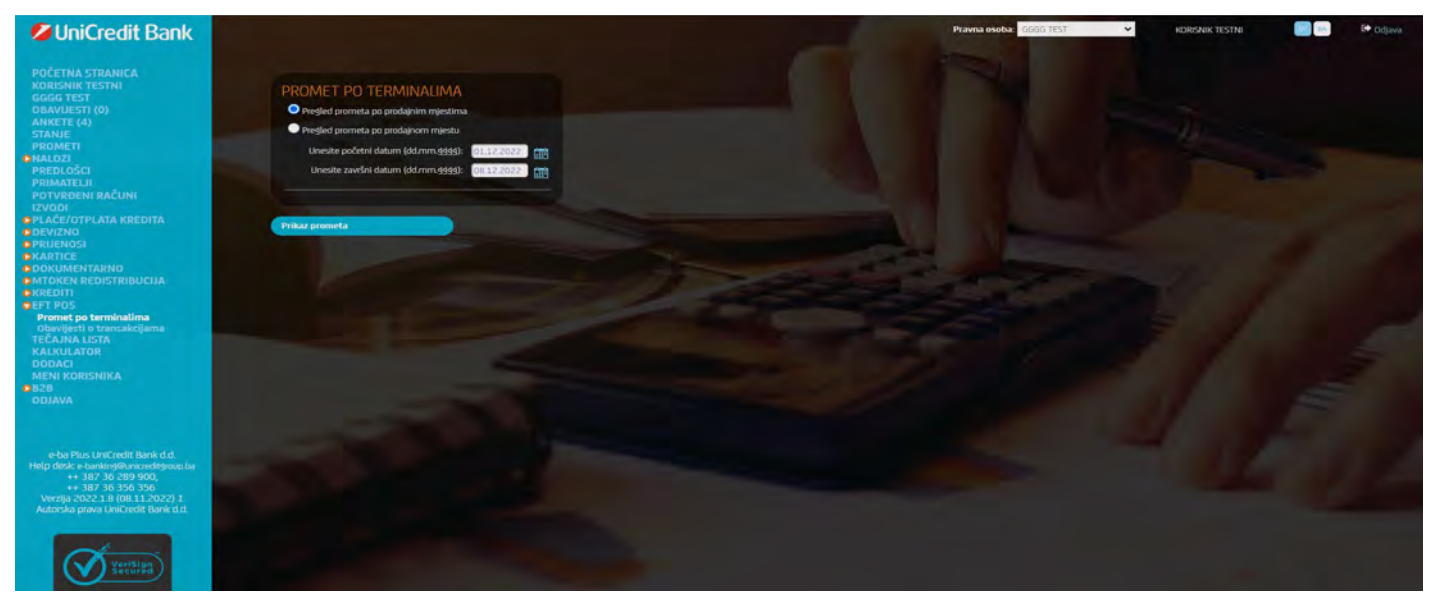

Slika 45 – Pregled prometa po terminalima

Odabirom opcije **Pregled prometa po prodajnim mjestima** te unosom željenog perioda dobiti će te ukupan volumen prometa sa platnim karticama preko EFT POS terminala.

Odabirom opcije **Pregled prometa po prodajnom mjestu** te odabirom prodajnih mjesta za koje želite pregledati promet po EFT POS terminalima i unosom željenog perioda dobiti će te ukupan volumen prometa sa platnim karticama preko EFT POS terminala za svako pojedino prodajno mjesto.

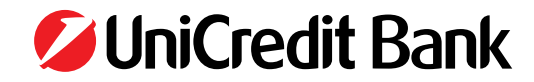

### 15.2 Obavijesti o transakcijama

Odabirom opcije **Obavijesti o transakcijama** možete vršiti preglede i download za **Pojedinačne EFT POS transakcije** ili **Transakcije** obročne otplate.

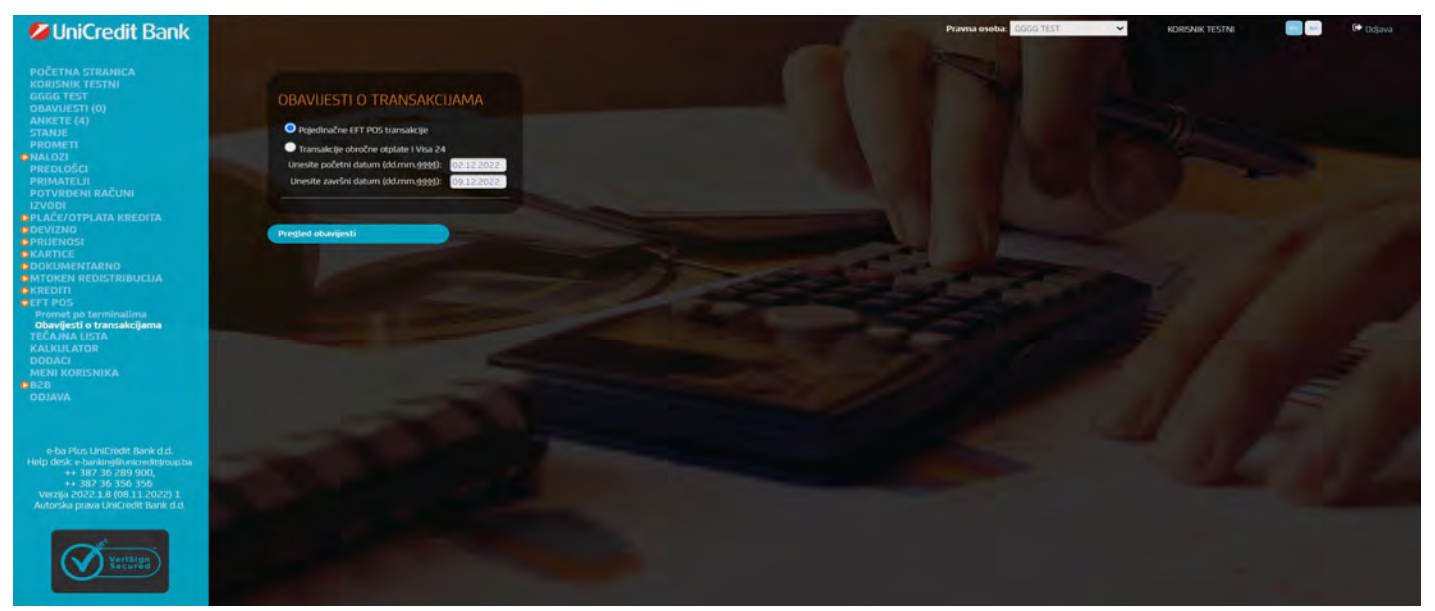

Slika 46 – Pregled obavijesti o transakcijama

Odabirom opcije **Pojedinačne EFT POS transakcije** biti će Vam ponuđene na pregled ili download sve generirane Obavijesti o POS transakcijama za željeni period.

Odabirom opcije **Transakcije obročne otplate i Visa 24** te unosom željenog perioda dobiti će te detaljan prikaz svih odrađenih transakcija obročne otplate sa podacima kako slijedi:

- Datum transakcije;
- Datum valute;
- Opis transakcije;
- Iznos transakcije;
- Broj rata;
- Iznos provizije;
- Neto iznos.

## **16. PROMJENA PRAVNE OSOBE**

Aplikacija internet bankarstva nudi mogućnost da jedan korisnik (npr. knjigovodstveni servis) obavlja vođenje računa i bezgotovinskog platnog prometa putem interneta kao ovlaštenik za više pravnih osoba. Nudi se mogućnost da je jedan korisnik ovlaštenik za više pravnih osoba te ima samo jednu karticu/USB Key internet bankarstva. Pravna osoba se mijenja odabirom pravne osobe iz padajućeg izbornika koji se nalazi na vrhu ekrana desno (kao što je prikazano na Slici 47). Nakon promjene pravne osobe Internet bankarstvo aplikacija se automatski postavlja na početnu stranicu.

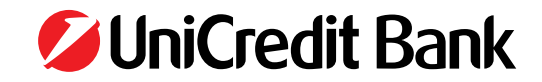

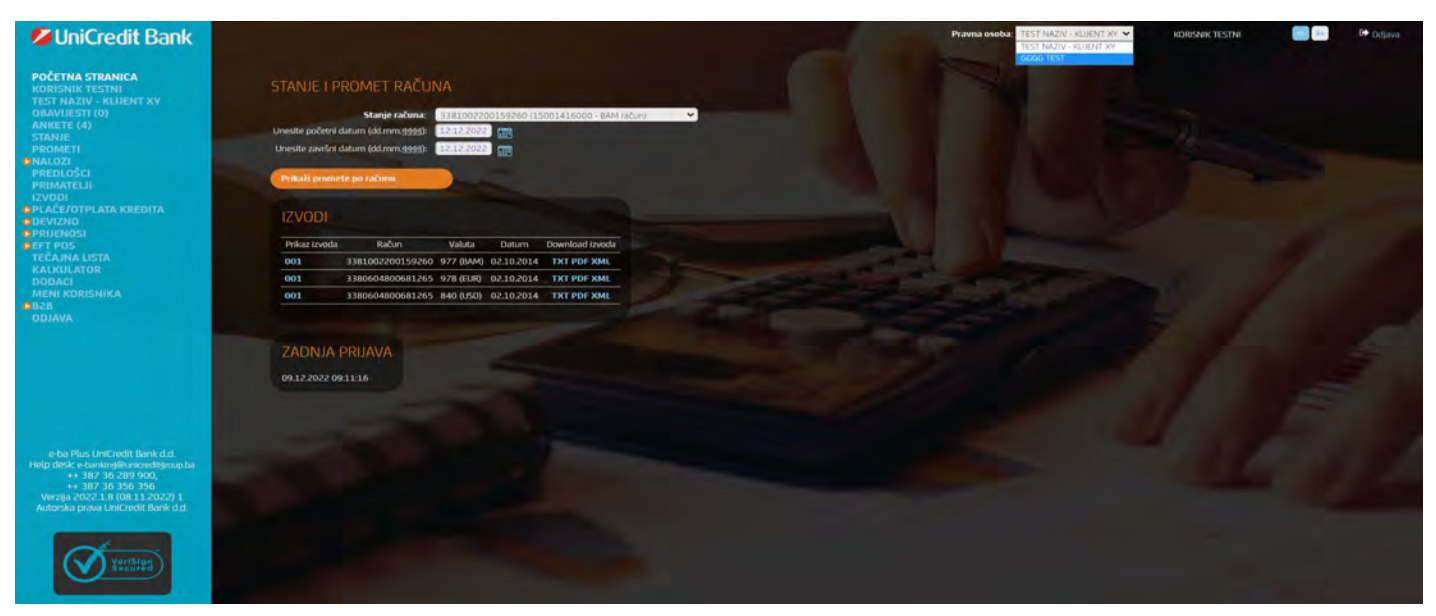

Slika 47 – promjena pravne osobe

## 17. ODJAVA

Na kraju rada s aplikacijom Internet bankarstva korisnik se može odjaviti opcijom **Odjava** te tako poništava vidljivost učitanih podataka u pregledniku za druge korisnike (uklanjaju se korisnikovi podaci iz web preglednika, tako da se korisnik ne može vratiti na Internet bankarstvo aplikaciju tipkom Back web preglednika, već se mora ponovno logirati u aplikaciju).

Korisnik se može odjaviti i zatvaranjem preglednika.

Prilikom završetka rada u aplikaciji obavezno svaki put odmah izvaditi USB Key/smart karticu iz računala s kojeg pristupate aplikaciji.

### **18. PROMJENA PIN-a**

PIN kartice/USB Key možete promijeniti u bilo kojem trenutku, a **obveza svakog korisnika je da inicijalno dostavljeni PIN od strane** Banke (PIN koji ste dobili na kućnu adresu), prilikom prve prijave u aplikaciju, promijeni.

Obavezno vršite povremene promjene PIN code kako bi ste dodatno povećali nivo Vaše sigurnosti.

Promjena PIN-a za korisnike smart kartice

Na računalu korisnika koji želi izmijeniti PIN pronađete i otvorite SmartCardAdmin.exe.

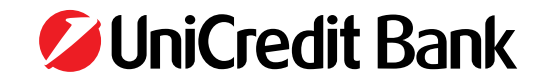

|                                                                   | Appression Toron                                                                              | UniZaba ** -                                                                                                    |          |
|-------------------------------------------------------------------|-----------------------------------------------------------------------------------------------|----------------------------------------------------------------------------------------------------|----------|
| File Home Share                                                   | View Manage                                                                                   |                                                                                                    |          |
| nightion pane                                                     | Extra large itoms 2 Large itoms     Medium icom     Extra large itoms     Small itoms     Unt | =         Sort<br>by*         Item sheck bases         Item sheck bases           =         Sort<br>by*         File name extensions         Item sheck bases | Diptions |
| E T T L CIAPro                                                    | igram Files (x86)/UniZaba                                                                     | · 6 Steam lin-Zalia                                                                                                    | p        |
| Favorites                                                         | Name<br>A cacet                                                                               | Date modified Type Size<br>23.0(.2010.14.47 Factolder                                                                                                    |          |
| Recent places                                                     | Usercert                                                                                      | 22.01.2216 14.07 Text folder<br>22.03.2204 (0.17 BMP Fee 3 KB<br>14.02.2017 14.54 Application 82.1 FE                                                         |          |
| 📽 SkyOnve                                                         | Total Senant Candifile Sign exe                                                               | For exception smootCast Administracian in Tables<br>Company top data<br>The vention \$3.00172<br>Date evented: 14.02.2007.14.32                               |          |
| This PC  SC\$520_Series  Desktop  Documents  Documents  Downloads |                                                                                               | JULE NO KE                                                                                                    |          |
| Music<br>Pictures<br>Videos<br>Local Disk (C:)                    |                                                                                               |                                                                                                    |          |

Slika 48 – SmartCardAdmin.exe

| Raspoloživi čitači : 1<br>(ASTRES ESTACELT) | Statusi i informacije<br>Serijski broj :<br>Status kartice : Kar<br>Status čitača Čita | Katica nije prisutna I<br>Čitač nije aktivan I |  |
|---------------------------------------------|----------------------------------------------------------------------------------------|------------------------------------------------|--|
| Aktiviraj čilač                             | Prijavljen / Odjavljen                                                                 |                                                |  |
| Seak/wyar biac                              | 1/10                                                                                   | Lator                                          |  |
| Unos PIN-a                                  | Recuttacia kotisnika                                                                   | 1                                              |  |
| Administracija kartice                      |                                                                                        |                                                |  |
| 10 m                                        |                                                                                        | -                                              |  |
| Las Preside Converse                        | ( sta                                                                                  | 0                                              |  |

Slika 49 – aplikacija SmartCard administracija

U sklopu predmetne aplikacije dostupne su Vam informacije o raspoloživim čitačima (kao npr. najčešće vaš čitač je CASTLES EZ100PU 0). Odaberete opciju Aktiviraj čitač nakon čega se traži unos Vašeg PIN-a (u polje ispod oznake "Unos PIN-a"). Nakon unosa PIN-a bit će vam aktivna opcija "Promjena PIN-a" prikazana na slici 50.

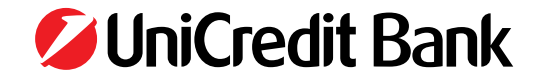

| Raspoloživi čitači - 1                                                                                                    | Statusi i informacije                                                                         |  |  |
|----------------------------------------------------------------------------------------------------|-----------------------------------------------------------------------------------------------|--|--|
| CASTLES ECTORY I                                                                                                    | Seriski broj:<br>Status kartice Kartica nije prisulna (<br>Status čitača Čitač nije aktivan ( |  |  |
| Aktivicaj Ĉitač                                                                                                    | Prijavljen / Odjavljen                                                                        |  |  |
| $(x_{i}) \in W_{i} \to (X_{i}) \cap (X_{i}) \cap (X_{i}$ | Hemosylers.                                                                                   |  |  |
| Unos PIN-a                                                                                                    | Trepsian.                                                                                     |  |  |
| Pipu                                                                                                    | Registracija korimika                                                                         |  |  |
| Administracija kartice                                                                                                    | NE Ele                                                                                        |  |  |
| Entites - Second as a pro-                                                                                                    |                                                                                               |  |  |
| the second second second                                                                                                    | Izlaz                                                                                         |  |  |

Slika 50 – otključavanje opcije "Promjena PIN-a"

Odabirom opcije "Promjena PIN-a" pojavit će se mali prozor (kao na slici 51) u kojeg unosite sljedeće podatke:

- U prvo polje (pod nazivom "Current Token Password") unosite trenutni PIN koji koristite;
- U drugo polje (pod nazivom "New Token Password") unosite novi PIN;

U treće polje (pod nazivom "Confirm Password") ponovite novi PIN. Nakon uspješnog unosa dobivate poruku da je PIN uspješno promijenjen.

| Current Token Password: | I. |  |
|-------------------------|----|--|
|                         |    |  |
| New Token Password      |    |  |
| Confirm Password:       |    |  |

Slika 51 – forma za unos novog PIN-a

Po završetku promjene PIN-a odaberete opciju "Dekativiraj čitač" pa nakon toga odabir opcije "Izlaz" čime se program **SmartCard administracija** zatvara.

| Raspoloživi čitači i 1<br>COSTRAS Enalticist Pri | Statusi i informacije<br>Senjski broj :<br>Status kartice Kartica nije prisutna I<br>Status čitača , Čitać nije aktivan I |
|--------------------------------------------------|----------------------------------------------------------------------------------------------------|
| Aktivitaj čítač                                  | Prijavljen / Odjavljen                                                                                                    |
| 5                                                | Warman La                                                                                                    |
| Unos PIN-a                                       | Telline Later                                                                                                    |
| Por- 3q.                                         | Registracija korisnika                                                                                                    |
| Administracija katice                            |                                                                                                    |
| title data service a service of                  |                                                                                                    |
|                                                  | Islaz                                                                                                    |

Slika 52 – Deaktivacija čitača i izlaz iz aplikacije SmartCard administracija

Promjena PIN-a za korisnike USB Key

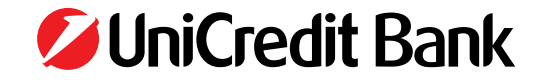

Na računalu korisnika koji želi izmijeniti PIN priključite USB Key u slobodni USB port na računalu, pronađete i otvorite **Safe Net Authen**tication Client aplikaciju (slika 53 & 54).

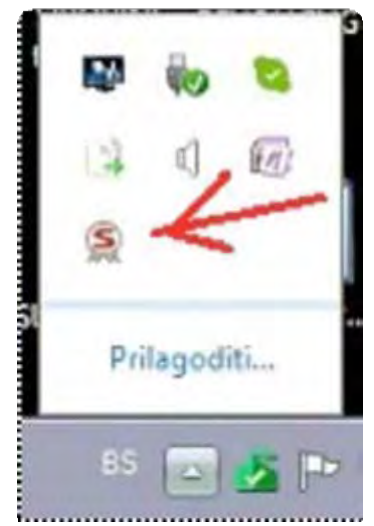

Slika 53 – Odabir aplikacije Safe Net Authentication Client

| SafeNet.                      |            | 1 15444005<br>10544405<br>10544405<br>10544455 4 4<br>10 5 10 |                 |     | 11/14/<br>4. 01 |   |
|-------------------------------|------------|---------------------------------------------------------------|-----------------|-----|-----------------|---|
| SafeNet Authentication Client |            | ۹                                                             | 0               | 1   | 9               | ŧ |
| Se USB Key                    | 1          | Renam                                                         | e Token         |     | -               | - |
|                               | ****       | Change Tok                                                    | en Password     | K   |                 |   |
|                               | 2          | Unloci                                                        | . Token         |     |                 |   |
|                               | 8          | Delete Tok                                                    | en Content      |     |                 |   |
|                               | Q          | View To                                                       | kien Info       |     |                 |   |
|                               | <u>a</u> 0 | sconnect Sale                                                 | Vet effolken Vi | nia |                 | 1 |

Slika 54 – Aplikacije **Safe Net Authentication Client** 

Unutar aplikacije **Safe Net Authentication Client** odabirete opciju "Change Token Password". U formi koja Vam se pojavi na ekranu unosite podatke Postojeći PIN, Novi PIN & Potvrda novog PIN-a (slika 55). Nakon uspješnog unosa i odabira opcije "OK" završili ste sa procesom izmjene PIN-a.

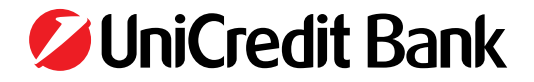

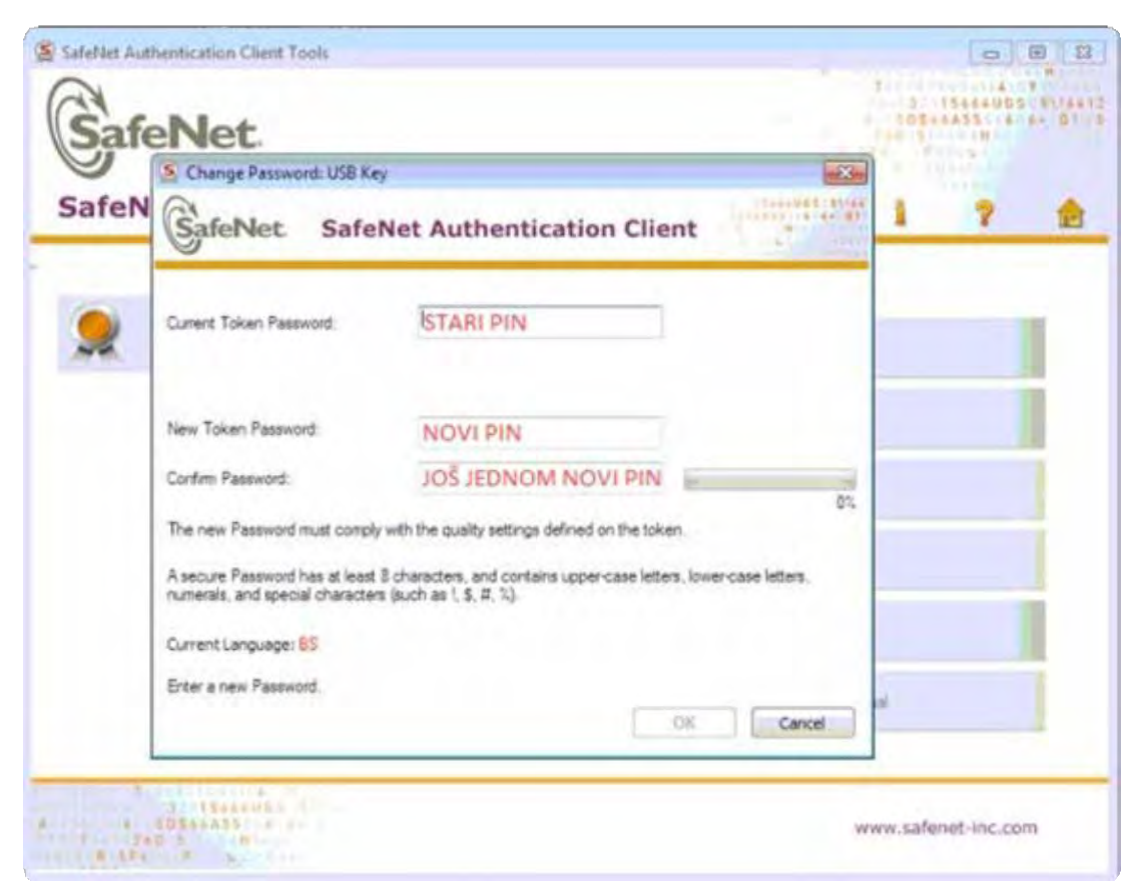

Slika 55 – forma za unos novog PIN-a

### **19. NAPOMENA**

Nazivi pravnih osoba, računi pravnih osoba, adrese, potpisnici i ostali podaci u **Uputi za korištenje aplikacije e-ba Plus** služe samo za prikazivanje opcija i funkcija aplikacije internet bankarstva, što znači da je svaka sličnost sa stvarnim poduzećima slučajna i nenamjerna. Podaci u ovoj uputi se ne mogu koristiti u druge svrhe. Ovaj materijal je vlasništvo UniCredit Bank d.d. i zabranjeno je njegovo neovlašteno kopiranje i dalje distribuiranje.

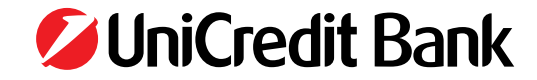